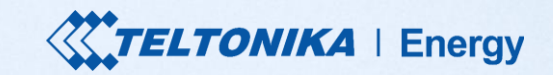

### **TeltoCharge** Guia rápido do usuário

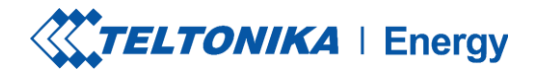

# TABELA DE CONTEÚDO

- 1. Download e configuração
- 2. Status do Bluetooth
- 3. Menu TeltoCharge
- 4. Atualização do firmware
- 5. Menu do instalador
- 6. Status de carregamento
- 7. Versão do aplicativo

- 8. Autorização
- 9. Balanceamento de carga
- 10. Conectividade
- 11. Data e hora
- 12. Indicadores de LED
- 13. Informações adicionais

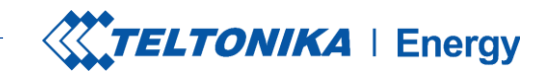

#### DOWNLOAD DO APLICATIVO TELTONIKA ENERGY

A primeira coisa que você deve fazer é baixar e instalar o aplicativo Teltonika Energy.

O aplicativo é necessário para acessar e gerenciar os recursos inteligentes do seu carregador EV.

O aplicativo Teltonika Energy está disponível para download no Google Play e na App Store.

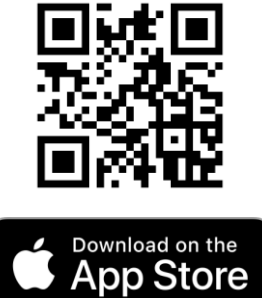

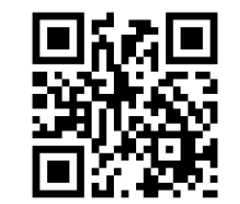

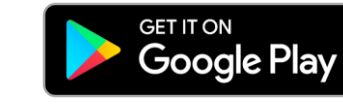

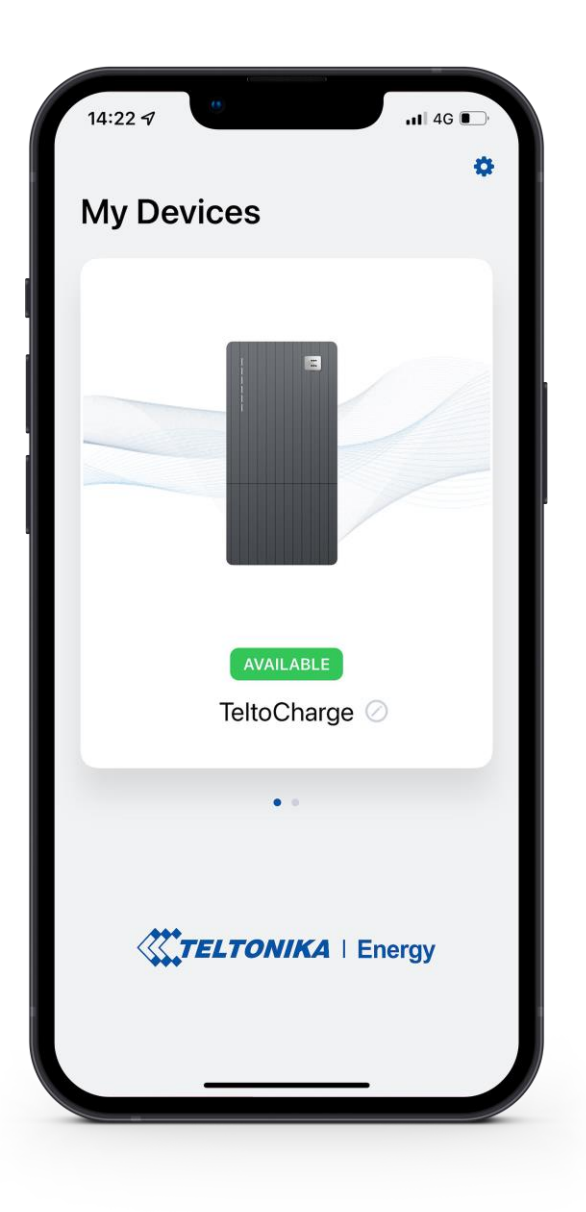

## ESCOLHA O IDIOMA

Esse recurso permite que o cliente escolha seu próprio idioma.

Antes de configurar seu aplicativo, escolha seu idioma:

- 1. Pressione o botão de configurações
- 2. Escolha seu idioma
- 3. Pressione o botão salvar.

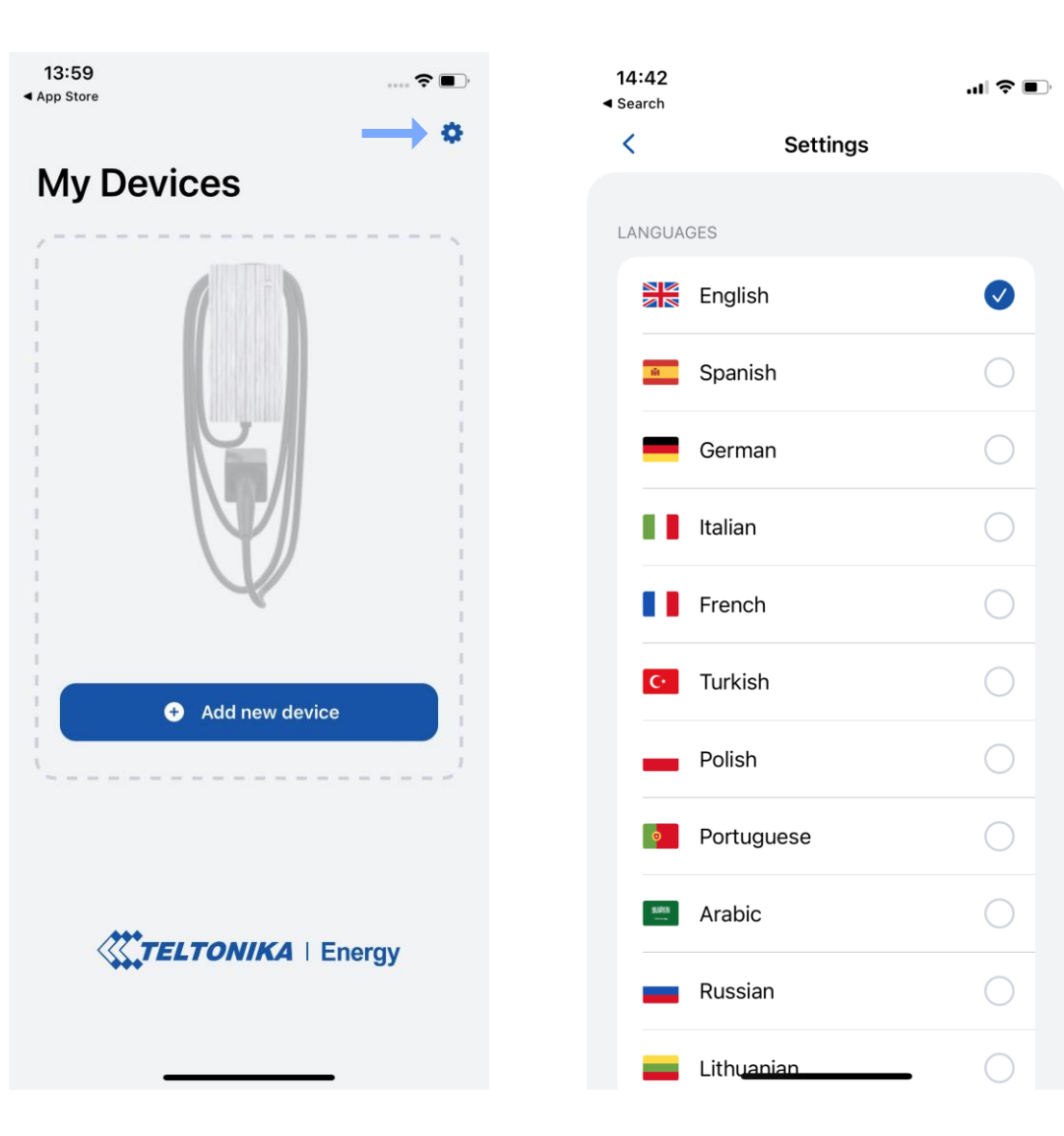

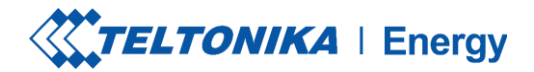

#### EMPARELHAR O TELTOCHARGE COM UM DISPOSITIVO INTELIGENTE

- 1. Ative o Bluetooth em seu dispositivo inteligente.
- 2. Ative o aplicativo Teltonika Energy.
- 3. Pressione o botão "Add new device"

(Adicionar novo dispositivo)

**! Observação**: Com o mesmo dispositivo inteligente, você pode emparelhar mais de um carregador TeltoCharge EV.Para adicionar um novo, deslize o dedo para a direita e pressione o botão **"Add new device"** (*Adicionar novo dispositivo*).

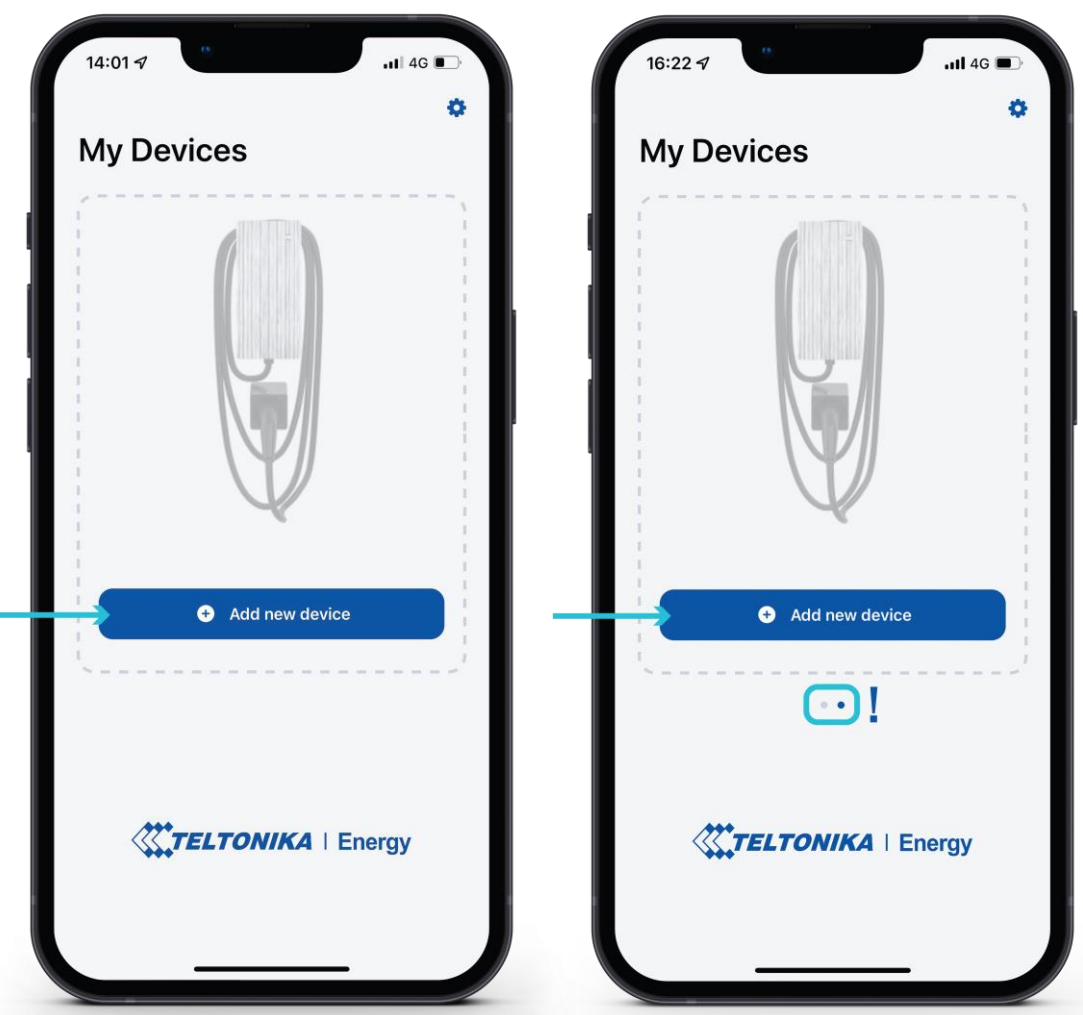

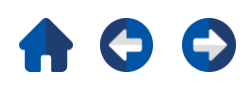

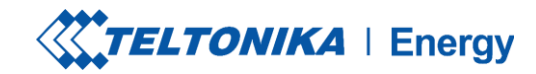

#### EMPARELHAR TELTOCHARGE COM UM DISPOSITIVO INTELIGENTE

- Depois de pressionar o botão "Add new device" (Adicionar novo dispositivo), aguarde até que seu telefone encontre um dispositivo Teltocharge. Em seguida, selecione um carregador EV na lista.
- 2. Após alguns segundos, uma tabela de emparelhamento será exibida, exigindo um código para concluir o processo de emparelhamento.
- 3. Insira os últimos 6 dígitos do código de segurança para emparelhar o telefone com o carregador EV.

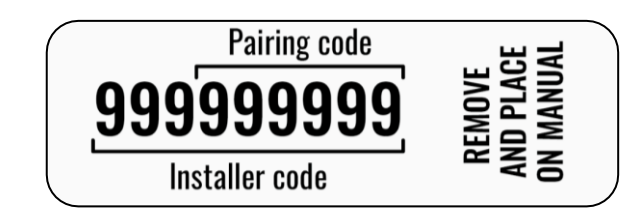

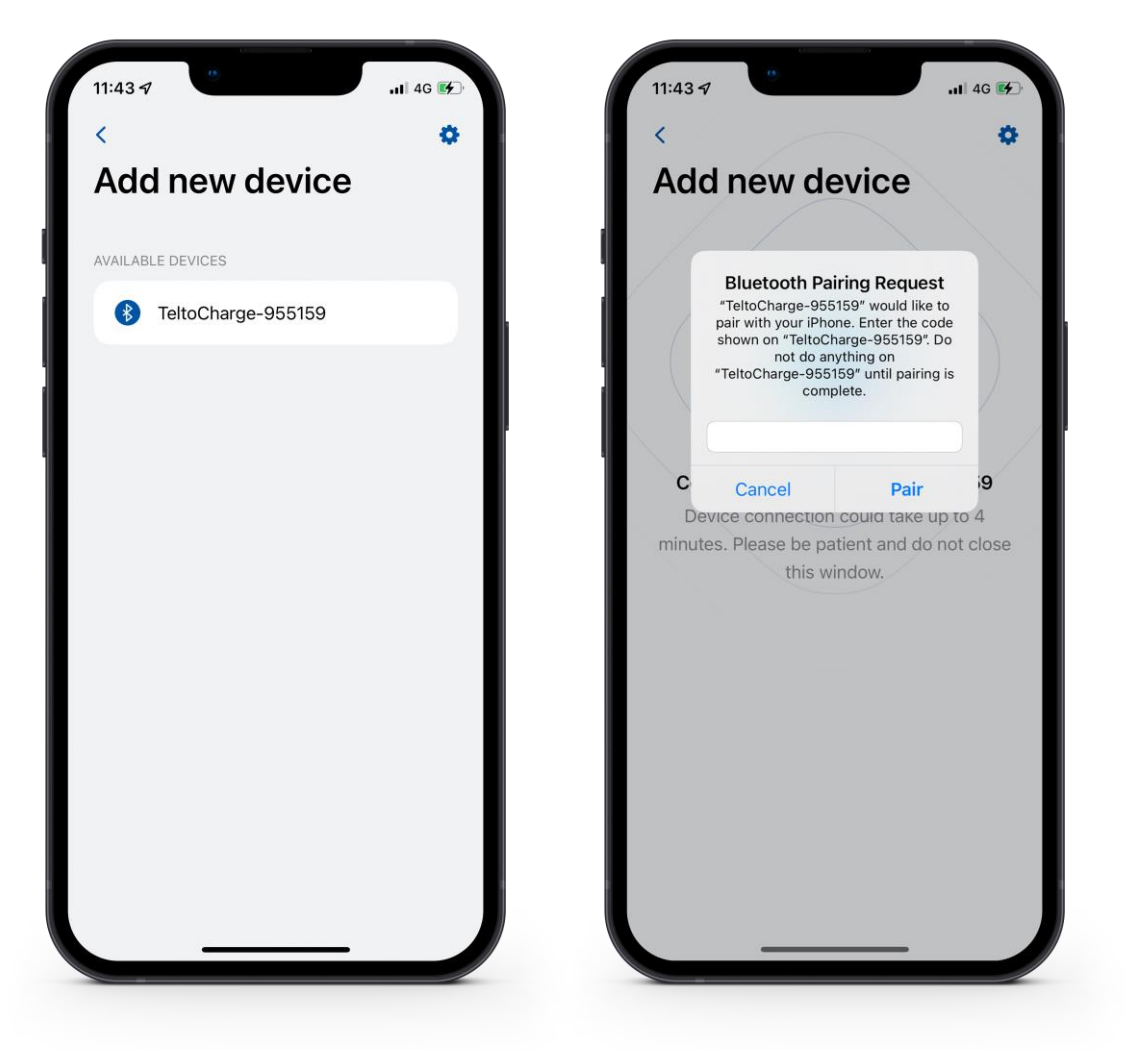

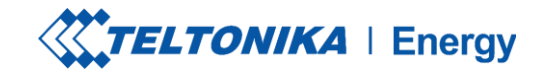

#### EMPARELHAR O TELTOCHARGE COM UM DISPOSITIVO INTELIGENTE

- Se você quiser emparelhar um segundo dispositivo inteligente com o TeltoCharge. Há algumas etapas:
  - 1. Em primeiro lugar, você precisará reiniciar o carregador EV.
  - 2. Em seguida, você terá 5 minutos para emparelhar um smartphone diferente.

Depois de emparelhar o carregador EV com o smartphone, uma janela de recuperação do dispositivo será aberta.

- > Nela, você poderá:
  - 1. Emparelhar seu dispositivo inteligente com todas as configurações do histórico.
  - 2. Restaurar o carregador para as configurações padrão.

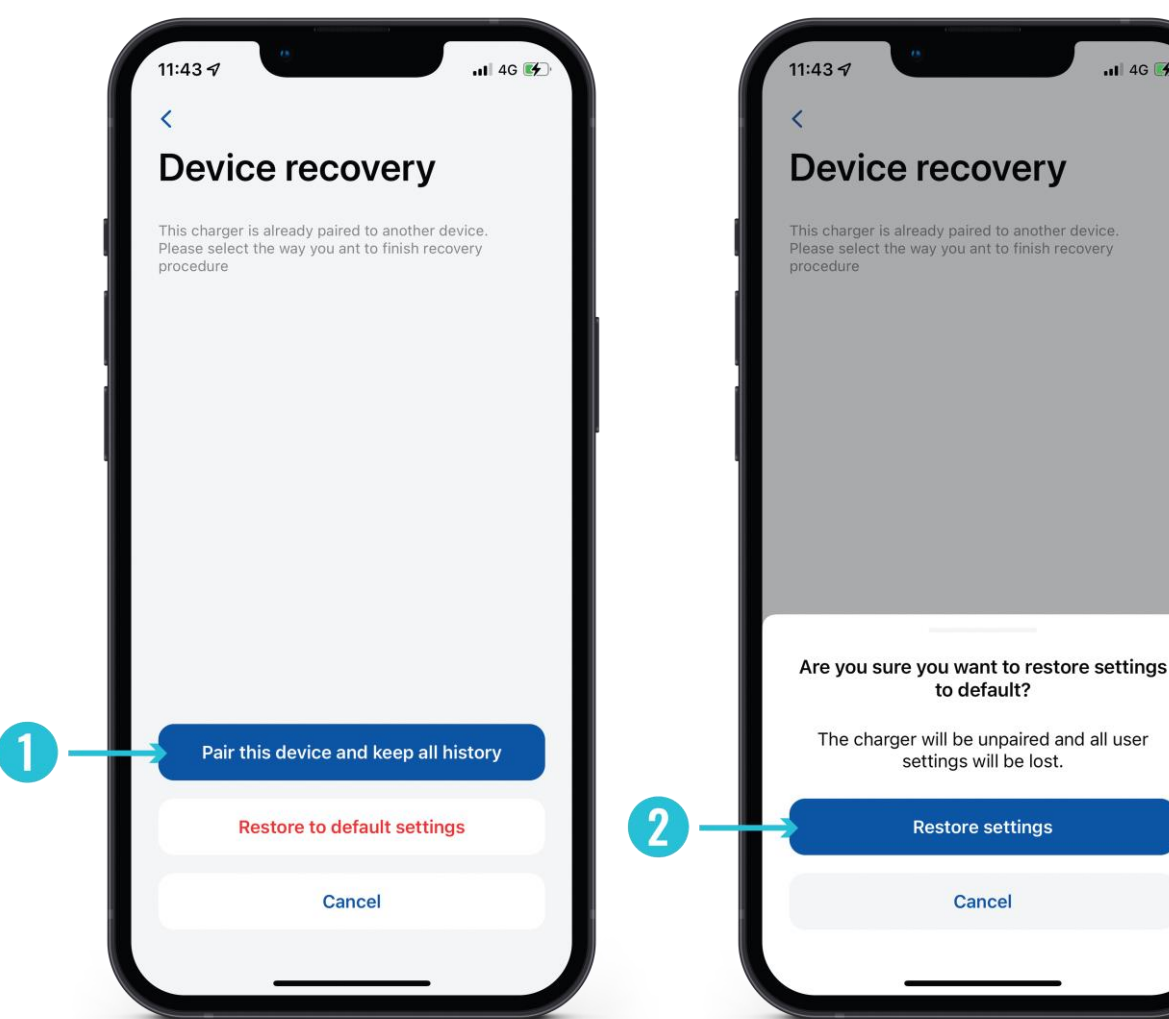

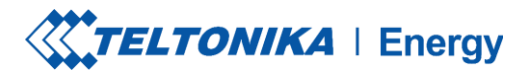

### MOEDA

Se o emparelhamento for bem-sucedido, você será redirecionado para o assistente de configuração First. Aqui você será solicitado a:

- 1. Alterar o nome de seu dispositivo TeltoCharge.
- 2. Definir sua moeda local.
- 3. Definir o preço médio da eletricidade em kWh.
- 4. Pressione o botão "Continue" (Continuar)

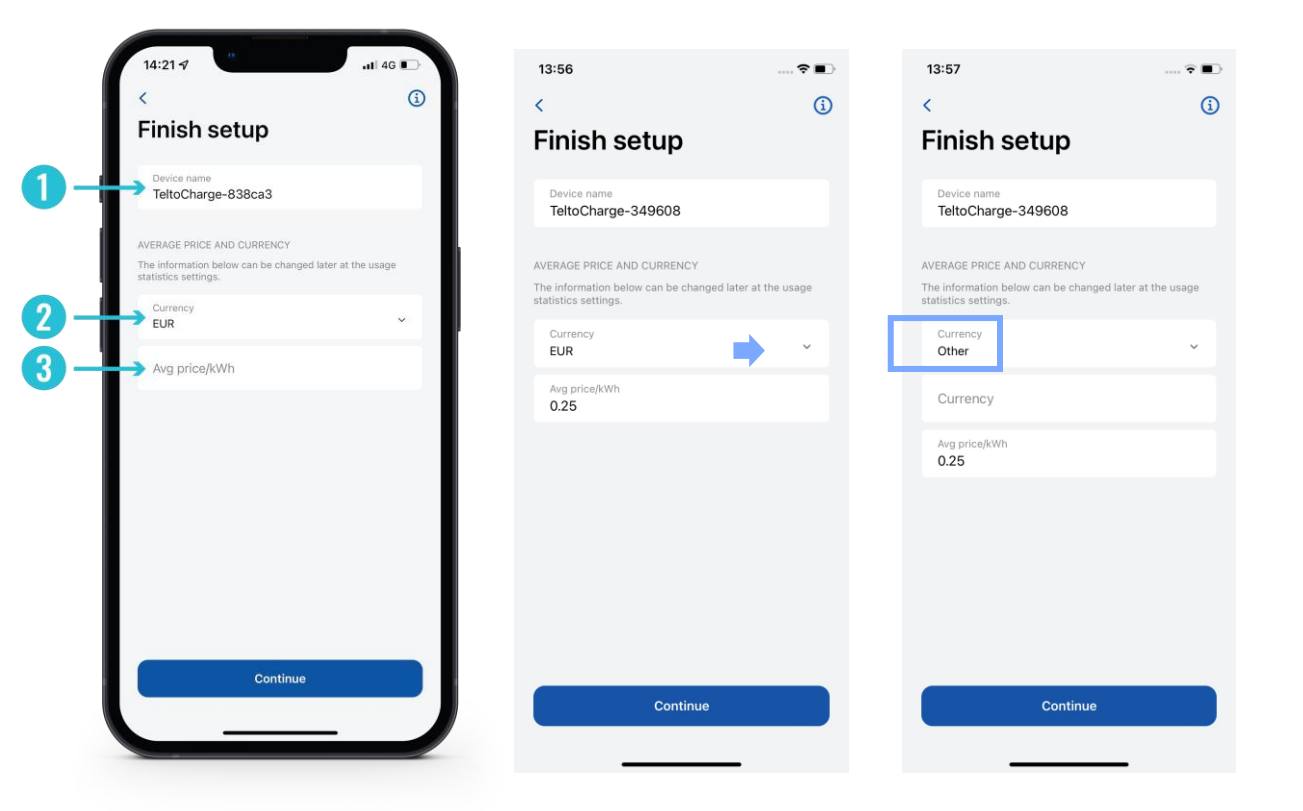

i! Para adicionar seu dispositivo local, pressione a seção dispositivo>>automatización>>escribir su propio dispositivo local.

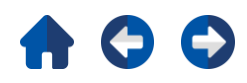

## FINALIZAR CONFIGURAÇÃO

Recursos opcionais. Se você decidir ativar esses recursos posteriormente, pressione o botão "Confirm" (Confirmar) para concluir a configuraçã.

#### Horas de pico

O dispositivo tem intervalos pré-configurados durante os quais não será carregado para economizar custos de eletricidade. A configuração personalizada pode ser feita posteriormente nas configurações do Schedule.

#### Requer autorização

Se necessário, ative o recurso de autorização e adicione um cartão NFC (isso pode ser feito mais tarde).

#### **Cartões NFC**

Para obter uma autorização personalizada, é possível adicionar e usar cartões NFC. Basta pressionar "Add new card" (*Adicionar novo cartão*), nomear seu cartão e, em seguida, tocar o cartão NFC na lateral do carregador. Deverá aparecer a mensagem "Card added successfully" (*Cartão adicionado com sucesso*). Mais informações sobre o emparelhamento de cartões NFC podem ser encontradas, <u>aqui.</u>

| Content                                                                                                    | 13:57 💼 💼                                                                                                    |
|----------------------------------------------------------------------------------------------------|----------------------------------------------------------------------------------------------------|
| Finish setup<br>FAK HOURS<br>To be abs preconfigured intervals during which it will not<br>abs the to save electricity cost. Custom configuration cost<br>abs the to save electricity cost. Custom configuration cost<br>abs the to save electricity cost. Custom configuration cost<br>abs the to save electricity cost. Custom configuration cost<br>abs the to save electricity cost. Custom configuration cost<br>abs the to save electricity cost. Custom configuration cost<br>abs the to save electricity cost. Custom cost<br>abs the to save electricity cost. Custom cost<br>abs the tot save electricity cost. Custom cost<br>abs the tot save electricity cost. Custom cost<br>abs the tot save electricity cost. Custom cost<br>abs the tot save electricity cost. Custom cost<br>abs the tot save electricity cost. Custom cost<br>abs the tot save electricity cost. Custom cost<br>abs the tot save electricity cost. Custom cost cost the tot save electricity.<br>Add new card<br>Custim | < (                                                                                                    |
| PEAK HOURS   By the part of a space of a figure of intervals of uring which it will not obtaine to save electricity cost. Custom configuration calls   OB: 0.0 - 11: 0.0   Verkadays   Ba: 0.0 - 2.0: 0.0   We kadays   CHARGING SETTINGS Brabeled the charger will require authorisation to static at ranging. This can be changed later in device settings. NEC CARDS Messionary and the charger will require authorisation to static at ranging. This can be changed later in device settings. NEC CARDS Messionary and the charger will require authorisation to static at ranging. This can be changed later in device settings. NEC CARDS Messionary and the charger will require authorisation to static at the can be edited later in device settings. Add new card Confirm                                                                                                    | Finish setup                                                                                                    |
| 08:00 - 11:00   Vekdays   16:00 - 20:00   Wekdays   0   CHARGING SETTINGS The abled the charger will require authorisation to start charging. This can be changed later in device settings.   Requires authorization   NFC CARDS   Nis is list of NFC cards you can use to authorise charging. This can be edited later in device settings.   Add new card                                                                                                    | PEAK HOURS<br>Device has preconfigured intervals during which it will not<br>charge to save electricity cost. Custom configuration can<br>be made later in schedule settings. |
| Weekdays The:OO - 20:OO Weekdays CHARGING SETTINGS The nabled the charger will require authorisation to start charging. This can be changed later in device settings. Requires authorization NFC CARDS This is list of NFC cards you can use to authorise charging. This can be edited later in device settings. Add new card Confirm                                                                                                    | 08:00 - 11:00                                                                                                    |
| CHARGING SETTINGS If enabled the charger will require authorisation to start charging. This can be changed later in device settings. Requires authorization NFC CARDS This is list of NFC cards you can use to authorise charging. his can be edited later in device settings. Add new card Confirm                                                                                                    | Weekdays<br>16:00 - 20:00<br>Weekdays                                                                                                    |
| Requires authorization         NFC CARDS         This is list of NFC cards you can use to authorise charging.         This can be edited later in device settings.         Add new card         Confirm                                                                                                    | CHARGING SETTINGS<br>If enabled the charger will require authorisation to start<br>charging. This can be changed later in device settings.                                    |
| NFC CARDS<br>This is list of NFC cards you can use to authorise charging.<br>This can be edited later in device settings.<br>Add new card<br>Confirm                                                                                                    | Requires authorization                                                                                                    |
| Add new card<br>Confirm                                                                                                    | NFC CARDS<br>This is list of NFC cards you can use to authorise charging.<br>This can be edited later in device settings.                                                     |
| Confirm                                                                                                    | Add new card                                                                                                    |
| Confirm                                                                                                    |                                                                                                    |
|                                                                                                    | Confirm                                                                                                    |

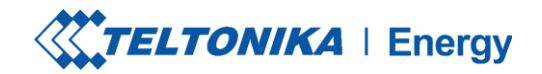

## **STATUS DO BLUETOOTH**

- Após uma configuração bem-sucedida, uma janela "My Devices" (Meus dispositivos) com o status "AVAILABLE" (Disponível) será exibida. Esse status indica que o TeltoCharge está disponível para conexão com seu dispositivo inteligente.
- Se o status "NOT AVAILABLE" for exibido, isso indica que o carregador EV está fora do alcance do Bluetooth ou está emparelhado com outro dispositivo inteligente (somente um dispositivo inteligente pode estar ativo por vez).

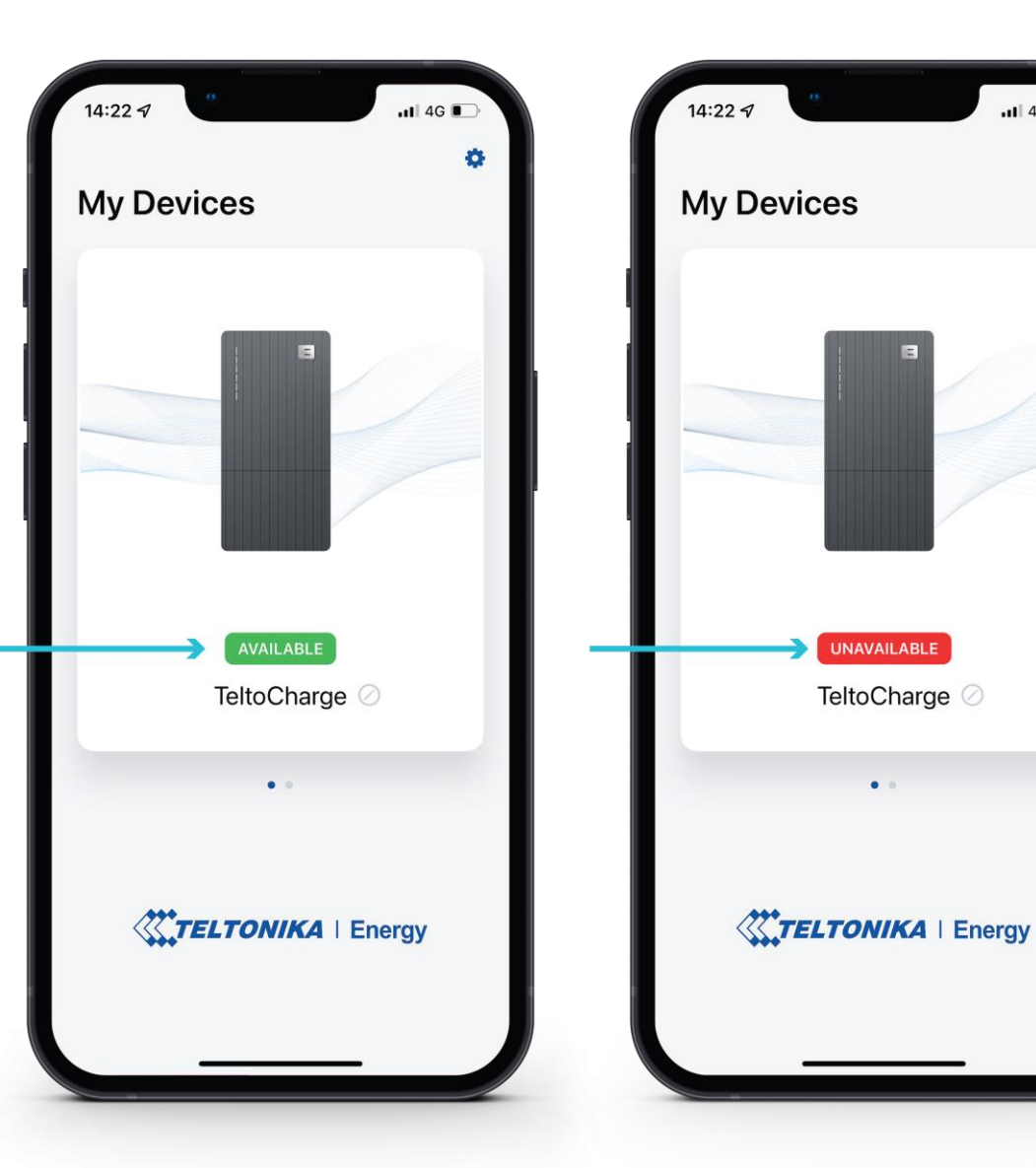

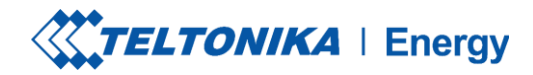

### **ATUALIZAÇÃO DO FIRMWARE**

- 1. Pressione o botão "Device info" (Informações do dispositivo)
- 2. Pressione o botão "Check for updates" (Verificar atualizações) para abrir o menu de atualização do firmware.
- 3. Pressione **"Browse files"** (*Procurar arquivos*) e selecione o arquivo de formato '.bin' que você acabou de baixar da página *wiki de energia da Teltonika* (isso é necessário se você quiser atualizar o carregador)

Depois de selecionar o arquivo, pressione o botão "Update firmware" (Atualizar firmware) e aguarde até que a atualização seja concluída.

Enquanto a atualização estiver em anda inteligentes devem estar dentro do alca do carregador EV).

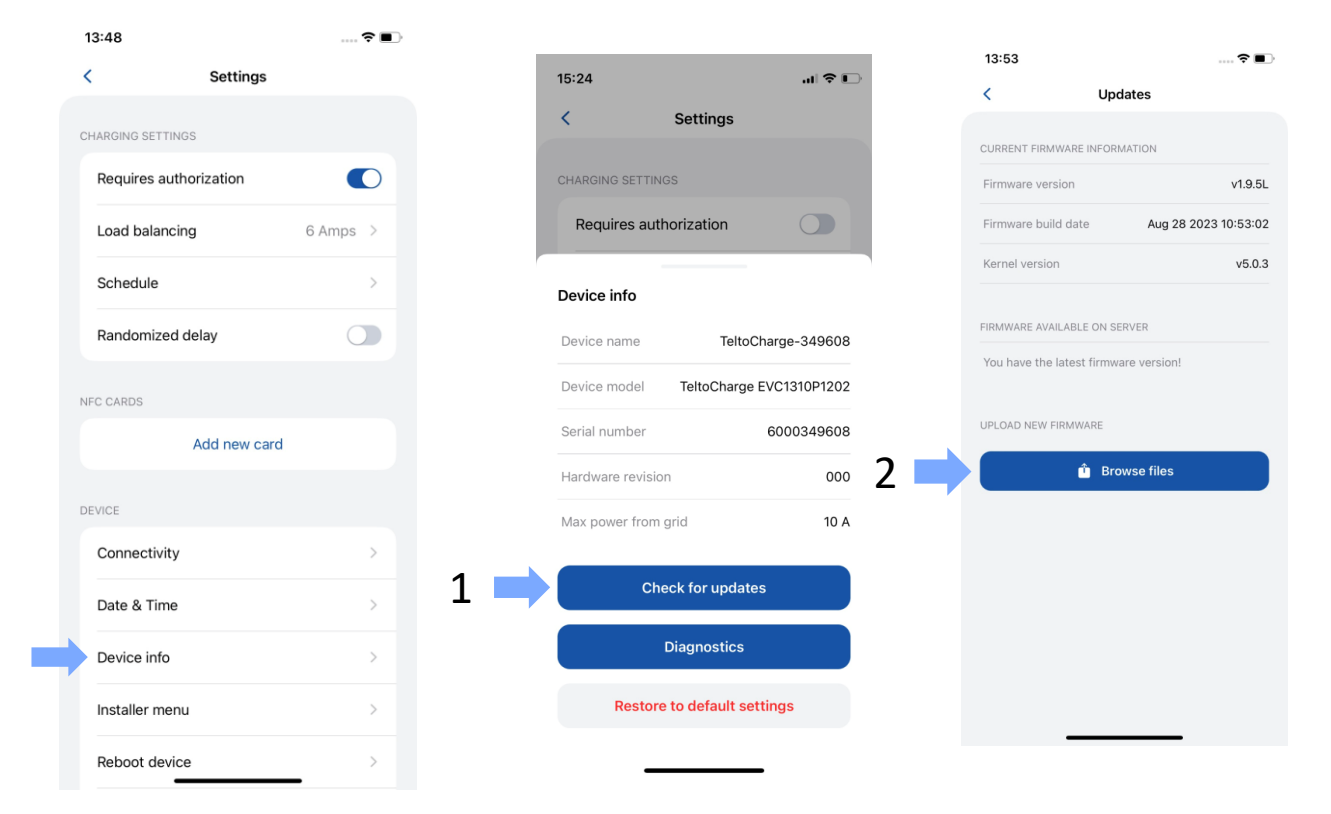

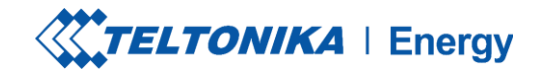

#### **TELA PRINCIPAL DO TELTOCHARGE**

- 1. Para selecionar a estação de carregamento ativa para configuração, pressione a ilustração do carregador no menu "My Devices" (*Meus dispositivos*). Se o emparelhamento for bem-sucedido, o aplicativo mostrará uma bandeira verde com o texto "AVAILABLE" (*Disponível*).
- Na primeira tela principal, você poderá ver o controle deslizante de carregamento. Enquanto o carregamento não estiver ativo, o controle deslizante estará no estado DESLIGADO e acinzentado.
- 3. Aqui você pode acessar a janela principal de Configurações

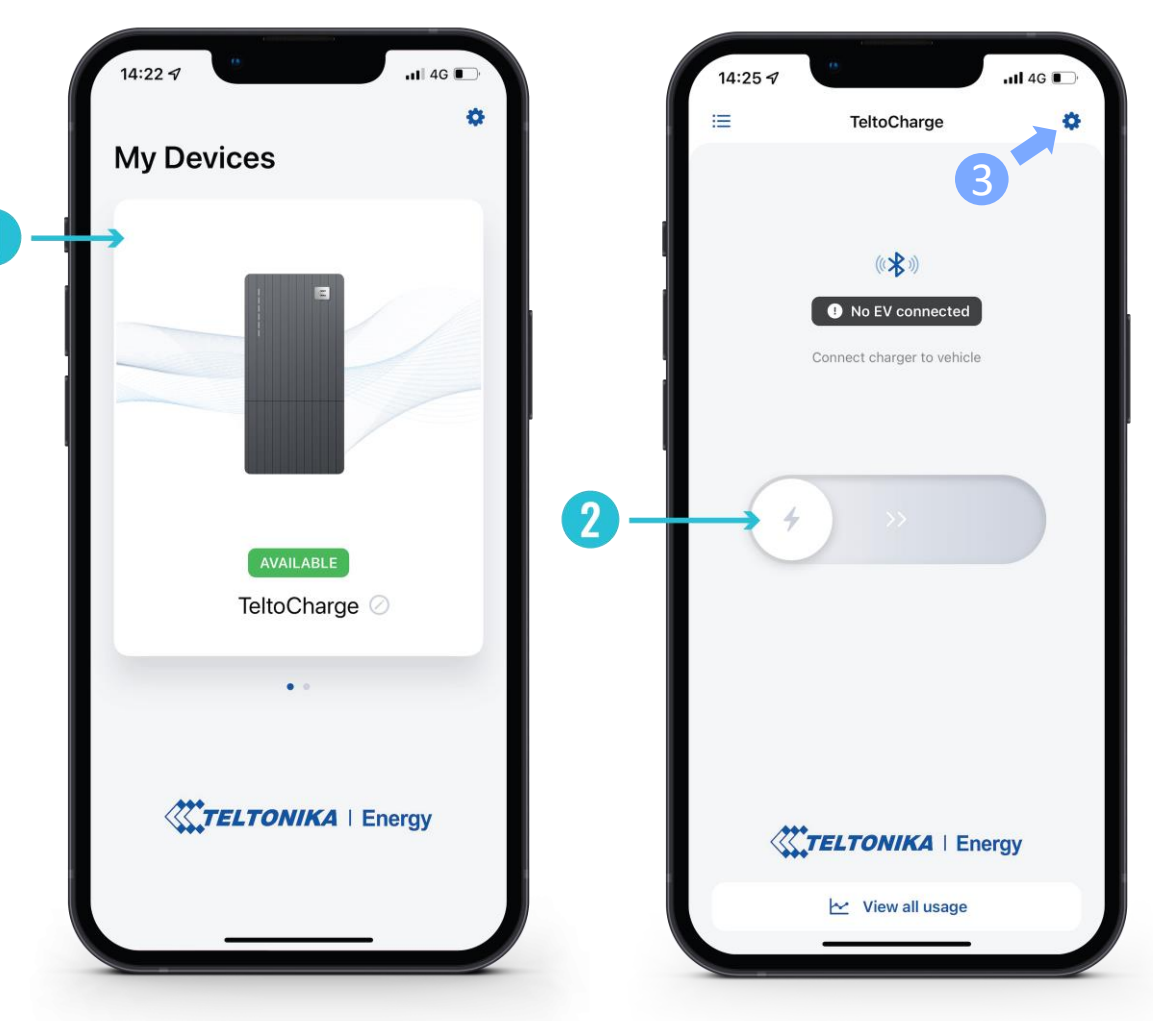

#### **TELTOCHARGE/JANELA PRINCIPAL/VISUALIZAR TODO O USO**

- Para observar as informações sobre as sessões concluídas, pressione o botão "View all usage" (Exibir todo o uso) na parte inferior da tela principal.
- 2. Aqui você poderá ver gráficos visuais que representam:
  - Custo
  - Consumo
  - Tempo
- Pressionar Sessões abre os mesmos dados, mas em números mais separados e específicos da sessão.
- 4. Ao pressionar a roda dentada na parte superior direita da tela, você poderá acessar a tela de seleção de moeda.

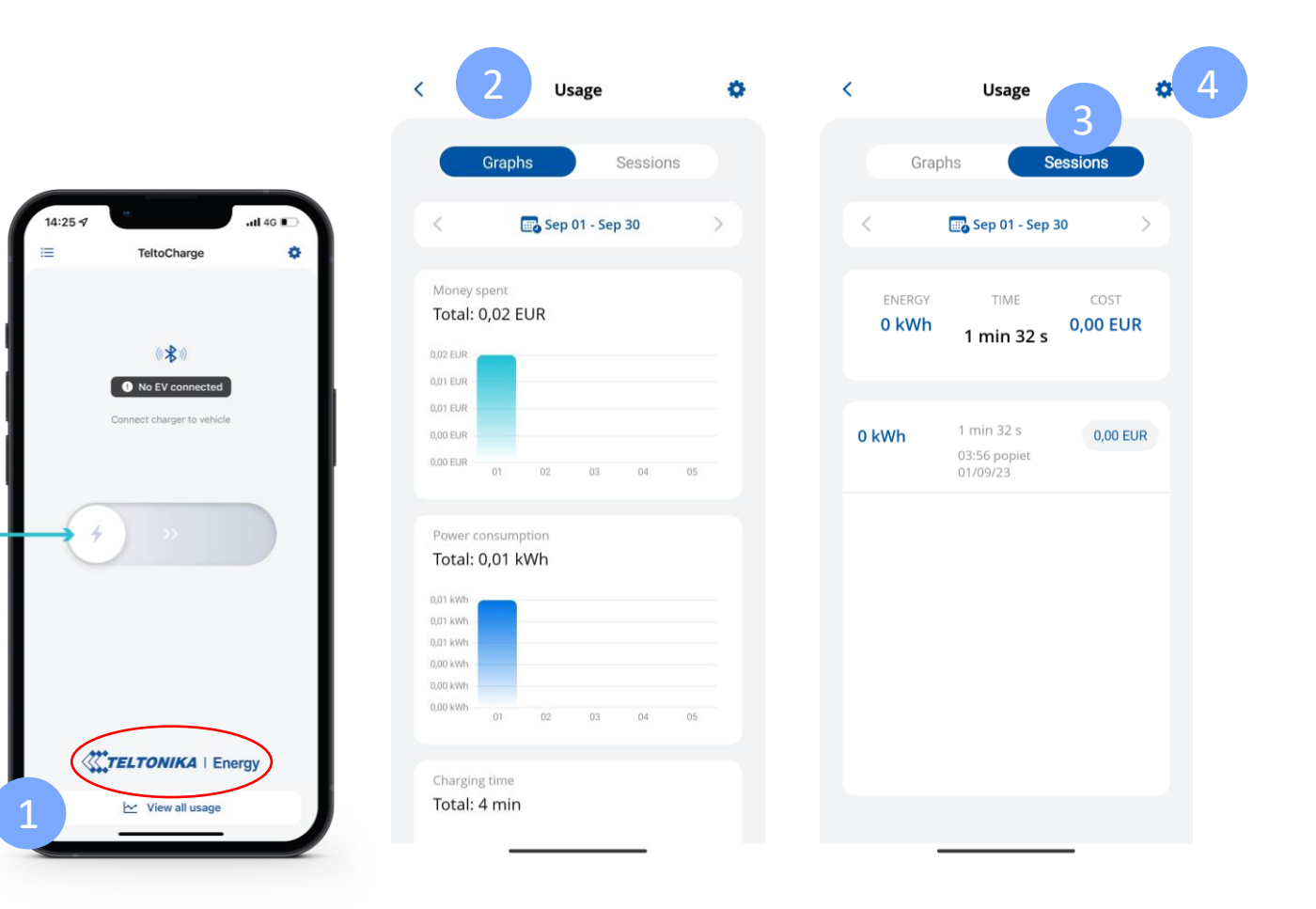

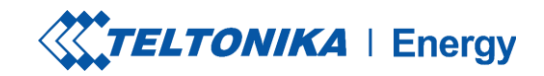

# AUTORIZAÇÃO

Existe a possibilidade de ativar ou desativar a autorização para o TeltoCharge. Quando a autorização estiver ativada, o usuário terá de autorizar sempre que quiser iniciar o processo de cobrança.

- 1. A autorização pode ser ativada no menu de configurações do TeltoCharge.
- 2. Na mesma janela de menu, você pode adicionar um ou mais cartões NFC.
- 3. Antes de adicionar um novo cartão, será solicitado que você dê um nome ao cartão..

| 14:0  | 0<br>ore             | 🗢 🔳,      |    |
|-------|----------------------|-----------|----|
| <     | Settings             |           |    |
| CHARC | GING SETTINGS        |           |    |
| Re    | quires authorization |           |    |
| Lo    | ad balancing         | 10 Amps > |    |
| Sc    | hedule               | >         |    |
| Ra    | ndomized delay       |           |    |
| NFC C | ARDS                 |           | 3- |
|       | Add new card         |           |    |
| DEVIC | E                    |           |    |
| Co    | nnectivity           | >         |    |
| Da    | te & Time            | >         |    |
| De    | vice info            | >         |    |
| Ins   | staller menu         | >         |    |
| Re    | boot device          | >         |    |

1

2

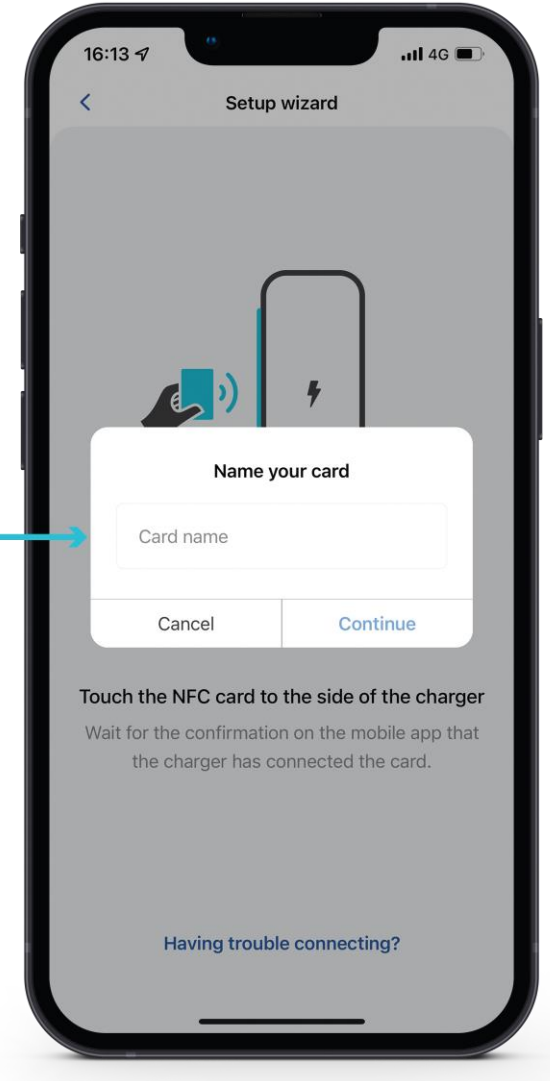

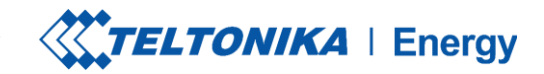

11 4G 🔳

# **AUTORIZAÇÃO**

Depois de nomear o novo cartão, você precisará:

- Encostar o cartão NFC na lateral do carregador de EV. 1.
- Aguardar a janela pop-up indicar a adição bem-sucedida 2. de seu cartão.

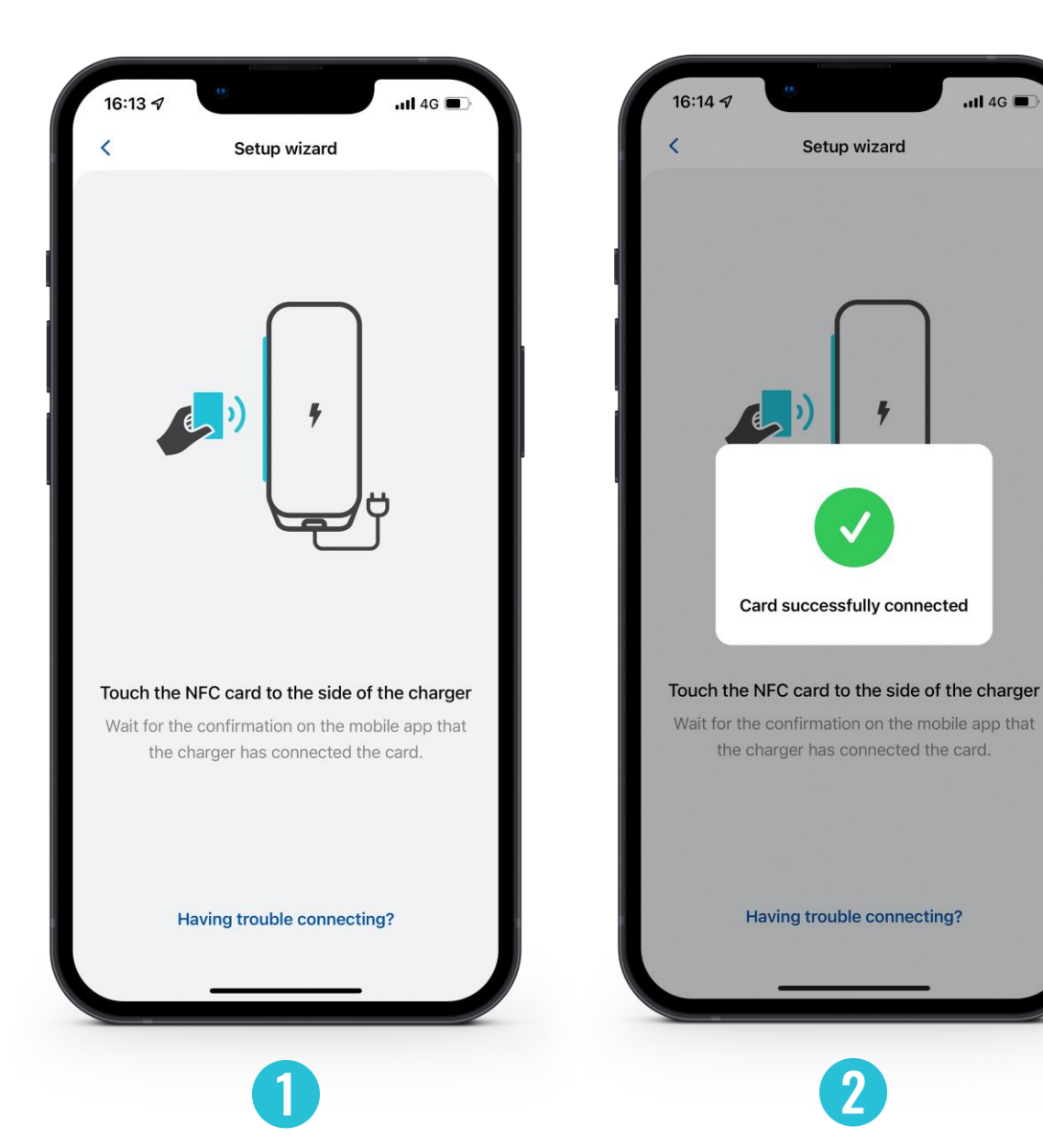

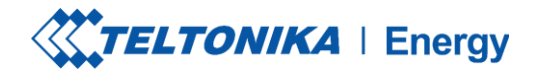

# AUTORIZAÇÃO

- Para atualizar o nome do seu cartão, pressione o campo com um nome, digite o novo nome e pressione o botão "Update" (Atualizar).
- 2. Para remover o cartão, pressione um ícone de lixeira no canto superior direito e confirme sua ação pressionando o botão "**Remove**" (*Remover*).

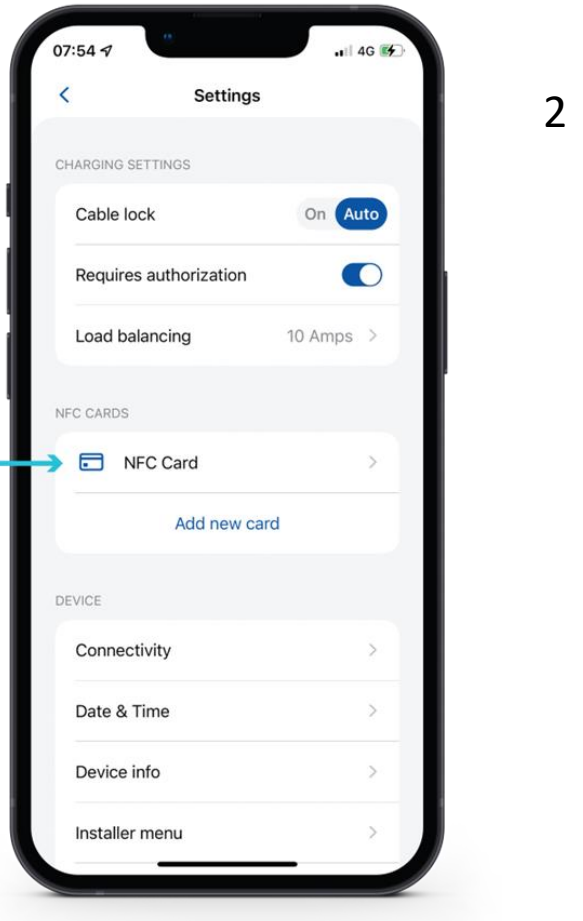

1

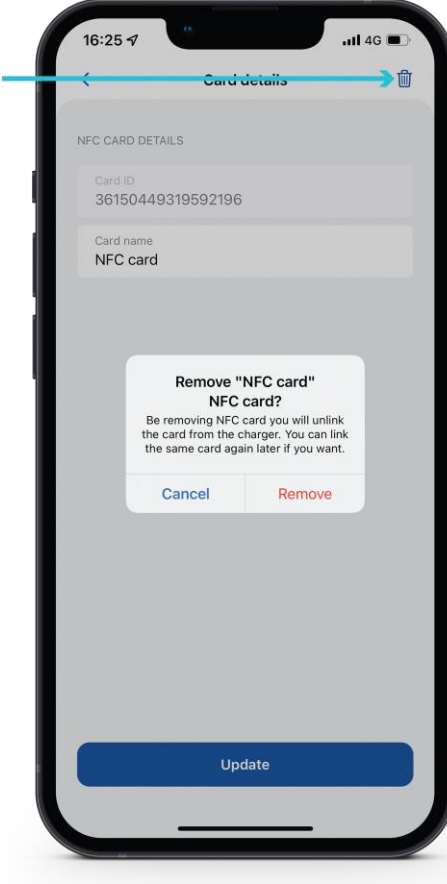

## **BALANCEAMENTO DE CARGA**

O usuário do menu de balanceamento de carga pode diminuir ou aumentar a corrente até o valor definido pelo instalador no menu Installer.

Por padrão, o balanceamento de carga é definido como 10 A. O usuário pode aumentar esse valor quando aumentar a opção Max power from grid (Potência máxima da rede) no menu Installer (Instalador).Defina esse valor de acordo com a rede elétrica local para otimizar o uso.

*Por exemplo:* você definiu 32 A na opção *Max power from grid* (potência máxima da rede) do menu Installer, portanto, na opção *Load balancing* (balanceamento de carga) do menu do usuário, você poderá definir a limitação de 6 A a 32 A.

| 14:00<br>App Store |              | 🗢 🔳 )     |   | 13:48                                        |
|--------------------|--------------|-----------|---|----------------------------------------------|
| <                  | Settings     |           | _ | ~                                            |
| CHARGING SETTIN    | GS           |           |   | CHARGING                                     |
| Requires aut       | norization   |           |   | Requi                                        |
| Load balanci       | ng           | 10 Amps > |   | Load I                                       |
| Schedule           |              | >         |   | Sched                                        |
| Randomized         | delay        |           |   | Rando                                        |
| NFC CARDS          |              |           |   | NFC CARD                                     |
|                    | Add new card |           |   |                                              |
| DEVICE             |              |           | r | Load bal                                     |
| Connectivity       |              | >         |   | This sets t<br>can opera<br>Value: <b>10</b> |
| Date & Time        |              | >         |   |                                              |
| Device info        |              | >         |   |                                              |
| Installer men      | u            | >         |   |                                              |
| Reboot devic       | e            | >         |   |                                              |

| <                                                           | Settings                                     |                      |
|-------------------------------------------------------------|----------------------------------------------|----------------------|
| CHARGING                                                    | SETTINGS                                     |                      |
| Requir                                                      | es authorization                             |                      |
| Load b                                                      | palancing                                    | 6 Amps >             |
| Sched                                                       | ule                                          | >                    |
| Rando                                                       | mized delay                                  |                      |
| NFC CARD                                                    | s<br>Add new ca                              | rd                   |
| Load bal<br>This sets t<br>can operat<br>Value: <b>10</b> A | ancing<br>he maximum amperage<br>te.<br>Amps | at which the charger |
|                                                             | Save                                         |                      |
|                                                             | Cancel                                       |                      |
|                                                             |                                              |                      |

# EQUILÍBRIO DE CARGA / CARREGAMENTO

Se estiver usando energia solar e ativar a função Solar Charging *(Carregamento solar),* esse parâmetro (Load balance) migrará para essa seção.

Aqui você poderá selecionar qual modo de carregamento será usado na próxima sessão.

| 09:11       |               | ···· ( 🗢 🛑 ) |
|-------------|---------------|--------------|
| <           | Settings      |              |
| CHARGING SE | TTINGS        |              |
| Requires    | authorization |              |
| Charging    |               | >            |
| Schedule    |               | >            |
| Randomiz    | zed delay     |              |
| NFC CARDS   |               |              |
|             | Add new card  |              |
| DEVICE      |               |              |
| Connecti    | vity          | >            |
| Date & Ti   | me            | >            |
| Device in   | fo            | >            |
| Installer n | nenu          | >            |
| Reboot d    | evice         | >            |

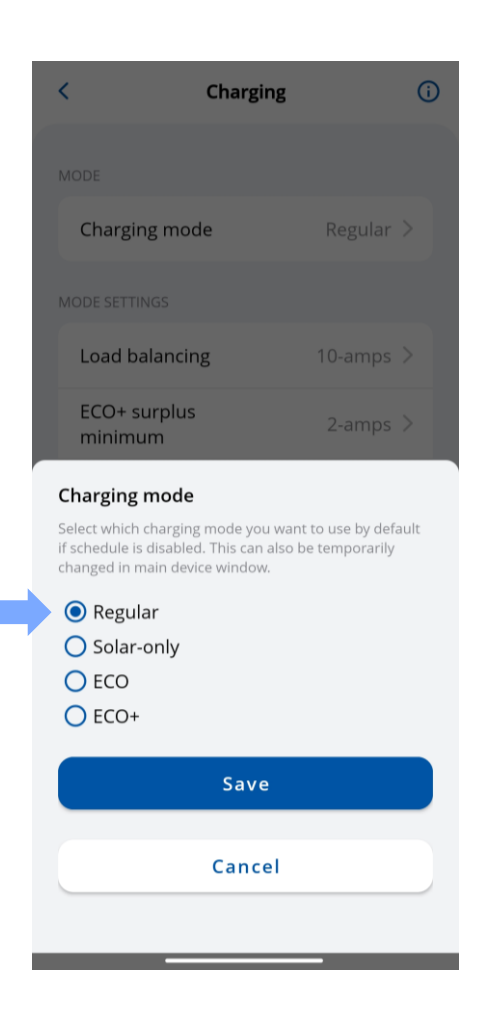

# **SELEÇÃO DOS MODOS DE CARREGAMENTO**

 Se a função de carregamento solar no menu Installer estiver ativada, o usuário poderá selecionar o modo de carregamento preferido na tela principal a partir da lista suspensa.

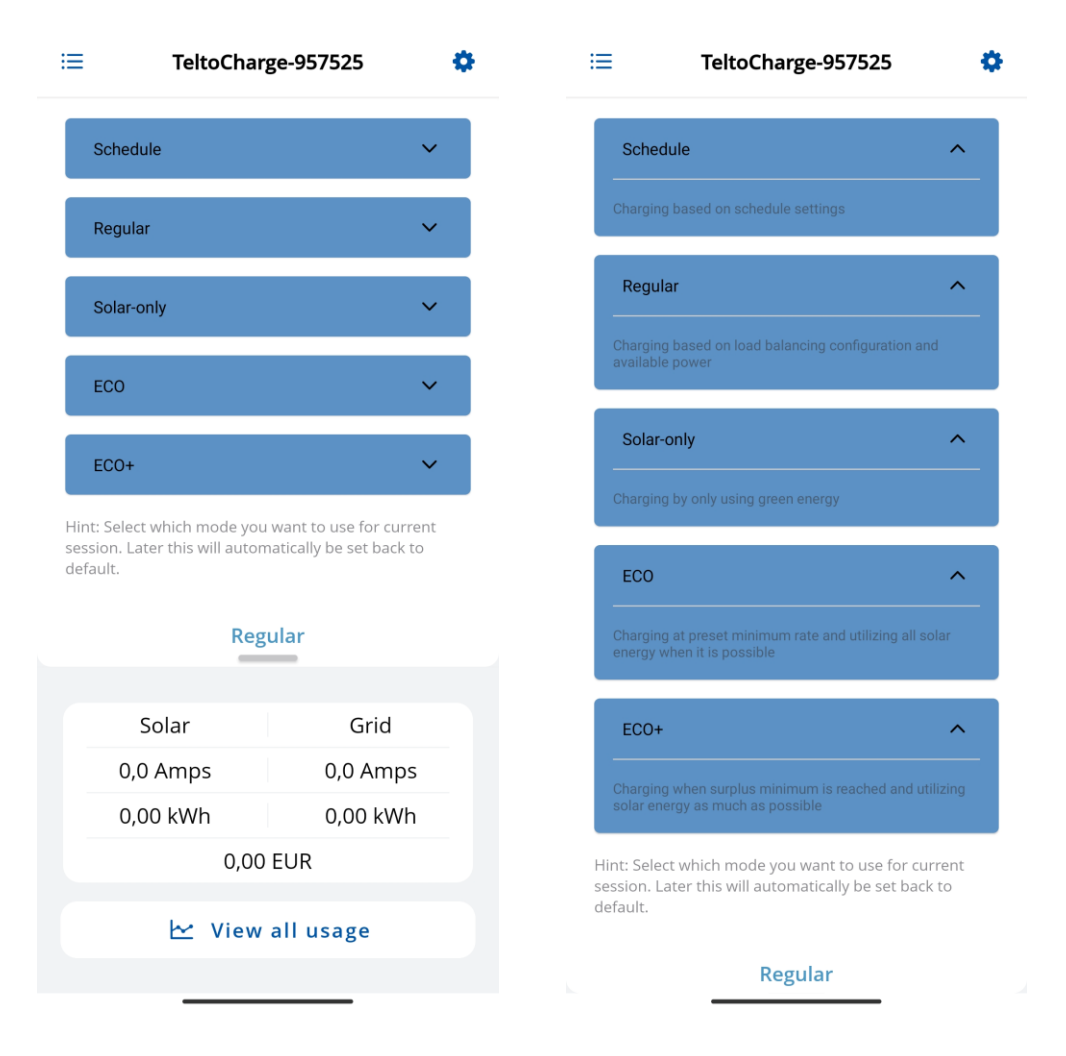

## MODO DE CARGA / CARREGAMENTO

Com os carregadores TeltoCharger, você pode obter três modos diferentes de carregamento solar, cada um oferecendo benefícios exclusivos para várias situações.

Os modos serão explicados mais adiante nos slides.

| 09:11             |             |   |   | 09:11          |          |         | <b>•</b> | - 1 | 09:11                                                           |                                     |                                | <b>?</b> 🔁 |
|-------------------|-------------|---|---|----------------|----------|---------|----------|-----|-----------------------------------------------------------------|-------------------------------------|--------------------------------|------------|
| <                 | Settings    |   |   | <              | Charging |         | í        |     | <                                                               | Charging                            |                                | í          |
| CHARGING SETTINGS |             |   | 1 | MODE           |          |         |          |     | MODE                                                            |                                     |                                |            |
| Requires author   | ization     |   |   | Charging mode  | 9        | Regular | >        |     | Charging mode                                                   | )                                   | Regular                        | >          |
| Charging          |             | > | , | MODE SETTINGS  |          |         |          |     | MODE SETTINGS                                                   |                                     |                                |            |
| Schedule          |             | > |   | Load balancing |          | 10 Amps | >        |     | Load balancing                                                  | I                                   | 10 Amps                        | >          |
| Randomized del    | lay         |   |   | ECO+ surplus r | minimum  | 2 Amps  | >        |     | ECO+ surplus r                                                  | ninimum                             | 2 Amps                         | >          |
| NFC CARDS         |             |   |   | ECO charging r | ninimum  | 10 Amps | >        |     | ECO charging r                                                  | ninimum                             | 10 Amps                        | >          |
| A                 | dd new card |   |   |                |          |         |          |     | Charging mode<br>Select which chargin<br>if schedule is disable | g mode you war<br>d. This can be to | it to use by def<br>emporarily | fault      |
| DEVICE            |             |   |   |                |          |         |          |     | Changed in main dev                                             | ice window.                         |                                |            |
| Connectivity      |             | > |   |                |          |         |          |     | Solar-only<br>ECO                                               |                                     |                                |            |
| Date & Time       |             | > |   |                |          |         |          |     | C ECO+                                                          |                                     |                                |            |
| Device info       |             | > |   |                |          |         |          |     |                                                                 | Save                                |                                |            |
| Installer menu    |             | > |   |                |          |         |          |     |                                                                 | Cancel                              |                                |            |
| Reboot device     |             | > |   | _              |          | _       |          |     | _                                                               |                                     | _                              |            |

# CALENDÁRIO

Há uma opção para configurar os tempos de carregamento individuais a fim de planejar o uso da eletricidade ou a eficácia da rede elétrica.

Para acessar essas configurações, pressione o botão "+" no canto superior direito da tela.

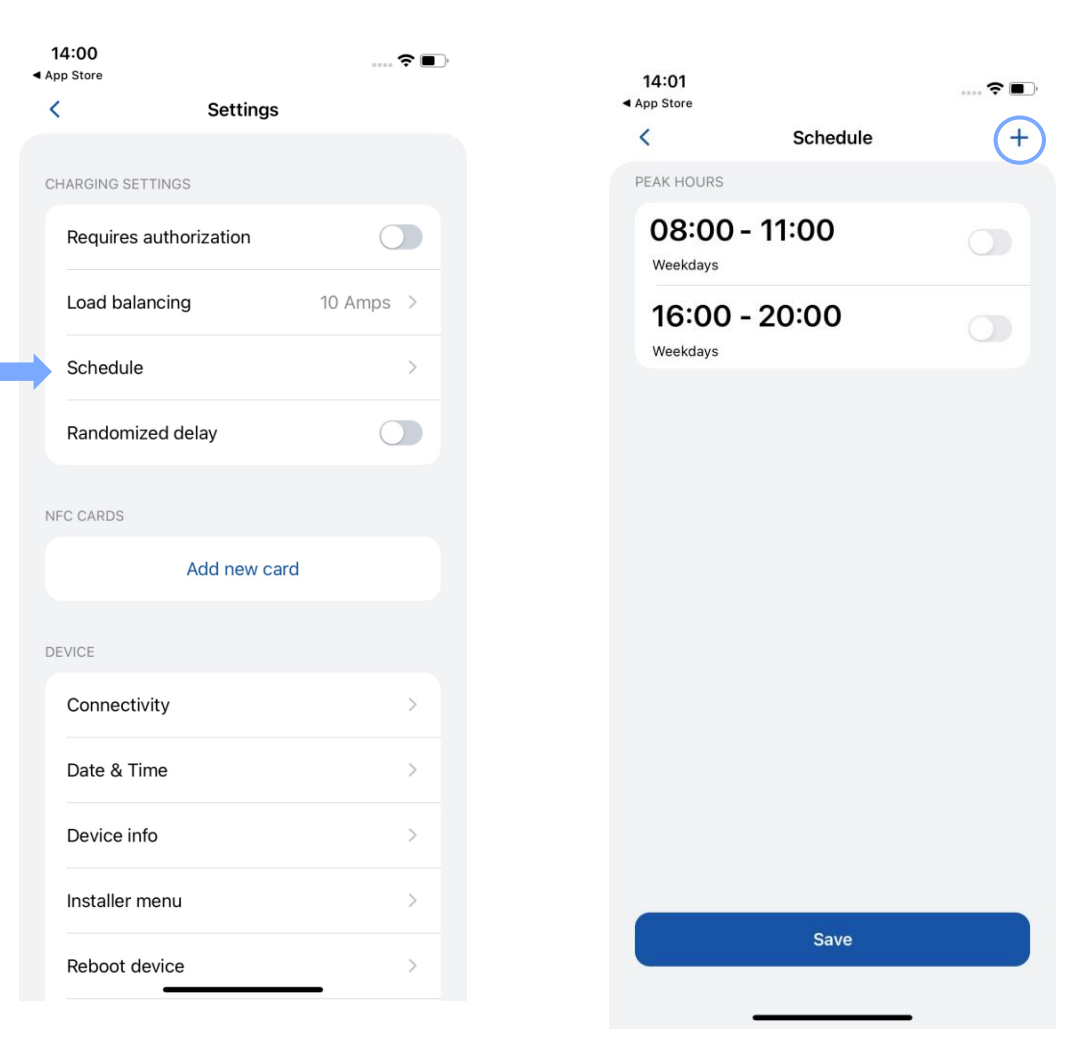

# **CALENDÁRIO**

- Para os períodos de tempo em que o carro não • deve ser carregado, selecione a seção "Horário de pico".
- Para os períodos de tempo em que o carro deve ser carregado, selecione a seção"Regular".

| <            | Schedule         |           |
|--------------|------------------|-----------|
| SCHEDULE SET | ITINGS           |           |
| Enable s     | chedule charging |           |
| Туре         |                  | Regular > |
| Start tim    | e                | >         |
| End time     | 2                | >         |
| Repeat s     | chedule          |           |
| Days         |                  | Daily >   |
|              |                  |           |
|              | Done             |           |

| < Schedule               |           |
|--------------------------|-----------|
| SCHEDULE SETTINGS        |           |
| Enable schedule charging |           |
| Туре                     | Regular > |
| Start time               |           |
| End time                 |           |
|                          |           |
| Schedule type            |           |

For the time periods, when the car should not be charged, select Peak hours. For the time periods, when the car should be charged, select one of the available modes.

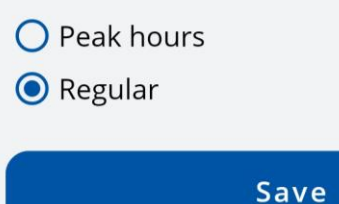

Cancel

# CALENDÁRIO

- Para definir as programações de carregamento, escolha as horas e os minutos desejados no relógio fornecido.
- Para planejar em quais dias a programação deve estar ativa, selecione dias úteis na lista.

| < Schedule                                            |  |
|-------------------------------------------------------|--|
| SCHEDULE SETTINGS                                     |  |
| Enable schedule charging                              |  |
|                                                       |  |
| 15:45                                                 |  |
| $ \begin{array}{cccccccccccccccccccccccccccccccccccc$ |  |
| 🖽 ATŠAUKTI GERAI                                      |  |
|                                                       |  |
|                                                       |  |
| Done                                                  |  |
|                                                       |  |

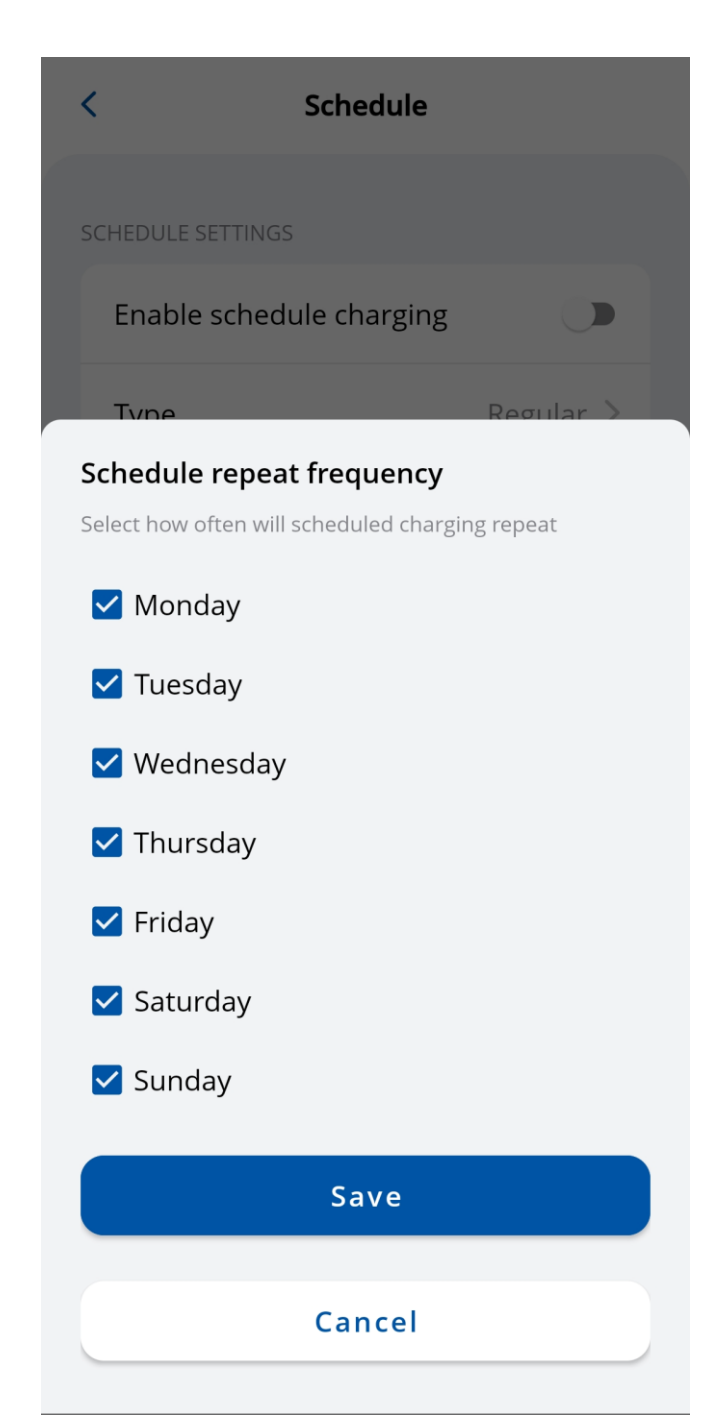

# **ATRASO ALEATÓRIO**

A função de atraso aleatório fornece uma camada adicional de proteção contra a sobrecarga da grade. Nos casos a seguir, será aplicado um atraso aleatório de até 10 minutos:

- 1. Quando um veículo estiver conectado e tentando iniciar o processo de carregamento pela primeira vez.
- 2. No início e no final de cada sessão de carregamento programada.
- *3.* Após o TeltoCharge ter sido reiniciado, reinicializado ou desligado.

Embora esse recurso esteja ativado, ele pode ser interrompido manualmente pressionando o botão "Charge now" ou usando um cartão NFC.

| 14:00<br>◀ App Store |              | 🗢 🔳       |
|----------------------|--------------|-----------|
| <                    | Settings     |           |
| CHARGING SETTIN      | NGS          |           |
| Requires aut         | thorization  |           |
| Load balanc          | ing          | 10 Amps > |
| Schedule             |              | >         |
| Randomized           | l delay      |           |
| NFC CARDS            |              |           |
|                      | Add new card | Ł         |
| DEVICE               |              |           |
| Connectivity         | /            | >         |
| Date & Time          | )            | >         |
| Device info          |              | >         |
| Installer mer        | าน           | >         |
| Reboot devi          | се           | >         |

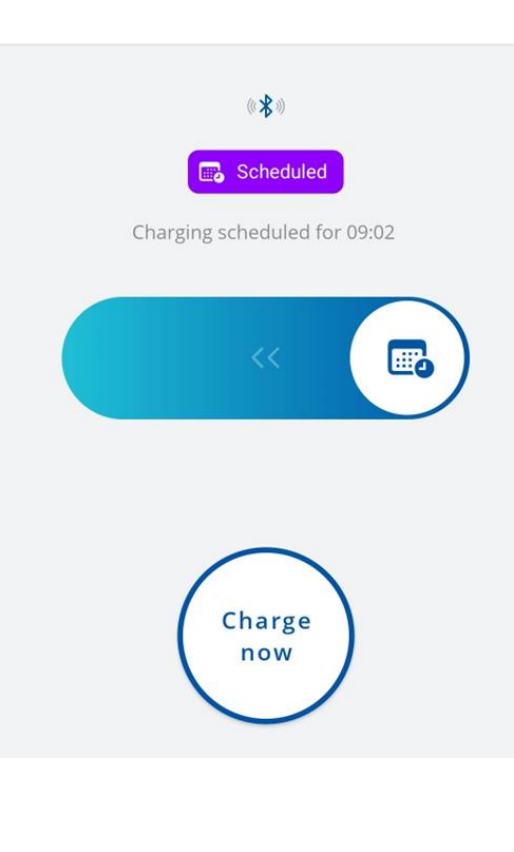

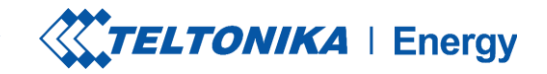

## CONECTIVIDADE

O TeltoCharge pode ser conectado à Internet de três maneiras diferentes.

- 1. WiFi selecione sua rede na lista, insira a senha e conecte-se.
- OCPP conecte-se aos servidores de gerenciamento de pontos de recarga de terceiros. Você precisa inserir o URL do servidor para ativar o recurso OCPP.
- Ethernet conecte o cabo e a Internet deve começar a funcionar (se quiser definir as configurações, desative o recurso DHCP e faça as alterações).

| 13:50        |               | 🕈 🔳       | 13:51          |               | 숙 🔳)  | 13:51                        |                     |
|--------------|---------------|-----------|----------------|---------------|-------|------------------------------|---------------------|
| <            | Connection    | C         | <              | Connection    |       | <                            | Connection          |
| W            | iFi OCPP Ethe | rnet      | WiFi           | OCPP Ethernet |       | WiF                          | i OCPP Etherne      |
| Enable Wi    | Fi            |           | Enable OCP     | P             |       | Enable Ethe                  | ernet               |
| ᅙ Statu      | us            | Connected | ((•)) Status   | Disconn       | ected | 🖲 Status                     | Disco               |
| CONNECTED TO | C             |           |                |               |       | SSH                          |                     |
|              | ate_Teltonika | >         | CONNECTION DET | AILS          |       | Enable rem                   | ote control via SSH |
| 00.16        | 5.42-40.01-01 |           | URL            |               |       | CONNECTION DE                | TAILS               |
|              |               |           | Charger poir   | nt identity   |       | Use DHCP                     |                     |
|              |               |           | CERTIFICATES   |               |       | IP address<br>192.168.1.1    |                     |
|              |               |           | Root certific  | ate           |       | Network mask 255.255.25      | 5.0                 |
|              |               |           | Client certifi | cate          |       | Default gatew<br>192.168.1.2 | <sup>ay</sup><br>54 |
|              |               |           | Private key    |               |       | DNS server<br>1.1.1.1        |                     |
|              | Manual setup  |           |                | Save          |       |                              |                     |
|              |               |           | •              |               |       |                              | <u> </u>            |
|              |               |           |                | 2             |       |                              | 2                   |

nnected

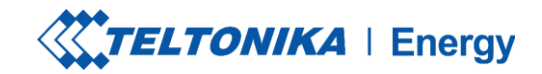

## **CONECTIVIDADE / OCPP**

O TeltoCharge também tem a capacidade de se conectar a servidores de gerenciamento de pontos de recarga de terceiros.

- Para se conectar, é necessário inserir o endereço URL do servidor. Observe que o endereço URL deve terminar com o símbolo "/".
- 2. Inserir as informações de identidade do ponto de carregamento.
- 3. Habilite o recurso OCPP
- 4. Pressione o botão "Save" (Salvar).

Se necessário, o aplicativo oferece a opção de incluir certificados Root e Client.

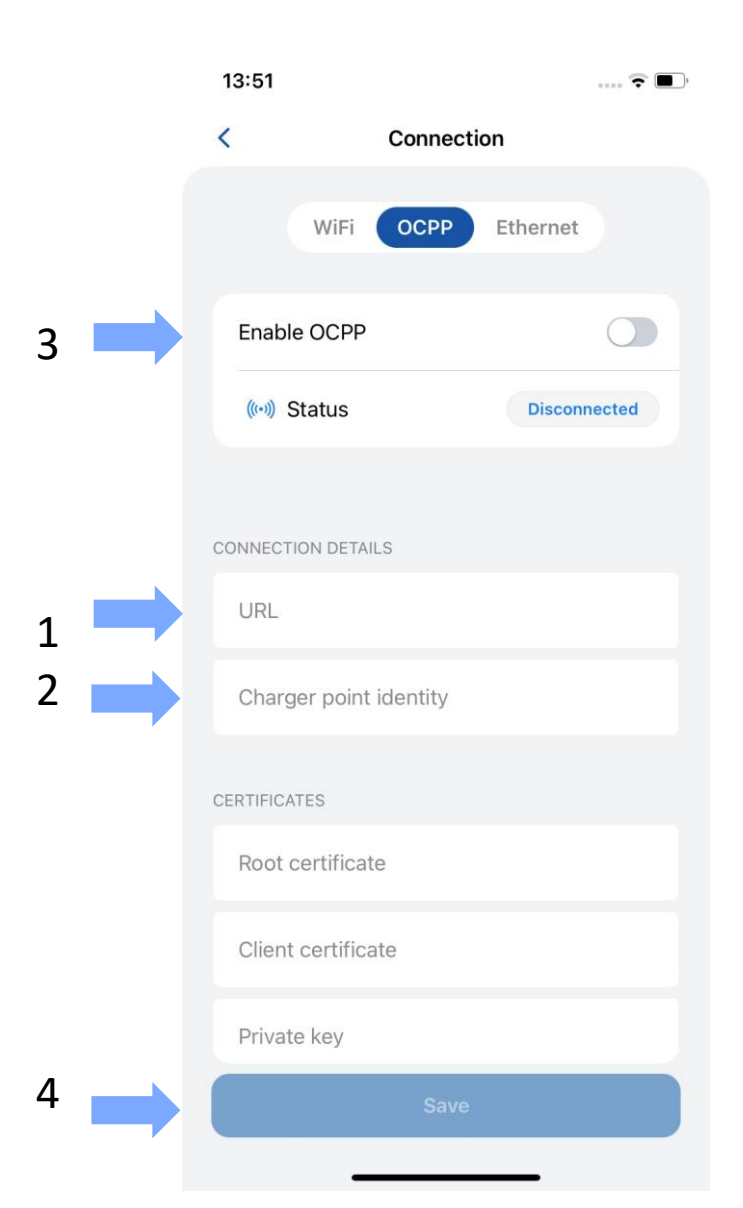

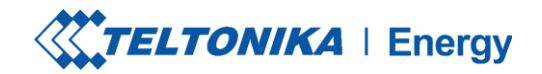

## **CONNECTIVITY / OCPP**

Depois de ativar a conexão OCPP, você verá um menu de parâmetros TeltoCharge diferentes. Algumas configurações serão armazenadas em cache para evitar a duplicação de solicitações do servidor e do aplicativo.

|          | .11 4G 🔳 |          |
|----------|----------|----------|
| Settings |          |          |
|          |          |          |
|          | >        |          |
|          | >        |          |
|          | >        |          |
|          | >        |          |
|          | >        |          |
|          |          |          |
|          |          |          |
|          |          |          |
|          |          |          |
|          |          |          |
|          |          |          |
|          |          |          |
|          |          |          |
|          | Settings | Settings |

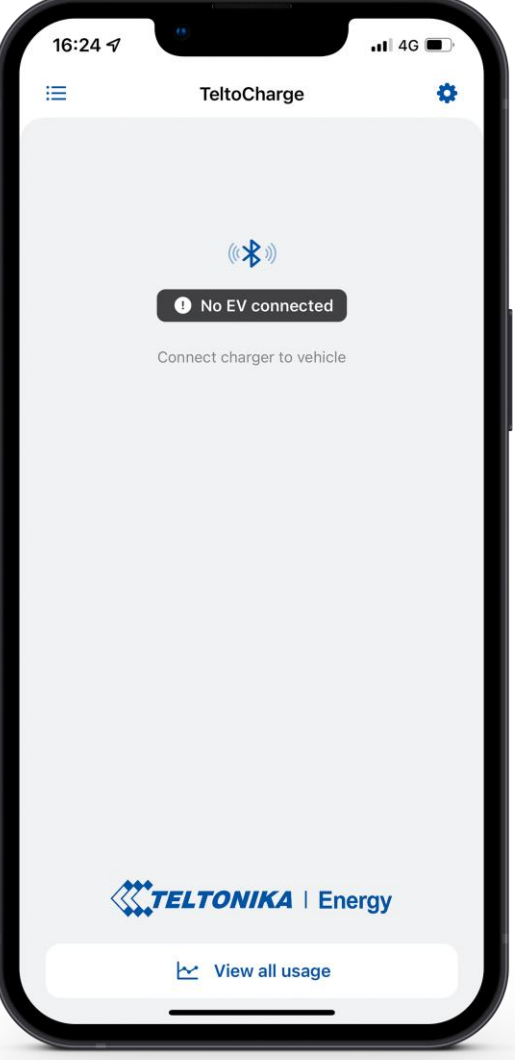

## **DATA E HORA**

- Nessa guia, o usuário pode definir a data e a hora de acordo com a região em que o produto será usado.
- 2. Recomenda-se sincronizar a hora com o telefone (há um botão para essa ação). Para realizar essa etapa, é necessário desativar a função "hora automática", depois pressionar "sincronizar hora com o telefone" e, em seguida, ativar novamente a função "hora automática" e, após essas etapas, pressionar o botão Salvar.
- Hora automática Requer conexão com a Internet. Obtém automaticamente a hora da Internet e corrige o valor no relógio do carregador.
- Sync time with phone (Sincronizar hora com o telefone) Não requer conexão com a Internet. Obtém a hora representada no relógio do dispositivo móvel.

| 14:00<br>App Store     | <b>? (</b> ), | 13:50                                     |                            |
|------------------------|---------------|-------------------------------------------|----------------------------|
| < Setti                | ngs           | < Date                                    | e & Time                   |
| HARGING SETTINGS       |               | Time zone                                 | +03:00                     |
| Requires authorization |               |                                           |                            |
| Load balancing         | 10 Amps >     | Automatic time                            |                            |
| Schedule               | >             | Time                                      | 13:50                      |
| Randomized delay       |               | Date                                      | 2023-08-29                 |
| IFC CARDS              |               | Sync tim                                  | ne with phone              |
| Add new                | w card        |                                           |                            |
| DEVICE                 |               |                                           |                            |
| Connectivity           | >             |                                           |                            |
| Date & Time            | >             |                                           |                            |
| Device info            | >             |                                           | Save                       |
| Installer menu         | >             | Hint: For automatic time t<br>is required | o work network connectivit |
| Reboot device          | >             |                                           |                            |

1

2

# INFORMAÇÕES DO DISPOSITIVO

Na seção **Device info** *(Informações do dispositivo)*, o usuário pode ver os dados do carregador em tempo real, fazer download do arquivo de solução de problemas, verificar o código do produto e a versão do firmware.

 Depois de pressionar Check for updates (Verificar atualizações), uma nova janela é exibida, na qual o usuário/instalador pode ver informações sobre o FW atual e atualizá-lo.

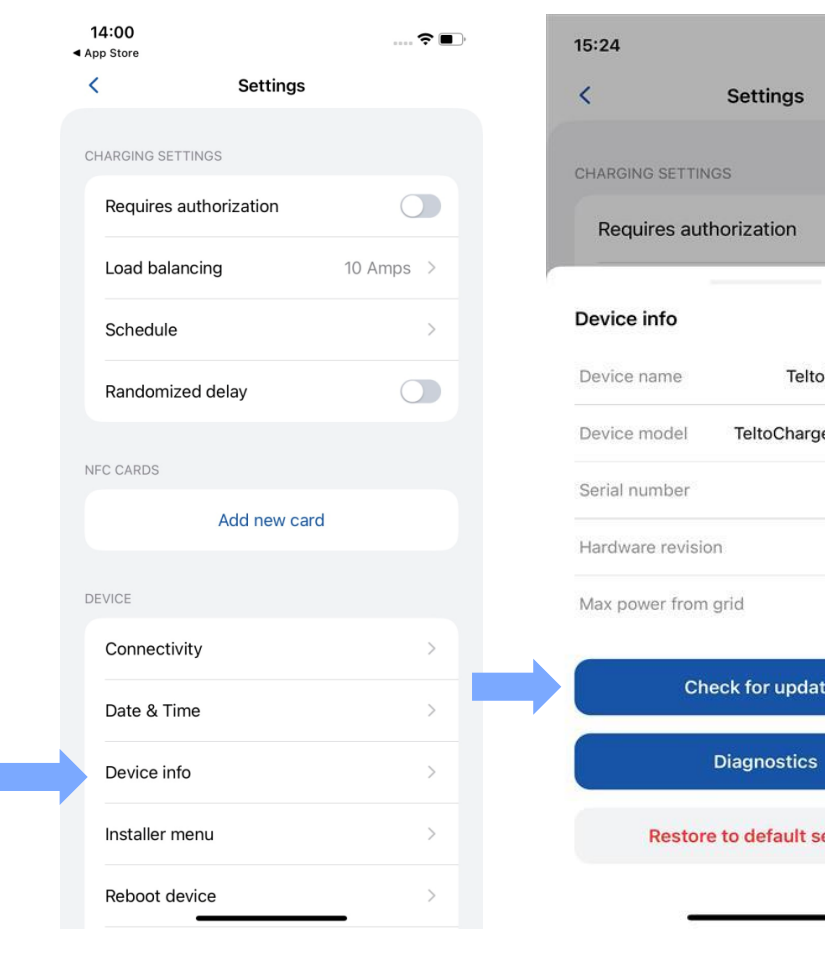

| .al 🗢 🗈      | 13:53                     | 🗢 🔳 )                |
|--------------|---------------------------|----------------------|
|              | < Up                      | dates                |
|              | CURRENT FIRMWARE INFOR    | RMATION              |
|              | Firmware version          | v1.9.5L              |
|              | Firmware build date       | Aug 28 2023 10:53:02 |
|              | Kernel version            | v5.0.3               |
| harge-349608 | FIRMWARE AVAILABLE ON S   | SERVER               |
| VC1310P1202  | You have the latest firmv | vare version!        |
| 6000349608   | UPLOAD NEW FIRMWARE       |                      |
| 000          | n Br                      | rowse files          |
| 10 A         |                           |                      |
| 5            |                           |                      |
|              |                           |                      |
|              |                           |                      |
| tings        |                           |                      |
|              |                           |                      |

# INFORMAÇÕES DO DISPOSITIVO > DIAGNÓSTICO

- Na guia Diagnostics, o usuário/instalador pode ver informações em tempo real sobre o carregador (corrente máxima permitida, temperatura e tensão em tempo real).
- Aqui você também pode fazer download do "arquivo de diagnóstico". Ele será usado somente pelos engenheiros de suporte ao cliente para resolver problemas de elevação. O arquivo será baixado para a memória interna do dispositivo móvel.

| 5:24                       | лI 🗢       |
|----------------------------|------------|
| < Settings                 |            |
| CHARGING SETTINGS          |            |
| Requires authorization     | 0          |
| Device info                |            |
| Device name TeltoCh        | arge-34960 |
| Device model TeltoCharge E | VC1310P120 |
| Serial number              | 600034960  |
| Hardware revision          | 00         |
| Max power from grid        | 10         |
| Check for updates          |            |
| Diagnostics                |            |
|                            |            |

| 9:13                 |              |
|----------------------|--------------|
| Diagnostics          |              |
| 'E DATA FROM CHARGER |              |
| Charging type        | 1 phase      |
| Temperature          | 26 °C        |
| Phase used           | None         |
| Max allowed current  | 6 A          |
| L1 input voltage     | 123 V        |
| L2 input voltage     | 0 V          |
| L3 input voltage     | 0 V          |
| N input voltage      | 122 V        |
| L1 output voltage    | 0 V          |
| L2 output voltage    | 0 V          |
| L3 output voltage    | 0 V          |
| Current limit factor | Load balance |
|                      | _            |

0

| <                          | Diagnos                 | itics            |  |  |  |  |
|----------------------------|-------------------------|------------------|--|--|--|--|
|                            | L1 input voltage        | 231 V            |  |  |  |  |
|                            | L2 input voltage        | 3 V              |  |  |  |  |
|                            | L3 input voltage        | 1 V              |  |  |  |  |
|                            | N input voltage         | 0 V              |  |  |  |  |
|                            | L1 output voltage       | 0 V              |  |  |  |  |
|                            | L2 output voltage       | 0 V              |  |  |  |  |
|                            | L3 output voltage       | 0 V              |  |  |  |  |
|                            | N output voltage        | 0 V              |  |  |  |  |
|                            | Current limit<br>factor | Default settings |  |  |  |  |
| TI                         | TROUBLESHOOT            |                  |  |  |  |  |
| Download troubleshoot file |                         |                  |  |  |  |  |
| Clear device logs          |                         |                  |  |  |  |  |

### INFORMAÇÕES SOBRE O DISPOSITIVO / RESTAURAÇÃO Das configurações padrão

- Também existe a possibilidade de restaurar as configurações padrão.
- Com essa função, o TeltoCharge restaura todas as configurações do usuário para os valores padrão.
- O Menu Installer não é alterado.

| <b>14:00</b><br>◄ App Store | 🗢 🔳 )     | 15:24                  | .al 🗢 I        |
|-----------------------------|-----------|------------------------|----------------|
| < Settings                  |           | < Settings             |                |
| CHARGING SETTINGS           |           | CHARGING SETTINGS      |                |
| Requires authorization      |           | Requires authorization |                |
| Load balancing              | 10 Amps > |                        |                |
| Schedule                    | >         | Device info            |                |
| Randomized delay            |           | Device name Telt       | oCharge-34960  |
|                             |           | Device model TeltoChar | ge EVC1310P120 |
| NFC CARDS                   |           | Serial number          | 600034960      |
| Add new card                |           | Hardware revision      | 00             |
| DEVICE                      |           | Max power from grid    | 10 /           |
| Connectivity                | >         |                        |                |
| Date & Time                 | >         | Check for upda         | ates           |
| Device info                 | >         | Diagnostics            | 5              |
| Installer menu              | >         | Restore to default     | settings       |
| Reboot device               | >         |                        |                |
|                             |           |                        |                |

## **ERROS / AVISOS ATIVOS**

- Se o TeltoCharge não estiver funcionando corretamente e apresentar erros ou avisos, agora você poderá ver mais informações no aplicativo.
- Todos os erros e avisos serão enviados para o aplicativo em tempo real.

| 13:51                  | ···· 🗢 🔳 ) | 13:51                   | 🗢 🔳 |
|------------------------|------------|-------------------------|-----|
| < Settings             | 3          | < Active errors/warning | gs  |
| DEVICE                 |            | ERRORS                  |     |
| Connectivity           | >          | No errors               |     |
| Date & Time            | >          | WARNINGS                |     |
| Device info            | >          | No warnings             |     |
| Installer menu         | >          |                         |     |
| Reboot device          | >          |                         |     |
| Active errors/warnings | >          |                         |     |
|                        |            |                         |     |
|                        |            |                         |     |
|                        |            |                         |     |
|                        |            |                         |     |
|                        |            |                         |     |
|                        |            |                         |     |
|                        |            |                         | ,   |

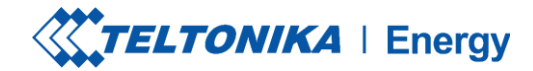

.... 🗢 🔳 )

 $\bigcirc$ 

>

 $\bigcirc$ 

>

6 Amps >

## **MENU DO INSTALADOR**

- Para acessar o menu do instalador, abra o menu do TeltoCharge e vá para as configurações no canto superior direito.
- 2. No menu de configurações, selecione "Installer menu" (Menu do instalador).

|   | 14:25 7                                | .ıll 4G ा | 13:48            |              |
|---|----------------------------------------|-----------|------------------|--------------|
|   | - Talka Olasma                         |           | <                | Settings     |
|   | Tenconarge                             |           | CHARGING SETTING | S            |
|   | (1 <b>.b</b> a)                        |           | Requires autho   | orization    |
|   | No EV connected                        |           | Load balancing   | g            |
|   | Connect charger to vehicle             |           | Schedule         |              |
|   |                                        |           | Randomized d     | elay         |
|   |                                        |           | NFC CARDS        |              |
| L |                                        |           |                  | Add new card |
|   |                                        |           | DEVICE           |              |
|   |                                        |           | Connectivity     |              |
|   |                                        |           | Date & Time      |              |
|   | /***================================== |           | Device info      |              |
|   |                                        | rgy       | Installer menu   |              |
|   | View all usage                         |           | Reboot device    |              |
|   |                                        |           |                  |              |
|   | 1                                      |           |                  | 2            |

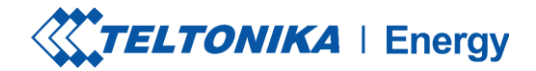

## **MENU DO INSTALADOR**

 Para abrir o menu do instalador, é necessário que o instalador digite o código de segurança. O adesivo do código de segurança pode ser encontrado na placa central de um dispositivo TeltoCharge.

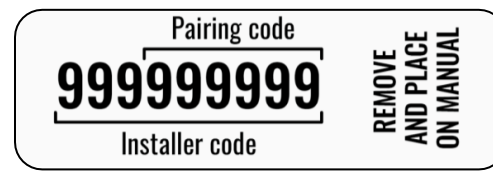

- 2. Após digitar o código de segurança, marque a caixa de aviso.
- 3. Pressione o botão "Continue" (Continuar).

**! Observação:** a seção do menu Installer deve ser acessada e usada somente por instaladores ou outro pessoal qualificado.

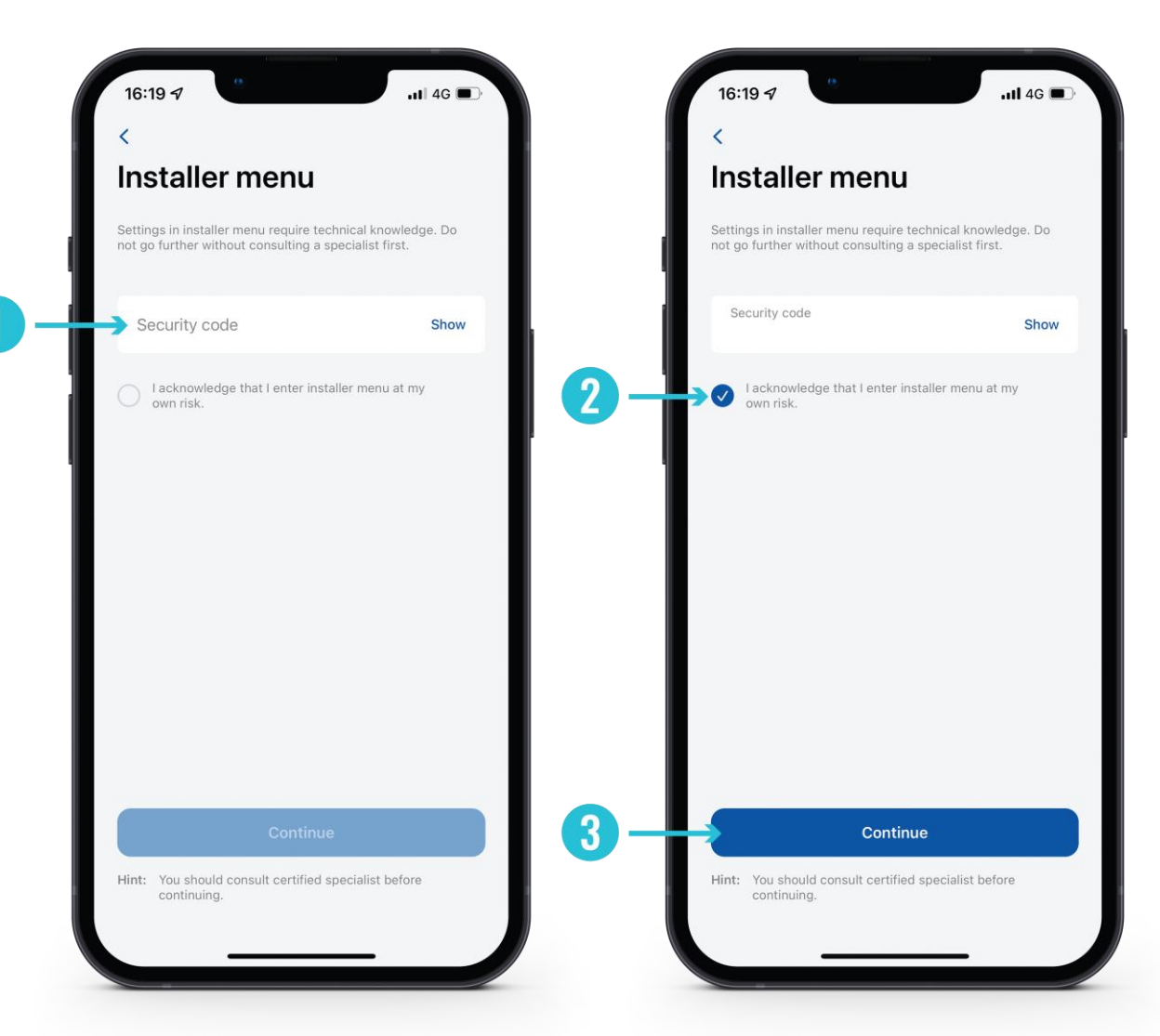

#### MENU DO INSTALADOR / POTÊNCIA Máxima da rede 7,4/22 kw

Essa configuração pode ser usada de duas maneiras diferentes, dependendo de você ativar ou não o balanceamento dinâmico de carga.

- Se você tiver ativado o balanceamento dinâmico de carga, use esse valor para definir a corrente máxima por fase que pode ser fornecida a toda a instalação elétrica. Normalmente, esse valor é a corrente nominal do disjuntor principal.
- Se o balanceamento dinâmico de carga estiver desativado, use esse valor para definir a corrente máxima que um carregador de VE pode usar dependendo da carga dos outros aparelhos do local. Isso significa que a corrente não deve ser superior a 32 amperes (se um carregador de EV de 7,4 ou 22 kW estiver instalado).

| 15:25                                | .11          | \$ 🗋 | 13:52                |
|--------------------------------------|--------------|------|----------------------|
| <<br>Installer menu                  |              |      | Installer            |
| GENERAL SETTINGS                     |              |      | GENERAL SETTINGS     |
| Max power from grid                  | 10 A         | >    | Max power from       |
| Supply voltage                       | 120 V        | >    | Supply voltage       |
| Upper voltage tolerance              | 10%          | >    | Upper voltage        |
| Lower voltage tolerance              | 10%          | >    | Max power 1          |
| Difference between pha               | 180°         | >    | Cancel               |
| METER FOR POWER CONSUMPTION          | CALCULAT     | ION  | Use data from        |
| Use data from energy mete            | er 🗌         |      | kWh meter add        |
| kWh meter address                    | 1            | >    | GENEDAL METED SET    |
| Save                                 |              |      |                      |
| Hint: Consult specialist before chan | iging anythi | ng!  | Hint: Consult specia |
| 1                                    |              |      |                      |

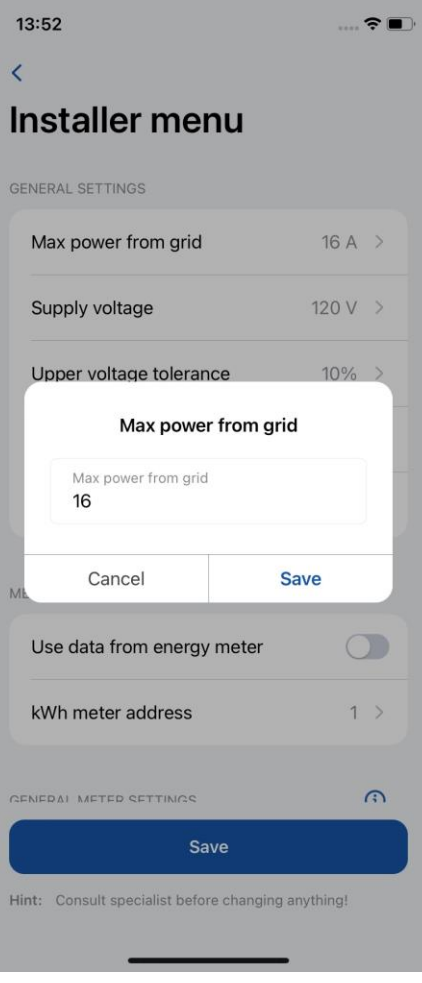

2

**ELTONIKA** | Energy

#### MENU DO INSTALADOR / MAX POWER FROM GRID 11 kW

Essa configuração pode ser usada de duas maneiras diferentes:

- 1. Se você tiver ativado o balanceamento dinâmico de carga, use esse valor para definir a corrente máxima por fase que pode ser fornecida a toda a instalação elétrica. Normalmente, esse valor é a corrente nominal do disjuntor principal.
- Se o balanceamento dinâmico de carga estiver desativado, use 2. esse valor para definir a corrente máxima que um carregador de VE pode usar dependendo da carga dos outros aparelhos do local. Isso significa que a corrente não deve ser superior a 16 amperes (se um carregador de EV de 11 kW estiver instalado)

| < | Installer menu                   |         | <                                                                                                    | Installer menu                                                                                                 |  |  |
|---|----------------------------------|---------|----------------------------------------------------------------------------------------------------|----------------------------------------------------------------------------------------------------|--|--|
| G | ENERAL SETTINGS                  |         |                                                                                                    |                                                                                                    |  |  |
|   | Max power from<br>grid           | 10 A >  | Max powe<br>grid                                                                                                    | r from                                                                                                    |  |  |
|   | Supply voltage                   | 230 V > | Supply vol                                                                                                    | tage                                                                                                    |  |  |
|   | Upper voltage<br>tolerance       | 10 % >  | Max pow<br>This sets the                                                                                            | ver from grid                                                                                                  |  |  |
|   | Lower voltage<br>tolerance       | 10 % >  | charger can<br>load balancir<br>maximum cu<br>supplied to t                                                         | utilize. <b>If you are usin</b><br>ng , use this value to s<br>irrent per phase that<br>he whole electrical in |  |  |
|   | Difference between phases        | 120° >  | Usually this value is the rat<br>mains circuit breaker.                                                             |                                                                                                    |  |  |
|   | Use neutral as phase             |         | Max powe                                                                                                    | er from grid                                                                                                   |  |  |
| N | IETER FOR POWER CONSUMPTION CALC | ULATION | <br>The second second second second second second second second second second second second second second second se | CAN                                                                                                    |  |  |
|   | Use data from energy meter       |         | Use data fi                                                                                                    | rom energy met                                                                                                 |  |  |
|   | kWh meter<br>address             | 1 >     | kWh mete<br>address                                                                                                 | r                                                                                                    |  |  |
|   |                                  |         |                                                                                                    |                                                                                                    |  |  |
|   | Save                             |         |                                                                                                    | Save                                                                                                    |  |  |
|   | 1                                |         |                                                                                                    | 2                                                                                                    |  |  |

power per phase the ou are using dynamic s value to set the

phase that can be lectrical installation. e rated current of the

CANCEL SAVE
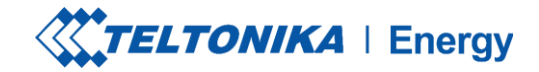

#### MENU DO INSTALADOR / TENSÃO DE ALIMENTAÇÃO

O recurso de tensão de alimentação mostra a tensão em uma única fase.

O valor padrão do TeltoCharge é definido como:

- 230 V para versões globais
- 120 V para EVC13

Se a tensão de entrada ultrapassar ou ficar abaixo dos limites definidos, o carregador EV entrará em estado de erro e interromperá todo o processo de carregamento.

| ENERAL SETTINGS                |          |  |
|--------------------------------|----------|--|
| Max power from<br>grid         | 10 A >   |  |
| Supply voltage                 | 230 V >  |  |
| Upper voltage<br>tolerance     | 10 % >   |  |
| Lower voltage<br>tolerance     | 10 % >   |  |
| Difference between phases      | 120° >   |  |
| Use neutral as phase           |          |  |
| ETER FOR POWER CONSUMPTION CAL | CULATION |  |
| Use data from energy meter     |          |  |
| kWh meter<br>address           | 1 >      |  |
|                                |          |  |
| Save                           |          |  |

| Installer men              | u       |
|----------------------------|---------|
|                            |         |
|                            |         |
| Max power from<br>grid     | 10 A >  |
| Supply voltage             | 230 V > |
| Upper voltage<br>tolerance | 10 % >  |
| Lower voltage<br>tolerance | 10 % >  |

#### oply voltage age obtained from a power source for operation of a ger. sured value: 230 V e: 216 V Save Cancel 2

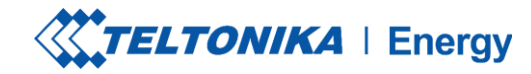

#### MENU DO INSTALADOR / TOLERÂNCIA DE TENSÃO Superior / Tolerância de tensão inferior

De qualquer forma, há a possibilidade de alterar o limite de tolerância para o limite superior/inferior de tensão. Isso pode ser usado em locais onde a flutuação de tensão é recorrente.

Por padrão, essa configuração é definida como 10 %

! **Observação:** se a tensão de entrada ultrapassar ou ficar abaixo dos limites definidos, o carregador de EV entrará em estado de erro e interromperá todo o processo de carregamento.

|        | motalier mena                  |         |
|--------|--------------------------------|---------|
|        |                                |         |
| GEN    | IERAL SETTINGS                 |         |
| l<br>Į | Max power from<br>grid         | 10 A >  |
| 9      | Supply voltage                 | 230 V > |
|        | Upper voltage<br>colerance     | 10% >   |
|        | Lower voltage<br>colerance     | 10% >   |
|        | Difference between phases      | 120° >  |
|        | Use neutral as phase           |         |
| MET    | FER FOR POWER CONSUMPTION CALC | ULATION |
| 1      | Use data from energy meter     |         |
| l<br>i | kWh meter<br>address           | 1 >     |
|        |                                |         |
|        | Save                           |         |

Installer men

| < Installer mei                    | nu         | <        |
|------------------------------------|------------|----------|
|                                    |            |          |
|                                    |            | GENER    |
| Max power from<br>grid             | 10 A >     | Ma       |
| Supply voltage                     | 230 V >    | Su       |
| Upper voltage<br>tolerance         | 10 % >     | Ur<br>to |
| Lower voltage<br>tolerance         | 10 % >     | Lo<br>to |
| Difference between phas            | ses 120° > | Di       |
| Upper voltage tolerance            |            | Lowe     |
| Tolerance limit for upper voltage. |            | Tolera   |
| Value: 13 %                        |            | Value:   |
| Upper limit: 260 V                 | 3          | Lower    |
|                                    |            |          |
| Save                               |            |          |
| Cancel                             |            |          |
|                                    |            |          |

| < Installer menu                   |         |
|------------------------------------|---------|
|                                    |         |
|                                    |         |
| Max power from<br>grid             | 10 A 🗦  |
| Supply voltage                     | 230 V 🗦 |
| Upper voltage<br>tolerance         | 10 % >  |
| Lower voltage<br>tolerance         | 10 % >  |
| Difference between phases          | 120° >  |
| Lower voltage tolerance            |         |
| Tolerance limit for lower voltage. |         |

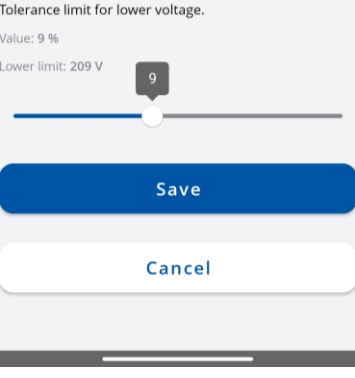

38

### MENU DO INSTALADOR / DIFERENÇA ENTRE FASES

Essa função permite que o usuário selecione como a entrada de energia está conectada - no estilo de rede Estrela ou Delta. 120° - Estrela (Wye) e Delta; 180° -Delta e fase dividida.

No caso da Europa, a maioria das conexões Star (Wye) e Delta terá uma diferença de fase de 120°.Na América do Norte, a mudança de fase pode ser de 180° quando o tipo de conexão de fase dividida é usado ou no caso de conexão Delta com derivação central em uma perna.

Produto europeu: Por padrão, essa configuração é marcada como 120°Produto norte-americano: Por padrão, essa configuração é marcada como 180°.

| Installer menu                  |          | 15     | 5:49 河 🗢 🐝 🕭 ᠂                           |                    |
|---------------------------------|----------|--------|------------------------------------------|--------------------|
|                                 |          | <      | ( )                                      | nstaller men       |
|                                 |          |        |                                          |                    |
| GENERAL SETTINGS                |          |        |                                          |                    |
| Max power from                  | 10 4     |        |                                          |                    |
| grid                            |          |        | Max power f                              | rom                |
| Supply voltage                  | 230 V >  |        | C                                        |                    |
| Upper voltage                   |          |        | Supply volta                             | ge                 |
| tolerance                       | 10 % >   |        | Upper voltag                             | ge                 |
| Lower voltage                   | 10 % >   |        | Lower voltas                             | ge                 |
| tolerance                       |          |        | tolerance                                |                    |
| Difference between phases       | 120° >   |        | Difference h                             | atwaan nhaci       |
| Use neutral as phase            |          | ſ      | Difference bet                           | ween phases        |
| ose neutral as phase            |          | S      | elect phase differe                      | nce based on you   |
|                                 |          | ד<br>( | his parameter is u<br>kWh) calculations. | sed only for the p |
| METER FOR POWER CONSUMPTION CAL | LULATION |        | ◯ 180°                                   |                    |
| Use data from energy meter      |          |        | <b>●</b> 120°                            |                    |
| kWh meter<br>address            | 1 >      |        |                                          | Save               |
|                                 |          |        |                                          |                    |
|                                 |          |        |                                          | Cancel             |
| Save                            |          |        |                                          |                    |
|                                 |          |        |                                          |                    |

8 .ull 🖼 4Gull 176

taller menu

e based on your grid.

l only for the power consumption

## MENU DO INSTALADOR / USAR DADOS DO MEDIDOR DE ENERGIA

Opção para usar dados do medidor de energia externo para cálculos de consumo de energia. Nova configuração no aplicativo para ativar essa função. Os valores totais do medidor de energia também serão usados no OCPP.

• Quando essa função estiver ativada, a função de balanceamento de carga dinâmica não estará ativa.

| 15:25                         | .ı  \$ <b>□</b> ,     |
|-------------------------------|-----------------------|
| <                             |                       |
| Installer me                  | nu                    |
| METER FOR POWER CONSUM        | IPTION CALCULATION    |
| Use data from energy          | y meter               |
| kWh meter address             | 1 >                   |
| GENERAL METER SETTINGS        | (j)                   |
| Energy meter type             | 1PH RS485 >           |
| RS-485 baudrate               | 9600 >                |
| RS-485 parity                 | None >                |
| RS-485 stop bit               | 1 bit >               |
|                               |                       |
| Save                          |                       |
| Hint: Consult specialist befo | re changing anything! |

### MENU DO INSTALADOR / CONFIGURAÇÕES GERAIS DO Medidor / Tipo de Medidor de Energia

É necessário selecionar o tipo de medidor inteligente (monofásico/3 fases). Observe que você pode usar um carregador monofásico mesmo que o medidor seja trifásico.

Se esses parâmetros não estiverem de acordo com as configurações internas do medidor de energia, o carregador mostrará um erro de comunicação e as funções não funcionarão como pretendido."

| 1 | 5:25                          |                   | ? ∎   | 09:09    |
|---|-------------------------------|-------------------|-------|----------|
| < | (                             |                   |       | <        |
| I | nstaller me                   | nu                |       | Inst     |
| N | IETER FOR POWER CONSUM        | IPTION CALCULA    | TION  | kWł      |
|   | Use data from energy          | / meter           |       | GENERA   |
|   | kWh meter address             | 1                 | >     | Ene      |
| G | ENERAL METER SETTINGS         |                   | í     | RS-      |
| Þ | Energy meter type             | 1PH RS485         | >     | RS-      |
|   | RS-485 baudrate               | 9600              | >     | Energy   |
|   | RS-485 parity                 | None              | >     | Select y |
|   | RS-485 stop bit               | 1 bit             | >     |          |
|   |                               |                   |       |          |
|   | Save                          | •                 |       |          |
| н | lint: Consult specialist befo | re changing anyth | ning! |          |

| 09:09                                                           | 🗢 👝         |  |  |  |
|-----------------------------------------------------------------|-------------|--|--|--|
| <                                                               |             |  |  |  |
| Installer menu<br>Ose data from energy meter                    |             |  |  |  |
| kWh meter address                                               | 1 >         |  |  |  |
| GENERAL METER SETTINGS                                          | <b>i</b>    |  |  |  |
| Energy meter type                                               | 1PH RS485 > |  |  |  |
| RS-485 baudrate                                                 | 9600 >      |  |  |  |
| RS-485 parity                                                   | None >      |  |  |  |
| DC 405 stop bit                                                 | 1 6 4       |  |  |  |
| Energy meter type<br>Select your energy meter type<br>IPH RS485 |             |  |  |  |
| 3PH RS485                                                       |             |  |  |  |
| Save                                                            |             |  |  |  |
| Cancel                                                          |             |  |  |  |

### MENU DO INSTALADOR / CONFIGURAÇÕES GERAIS DO Medidor / RS-485 baudrate

Essas informações podem ser encontradas nas configurações do medidor, acessíveis pelo visor do medidor. Se o cliente não conseguir localizá-la, recomenda-se consultar o manual do medidor inteligente.

| 15:25                          | .ıl 🗢 🕞              | 09:09                                                        | 🗢 🖸 |
|--------------------------------|----------------------|--------------------------------------------------------------|-----|
| <                              |                      | <                                                            |     |
| Installer mer                  | าน                   | Installer menu<br>Ose data from energy meter                 |     |
| METER FOR POWER CONSUM         | PTION CALCULATION    | kWh meter address                                            | 1 > |
| Use data from energy           | meter                |                                                              |     |
| kWh meter address              | 1 >                  | <b>RS-485 baudrate</b><br>Select RS-485 connection baudrate. |     |
| GENERAL METER SETTINGS         | ١                    | 4800                                                         |     |
| Energy meter type              | 1PH RS485 >          | 9600                                                         |     |
| RS-485 baudrate                | 9600 >               | <ul><li>19200</li><li>38400</li></ul>                        |     |
| RS-485 parity                  | None >               | 57600                                                        |     |
| RS-485 stop bit                | 1 bit >              | 115200                                                       |     |
|                                |                      | 230400                                                       |     |
| Save                           |                      | Save                                                         |     |
| Hint: Consult specialist befor | e changing anything! | Cancel                                                       |     |
|                                |                      |                                                              |     |

### MENU DO INSTALADOR / CONFIGURAÇÕES GERAIS DO Medidor / RS-485 paridade

Da mesma forma, essa informação também pode ser encontrada nas configurações do medidor. Se o cliente não conseguir encontrá-la, é recomendável consultar o manual do medidor inteligente

| 15:25                           | .ıl ≎ <b>□</b>       | 09:09                            |
|---------------------------------|----------------------|----------------------------------|
| <                               |                      | <                                |
| Installer mer                   | าน                   | Installer menu                   |
| METER FOR POWER CONSUM          | PTION CALCULATION    |                                  |
|                                 |                      | kWh meter address                |
| Use data from energy            | meter                | GENERAL METER SETTINGS           |
| kWh meter address               | 1 >                  | Energy meter type 1PH            |
|                                 |                      |                                  |
| GENERAL METER SETTINGS          | <b>(</b> )           | RS-485 baudrate                  |
| Energy meter type               | 1PH RS485 >          | RS-485 parity                    |
| RS-485 baudrate                 | 9600 >               | RS-485 parity                    |
|                                 |                      | Select RS-485 connection parity. |
| RS-485 parity                   | None >               | Vone                             |
| RS-485 stop bit                 | 1 bit >              | Even                             |
|                                 |                      | Odd                              |
|                                 |                      | Cours                            |
| Save                            |                      | Save                             |
| Hint: Consult specialist before | e changing anything! | Cancel                           |
|                                 |                      |                                  |

.... 穼 🛛

**(i)** 

9600

None

### MENU DO INSTALADOR / CONFIGURAÇÕES GERAIS DO **MEDIDOR / RS-485 STOP BIT**

Da mesma forma, essa informação também pode ser encontrada nas configurações do medidor. Se o cliente não conseguir encontrá-la, é recomendável consultar o manual do medidor inteligente

| <                             |                      | <                                                |
|-------------------------------|----------------------|--------------------------------------------------|
| Installer me                  | nu                   |                                                  |
| METER FOR POWER CONSUM        | IPTION CALCULATION   | kWh meter address                                |
| Use data from energy          | v meter              | GENERAL METER SETTINGS                           |
| kWh meter address             | 1 >                  | Energy meter type                                |
| GENERAL METER SETTINGS        | ١                    | RS-485 baudrate                                  |
| Energy meter type             | 1PH RS485 >          | RS-485 parity                                    |
| RS-485 baudrate               | 9600 >               | 00 405 star bit                                  |
| RS-485 parity                 | None >               | RS-485 stop bit<br>Select RS-485 connection stop |
| RS-485 stop bit               | 1 bit >              | <ul><li>✓ 1 bit</li></ul>                        |
|                               |                      | 2 bits                                           |
| Save                          |                      | Save                                             |
| Hint: Consult specialist befo | re changing anything | Cance                                            |

| 1 / |  |  |
|-----|--|--|
| 14  |  |  |

1 >

**(i)** 

9600

None

## MENU DO INSTALADOR / Balanço de carga dinâmico

Esse recurso permite que o carregador se comunique com o medidor de energia inteligente dedicado e, de acordo com suas leituras, ajuste a energia elétrica usada.

Essa funcionalidade permite proteger a rede elétrica da casa contra sobrecarga nos horários de pico e otimizar o uso de energia para atender aos hábitos do usuário.

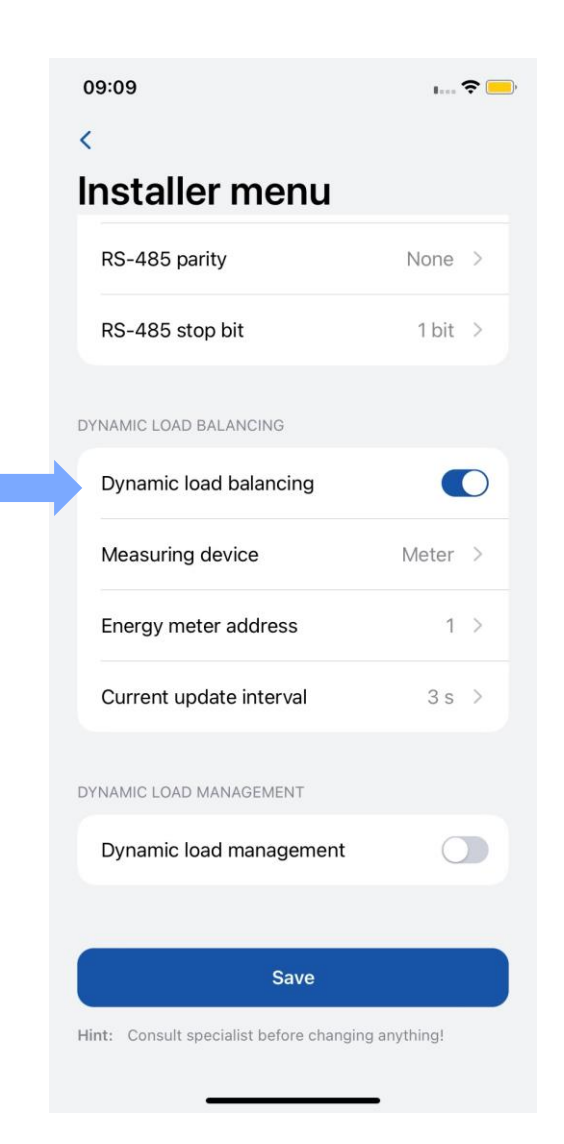

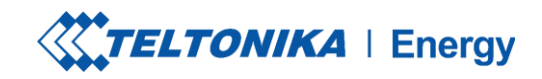

### MENU DO INSTALADOR / BALANÇO DE CARGA DINÂMICO / DISPOSITIVO DE MEDIÇÃO

- 1. A configuração do balanceamento dinâmico de carga deve ser ativada se o balanceamento dinâmico de carga for aplicado.
- 2. O dispositivo de medição permite que a estação saiba que os dados estão sendo enviados de um medidor de energia externo.

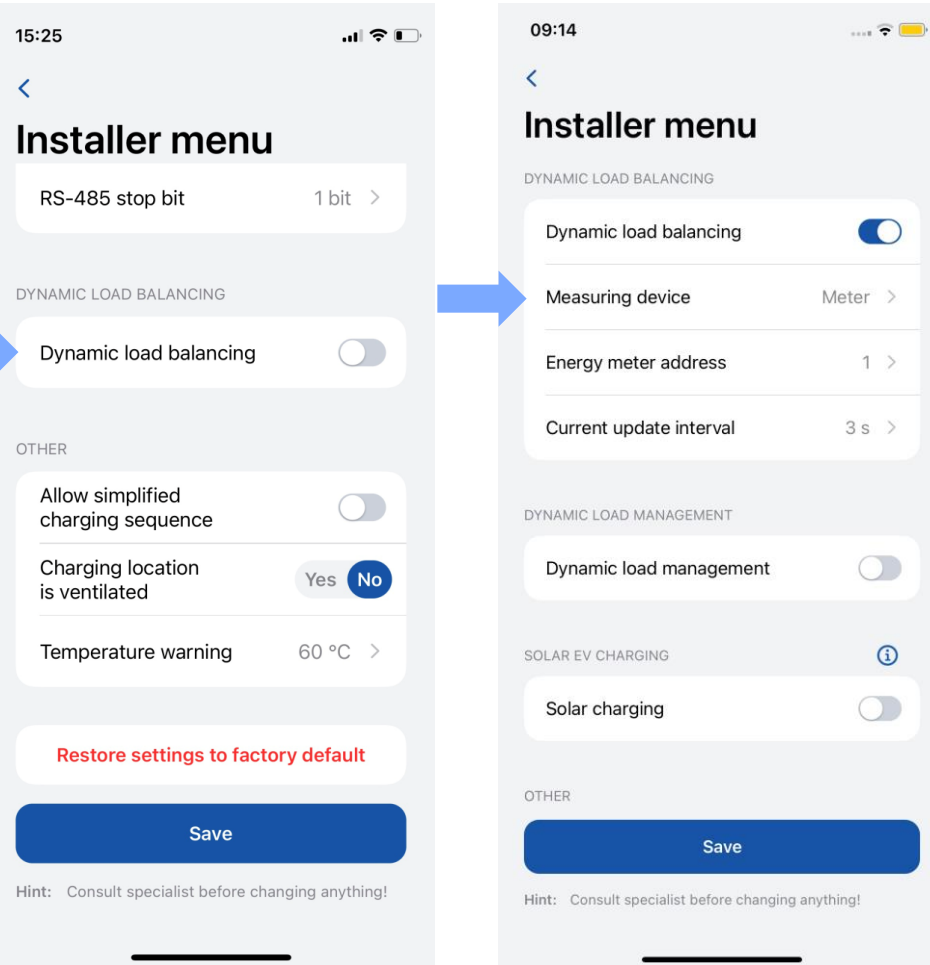

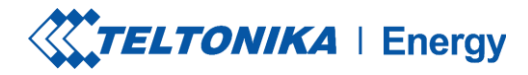

#### MENU DO INSTALADOR / BALANÇO DE CARGA DINÂMICO / Endereço do medidor de energia

Essas informações podem ser encontradas nas configurações do medidor, acessadas pelo visor do medidor. Se o endereço não puder ser localizado, recomenda-se consultar o manual do medidor inteligente.

| 5:25                               | .ıl ≎ 📭          | 09:14                                    |            |
|------------------------------------|------------------|------------------------------------------|------------|
| <                                  |                  | <                                        |            |
| nstaller menu                      | l                | Installer menu                           |            |
| RS-485 stop bit                    | 1 bit >          | DYNAMIC LOAD BALANCING                   |            |
|                                    |                  | Dynamic load balancing                   |            |
| DYNAMIC LOAD BALANCING             |                  | Measuring device                         | Meter      |
| Dynamic load balancing             |                  | Energy meter address                     | 1          |
| DTHER                              |                  | Current update interval                  | 3 s        |
| Allow simplified charging sequence |                  | DYNAMIC LOAD MANAGEMENT                  |            |
| Charging location is ventilated    | Yes No           | Dynamic load management                  | 0          |
| Temperature warning                | 60 °C >          | SOLAR EV CHARGING                        | C          |
|                                    |                  | Solar charging                           | $\bigcirc$ |
| Restore settings to fact           | ory default      |                                          |            |
| Save                               |                  | OTHER                                    |            |
| lint: Consult specialist before ch | anging anything! | Hint: Consult specialist before changing | anything!  |
|                                    |                  |                                          |            |

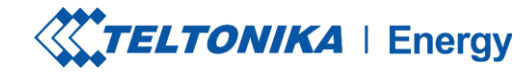

#### MENU DO INSTALADOR / BALANÇO DE CARGA DINÂMICO / INTERVALO DE ATUALIZAÇÃO ATUAL

- Por padrão, ele é definido como 3 segundos. No entanto, pode haver casos em que o usuário precise aumentar esse valor.
- Por exemplo, se houver distâncias significativas entre os carregadores e o medidor inteligente ou se houver vários carregadores interconectados, o intervalo poderá ser aumentado.

| 5:25                                  | .ıl 🗢 🕞          |
|---------------------------------------|------------------|
| (                                     |                  |
| nstaller menu                         |                  |
| RS-485 stop bit                       | 1 bit >          |
|                                       |                  |
| YNAMIC LOAD BALANCING                 |                  |
| Dynamic load balancing                |                  |
| THER                                  |                  |
| Allow simplified<br>charging sequence |                  |
| Charging location is ventilated       | Yes No           |
| Temperature warning                   | 60 °C >          |
|                                       |                  |
| Restore settings to facto             | ory default      |
| Save                                  |                  |
| nt: Consult specialist before cha     | inging anything! |

## MENU DO INSTALADOR / GERENCIAMENTO DINÂMICO DE CARGA

gerenciamento dinâmico de carga é um recurso sofisticado que permite aos usuários controlar com eficiência a carga elétrica gerenciando um grupo de carregadores instalados em um único circuito.

Por meio da implementação da comunicação modbus RS-485, os carregadores podem se comunicar uns com os outros e ajustar dinamicamente sua potência de carga em resposta à carga na rede, garantindo operações de carga ideais e estabilidade da rede.

*Essa configuração fica visível somente se a opção "Dynamic Load Balancing" estiver ativada.* 

..... 🥆 💻 Installer menu DYNAMIC LOAD BALANCING Dynamic load balancing Measuring device Meter > Energy meter address 1 > Current update interval 3s > DYNAMIC LOAD MANAGEMENT Dynamic load management  $\bigcirc$ Master mode L1&L2 > Phase connected Slave Modbus address 2 > Save Hint: Consult specialist before changing anything!

## MENU DO INSTALADOR / GERENCIAMENTO DINÂMICO DE CARGA / MODO MESTRE

Essa configuração designa o carregador como o carregador mestre.

Ela só deve ser ativada para um carregador, que fará todos os cálculos e estabelecerá comunicação com o medidor inteligente.

A configuração "Measure grid load" (Medir carga da rede) deve ser ativada para que o carregador saiba que há carga externa na mesma rede e que ela deve ser levada em consideração. Nesse caso, é necessário um medidor externo.

| 09:13                                        | ···· \$    |
|----------------------------------------------|------------|
| <<br>Installer menu                          |            |
| DYNAMIC LOAD MANAGEMENT                      |            |
| Dynamic load management                      |            |
| Master mode                                  |            |
| Measure grid load                            |            |
| Phase sharing mode 3 P                       | hases >    |
| Current sharing Equal distrit                | oution >   |
| Phase connected                              | 1&L2 >     |
| Slave Modbus address start                   | 2 >        |
| Number of devices                            | 1 >        |
| SOLAR EV CHARGING                            | <b>(i)</b> |
| Save                                         |            |
| Hint: Consult specialist before changing any | thing!     |

### MENU DO INSTALADOR / GERENCIAMENTO DINÂMICO DE Carga / Modo de compartilhamento de fase

Essa configuração determina o tipo de carregadores que estão sendo usados no circuito.

Se todos os carregadores estiverem conectados a uma única fase, selecione "1 Phase".

Se todos os carregadores estiverem conectados a três fases, selecione **"3 Phase".** 

Se houver uma mistura de carregadores monofásicos e trifásicos, selecione "**Mixed**" (*Misto*).

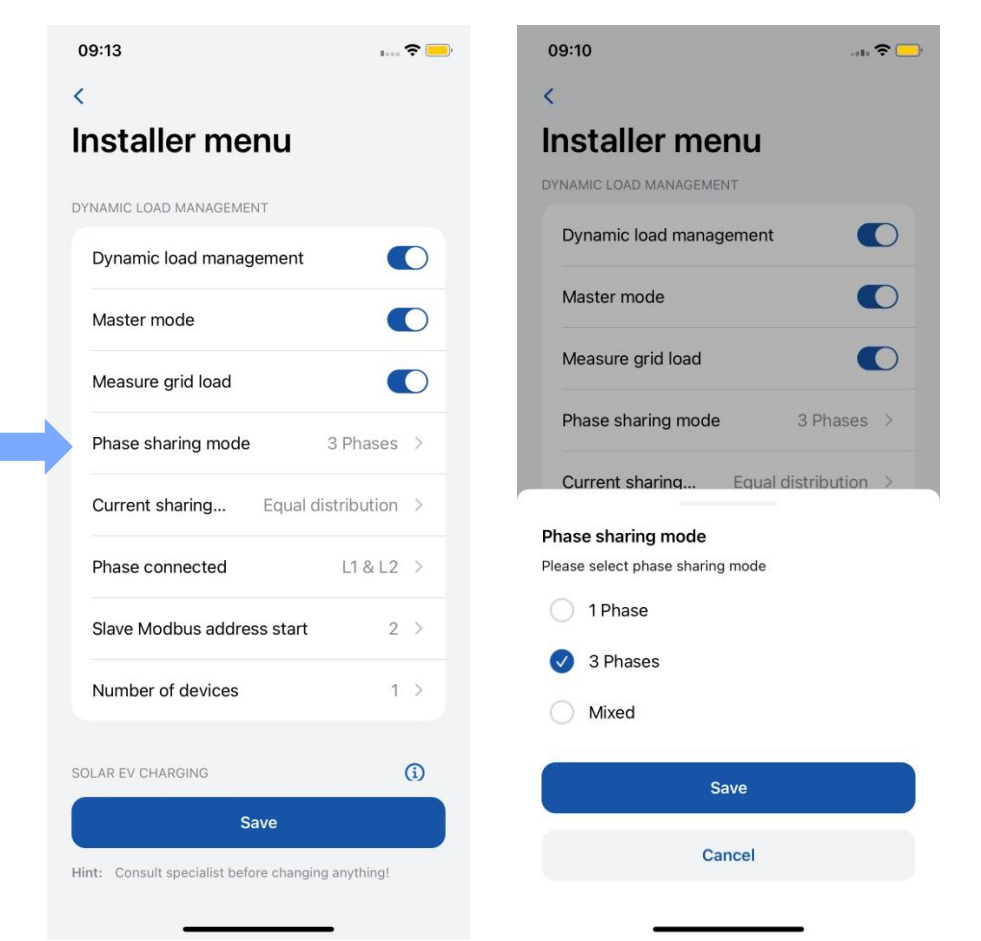

### MENU DO INSTALADOR / GERENCIAMENTO DINÂMICO DE CARGA / MODO DE COMPARTILHAMENTO DE CORRENTE

Há dois modos distintos de compartilhamento de corrente disponíveis:

Distribuição igual: A energia será distribuída igualmente entre todos os carregadores ativos.

Distribuição por prioridade: A energia será distribuída com base na prioridade. Os carregadores serão priorizados de acordo com seu estado de carregamento, e aqueles com prioridade mais alta receberão a potência máxima de carregamento.

| 09:13                                | B              | <b>?</b>   | 09:10                                                                    | 🕈 🗖            |
|--------------------------------------|----------------|------------|--------------------------------------------------------------------------|----------------|
| <                                    |                |            | <                                                                        |                |
| Installer menu                       |                |            | Installer menu                                                           |                |
| DYNAMIC LOAD MANAGEMENT              |                |            | DYNAMIC LOAD MANAGEMENT                                                  |                |
| Dynamic load managemen               | t 📢            | 0          | Dynamic load management                                                  |                |
| Master mode                          |                |            | Master mode                                                              |                |
| Measure grid load                    |                |            | Measure grid load                                                        |                |
| Phase sharing mode                   | 3 Phases       | >          | Phase sharing mode                                                       | 3 Phases >     |
| Current sharing Equa                 | I distribution | >          | Current sharing Equal                                                    | distribution > |
| Phase connected                      | L1 & L2        | >          | Current sharing mode                                                     | 11010          |
| Slave Modbus address star            | t 2            | >          | Please select current sharing mode                                       |                |
| Number of devices                    | 1              | >          | <ul> <li>Equal distribution</li> <li>Distribution by priority</li> </ul> |                |
| SOLAR EV CHARGING                    |                | <b>(i)</b> | Save                                                                     |                |
| Save                                 | cing anything! |            | Cancel                                                                   |                |
| Time. Consult specialist before char | iana anyunig:  |            |                                                                          |                |

### MENU DO INSTALADOR / GERENCIAMENTO DINÂMICO DE Carga / Fase conectada

O usuário precisa selecionar essa opção para cada carregador no circuito.

A configuração permite que a estação de carregamento saiba quais fios estão conectados e em quais portas.

Configurar isso com precisão é crucial para um balanceamento de carga mais eficiente. É importante garantir que a numeração das fases esteja alinhada com a numeração das fases do medidor; caso contrário, a funcionalidade do DLM poderá ser afetada.

| 09:13                                   | ı 🗢 🦲         | 09:10                              |             |
|-----------------------------------------|---------------|------------------------------------|-------------|
| <                                       |               | <                                  |             |
| Installer menu                          |               | Installer menu                     |             |
| DYNAMIC LOAD MANAGEMENT                 |               | DYNAMIC LOAD MANAGEMENT            |             |
| Dynamic load management                 |               | Dynamic load management            |             |
| Master mode                             |               | Master mode                        |             |
| Measure grid load                       |               | Measure grid load                  |             |
| Phase sharing mode                      | 3 Phases >    | Phase sharing mode                 | 3 Phases >  |
| Current sharing Equal d                 | istribution > | Current sharing Equal dis          | tribution > |
| Phase connected                         | L1 & L2 >     | Current sharing mode               | 11010       |
| Slave Modbus address start              | 2 >           | Please select current sharing mode |             |
| Number of devices                       | 1 >           | Equal distribution                 |             |
|                                         |               | O Distribution by phonty           |             |
| SOLAR EV CHARGING                       | (1)           | Save                               |             |
| Save                                    |               | Onerel                             |             |
| Hint: Consult specialist before changin | g anything!   | Cancel                             |             |

# MENU DO INSTALADOR / DYNAMIC LOAD MANAGEMENT / INÍCIO DO ENDEREÇO MODBUS ESCRAVO

- Início do endereço Modbus escravo Essa configuração é exclusiva para o carregador mestre. O usuário precisa especificar o endereço inicial para os carregadores escravos. Por exemplo, se o endereço inicial for definido como 1, o primeiro carregador escravo deverá ter o endereço 1, o segundo deverá ter o endereço 2, o terceiro deverá ter o endereço 3 e assim por diante.
- Cada carregador escravo tem sua própria configuração específica chamada "Slave Modbus address" (Endereço Modbus escravo). Essa configuração deve ser feita individualmente para cada carregador.

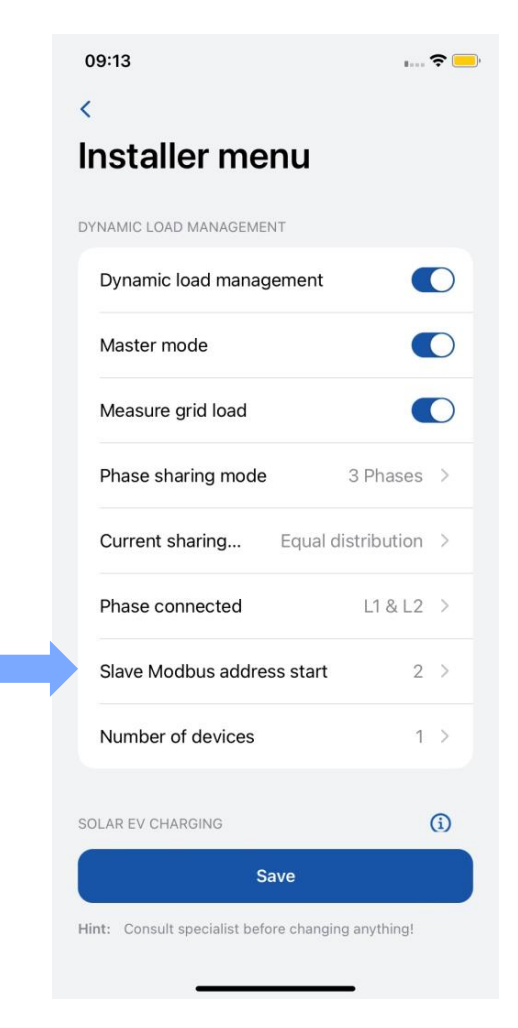

### MENU DO INSTALADOR / GERENCIAMENTO DINÂMICO DE Carga / Número de dispositivos

Essa configuração está disponível apenas para o carregador mestre. O administrador deve especificar o número total de carregadores escravos que serão conectados no circuito.

O número máximo de carregadores que podem ser conectados é 20.

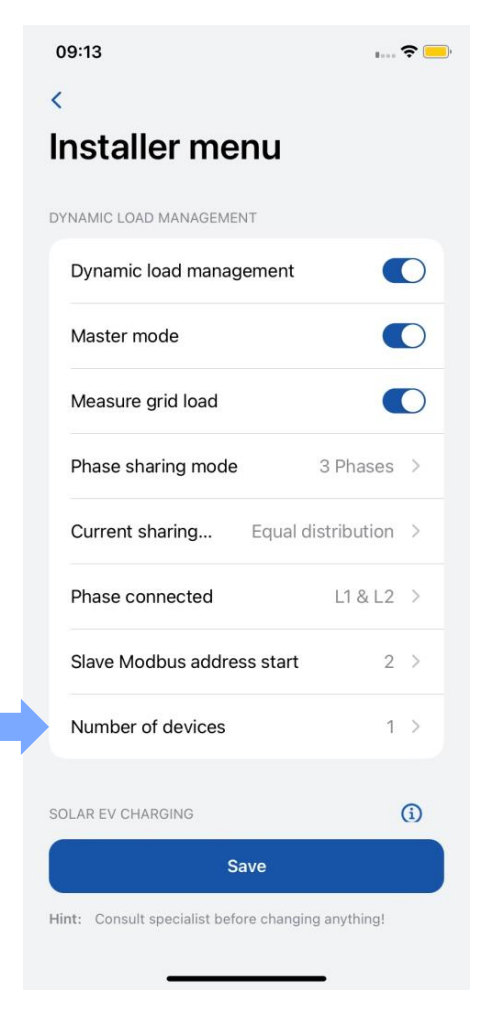

## MENU DO INSTALADOR / Carregamento solar

Depois que o carregador estiver devidamente conectado à rede elétrica e interconectado ao medidor de energia, a próxima etapa é definir as configurações usando o aplicativo Teltonika Energy.

O recurso de carregamento solar tem dois modos:

- ECO+ excedente mínimo
- ECO carregamento mínimo

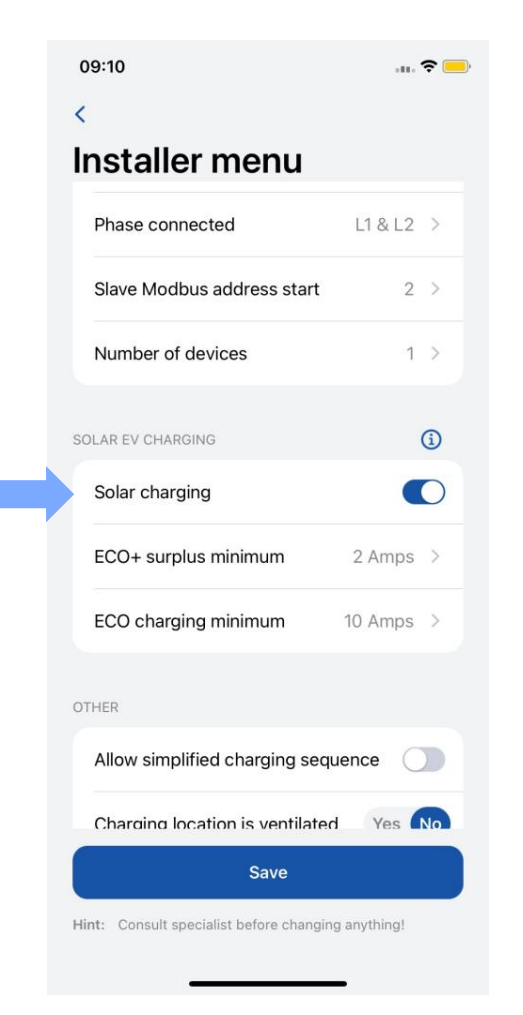

## MENU DO INSTALADOR / CARREGAMENTO Solar / Eco+ excedente mínimo

Essa configuração exige que o valor mínimo de energia solar excedente seja atingido para iniciar uma sessão de carregamento.

Se o valor mínimo de energia excedente não for atingido, o carregador permanecerá no modo "**On hold**" (*Em espera*), aguardando.

| <                            |            | <                                         |
|------------------------------|------------|-------------------------------------------|
| Installer menu               |            | Inst                                      |
| Phase connected              | L1 & L2 >  | Phas                                      |
| Slave Modbus address star    | t 2 >      | Slave                                     |
| Number of devices            | 1 >        | Num                                       |
| SOLAR EV CHARGING            | (j)        | SOLAR E                                   |
| Solar charging               |            | Solar                                     |
| ECO+ surplus minimum         | 2 Amps >   | ECO                                       |
| ECO charging minimum         | 10 Amps >  | ECO+ s                                    |
| DTHER                        |            | This sets<br>start cha<br>Value: <b>2</b> |
| Allow simplified charging se | equence    |                                           |
| Charging location is ventila | ted Yes No |                                           |
| Save                         |            |                                           |

| staller menu               |         |            |
|----------------------------|---------|------------|
| Phase connected            | L1 & L2 | >          |
| Slave Modbus address start | 2       | >          |
| Number of devices          | 1       | >          |
| AR EV CHARGING             | 0       | <b>(</b> ) |
| Solar charging             |         | 0          |
| ECO+ surplus minimum       | 2 Amps  | >          |

Save

Cancel

## MENU DO INSTALADOR / CARREGAMENTO SOLAR / ECO+ CARREGAMENTO MÍNIMO

1. Essa configuração especifica o valor mínimo necessário para iniciar o processo de carregamento. Esse valor inclui tanto a energia solar quanto a rede doméstica no cálculo.

2. A energia solar é priorizada. A diferença adicional é obtida da rede doméstica.

| Phase connected                 | L1 & L2 | >          |
|---------------------------------|---------|------------|
| Slave Modbus address start      | 2       | >.         |
| Number of devices               | 1       | >          |
| ILAR EV CHARGING                |         | <b>(</b> ) |
| Solar charging                  | C       | D          |
| ECO+ surplus minimum            | 2 Amps  | >          |
| ECO charging minimum            | 10 Amps | >          |
| HER                             |         |            |
| Allow simplified charging sequ  | ence (  |            |
| Charging location is ventilated | Yes     | No         |
| Save                            |         |            |

| 09:10                      | I 🕈 🗖     |
|----------------------------|-----------|
| <                          |           |
| Installer menu             |           |
| Phase connected            | L1 & L2 > |
| Slave Modbus address start | 2 >       |
| Number of devices          | 1 >       |
| SOLAR EV CHARGING          | (j)       |
| Solar charging             |           |
| ECO+ surplus minimum       | 2 Amps >  |
|                            |           |

ECO charging minimum

This sets minimum power rate at which charger should charge until more surplus energy becomes available. Value: **10 A** 

Cancel

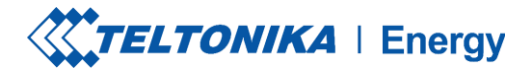

## MENU DO INSTALADOR / OUTROS

- Há VEs que não usam o estado B no processo de carregamento. Nesses casos, um estado de carregamento vai de A a C. Isso significa que, para esse tipo de veículo, é necessário "Permitir sequência de carregamento simplificada".
- 2. Alguns EVs usam baterias que podem emitir gases tóxicos durante o carregamento, portanto, o local do veículo carregado deve ser ventilado. Por esse motivo, é importante indicar se "Charger location is ventilated" (O local do carregador é ventilado).
- Um instalador pode aumentar o nível de "Aviso de temperatura". Quando o carregador de EV atinge esse nível de temperatura, ele começa a diminuir sua potência de carregamento.

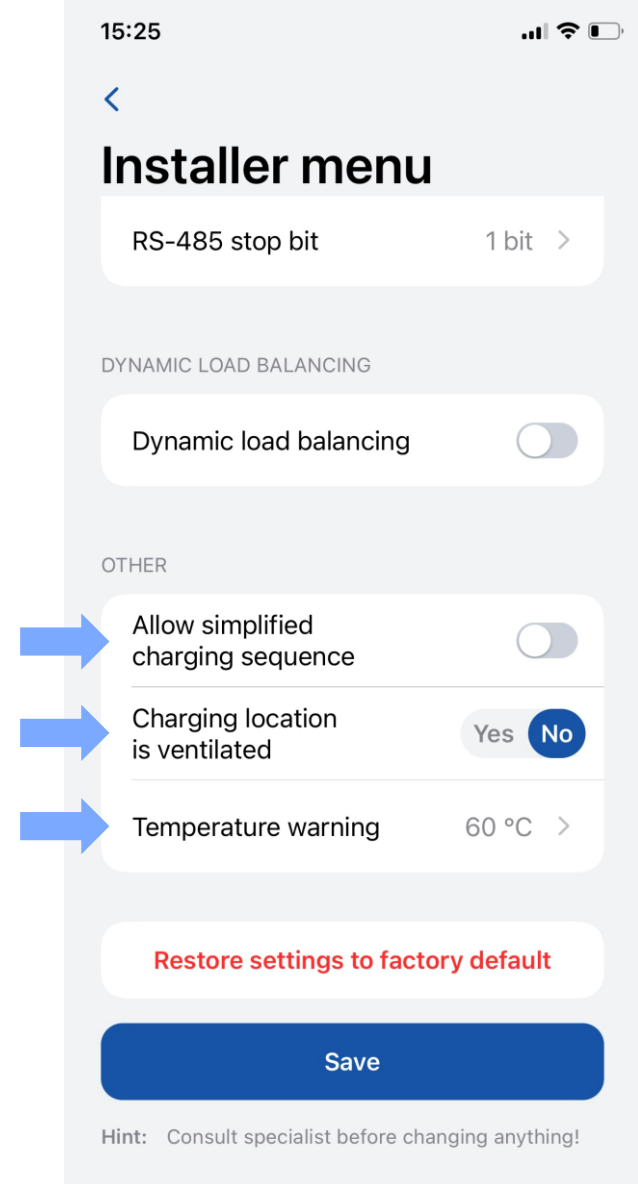

3

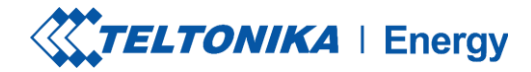

.... 🗢 🗖

## **MENU DO INSTALADOR / OUTROS**

Há dois tipos de redefinição de fábrica:

- No menu Installer (Instalador) pode ser feito somente 1. por um instalador e restaura todas as configurações para as configurações padrão.
- Na seção "Device info" (Informações do dispositivo) -2. restaura todas as configurações, exceto as do menu Installer.

| 5:25                                   | 🎓 🕞            | 15:24            |                      | I 🕈 🗉     |
|----------------------------------------|----------------|------------------|----------------------|-----------|
| <                                      |                | <                | Settings             |           |
| nstaller menu                          |                |                  |                      |           |
| RS-485 stop bit                        | 1 bit >        | CHARGING SETTING | GS                   |           |
|                                        |                | Requires auth    | norization           |           |
| DYNAMIC LOAD BALANCING                 |                |                  |                      |           |
| Dynamic load balancing                 |                | Device info      |                      |           |
|                                        |                | Device name      | TeltoCharg           | je-349608 |
| DTHER                                  |                | Device model     | TeltoCharge EVC      | 1310P1202 |
| Allow simplified charging sequence     |                | Serial number    | 60                   | 00349608  |
| Charging location is ventilated        | Yes No         | Hardware revisio | n                    | 000       |
| Temperature warning                    | 60 °C >        | Max power from   | grid                 | 10 A      |
|                                        |                | Che              | eck for updates      |           |
| Restore settings to factory            | y default      |                  |                      |           |
| Salve                                  |                |                  | Diagnostics          |           |
| Hint: Consult specialist before change | ging anything! | Restore          | e to default setting | js        |
|                                        |                |                  |                      |           |
|                                        | •              | _                |                      |           |
|                                        |                |                  | 2                    |           |

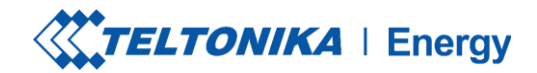

### **STATUS DE CARREGAMENTO**

- Nenhum VE conectado um cabo de carregamento não está conectado ao VE
- Requer autorização mantenha um cartão NFC/RFID próximo ao leitor NFC/RFID no carregador do VE ou passe o dedo no botão para obter autorização
- Conectado um cabo de carregamento está conectado e está aguardando o sinal do VE para iniciar o carregamento
- Carregando o carregamento está em andamento.O carregamento foi concluído o VE envia um sinal para mudar o estado de C para B.
- Error (Erro) o carregador do VE está em um estado de erro e requer uma correção.
- Em espera o carregamento não pode continuar, pois a potência disponível é inferior a 6A. Aguardando a diminuição da carga.

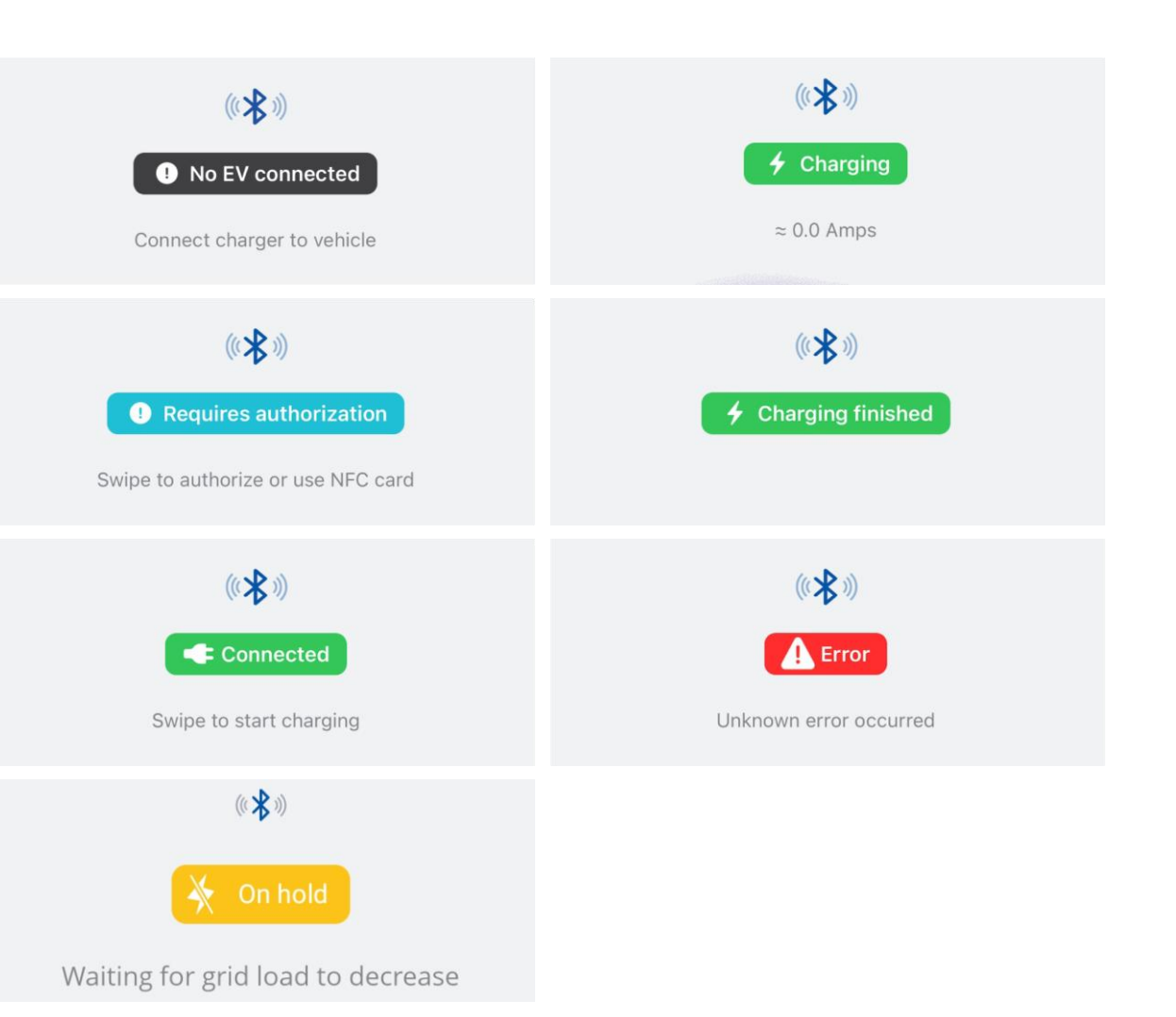

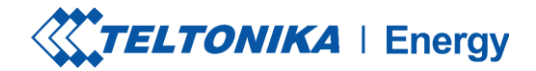

## **STATUS DE CARREGAMENTO**

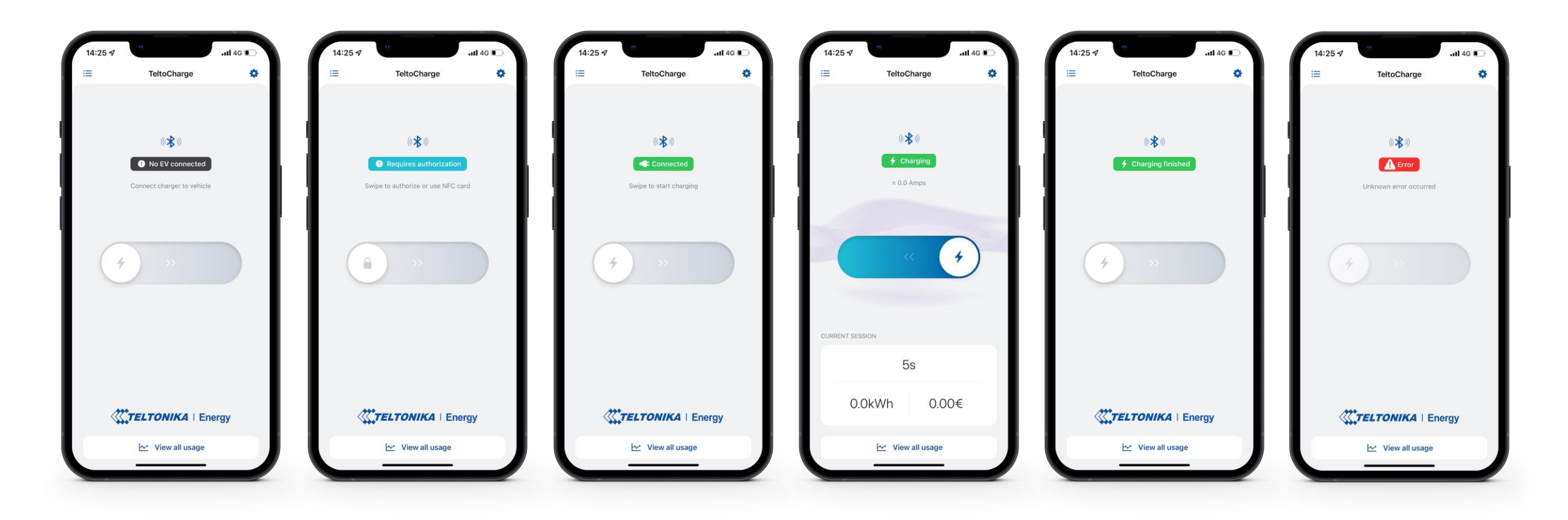

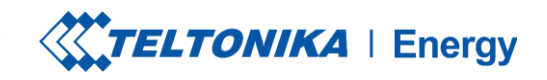

.... 🗢 🕞

## **VERSÃO DO APLICATIVO**

- Para saber qual versão do aplicativo você está usando no momento, vá para a janela principal "My devices" (Meus dispositivos) e abra o menu de configurações no canto superior direito.
- 2. Na parte inferior da janela, você encontrará a versão atual do aplicativo.

**! Observação:** para atualizar a versão do aplicativo, é necessário acessar o Google Play ou a App Store e atualizar o aplicativo.

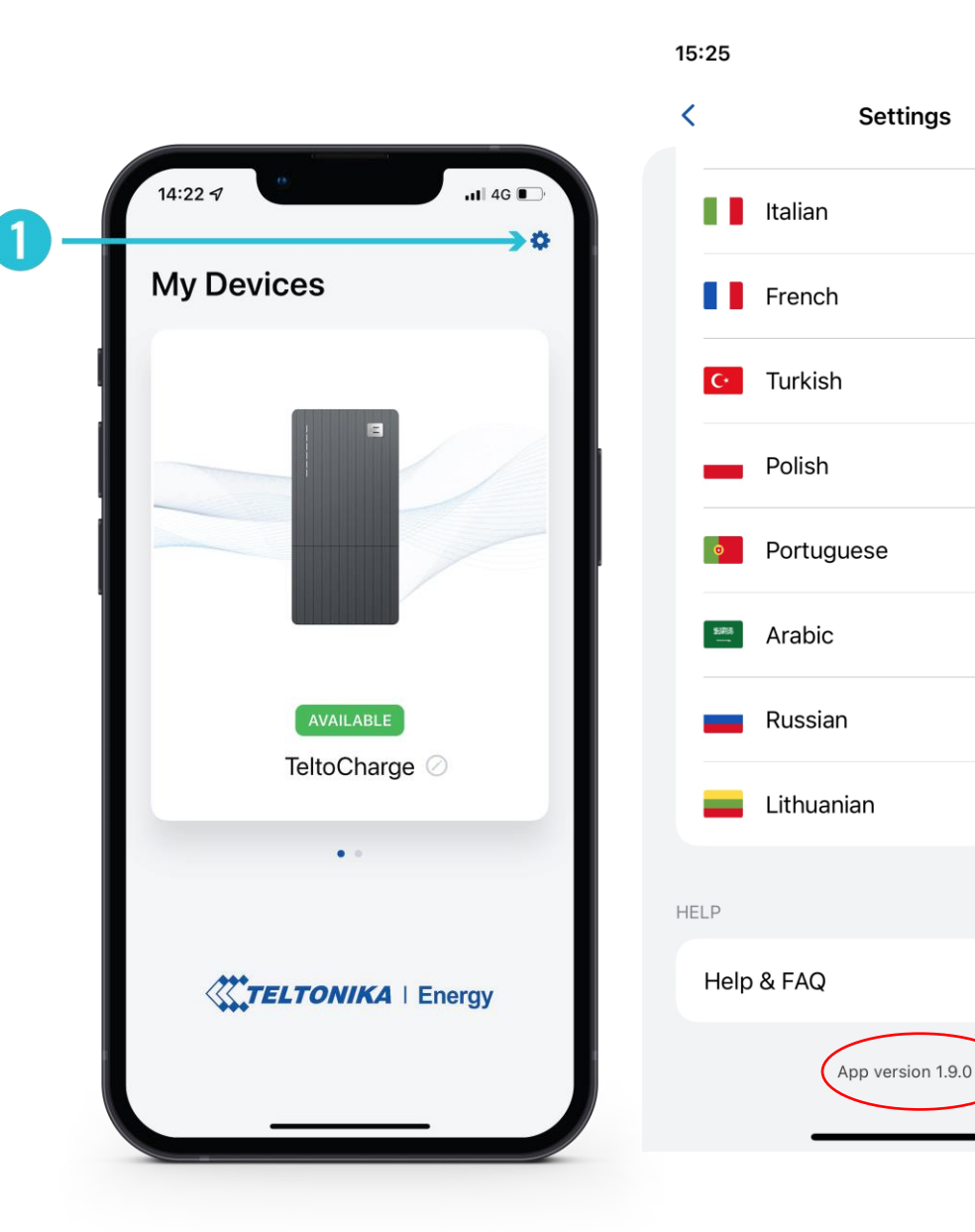

| $\bigcirc$ | • |
|------------|---|
|            |   |

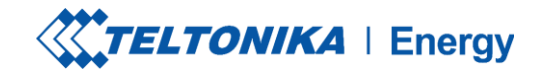

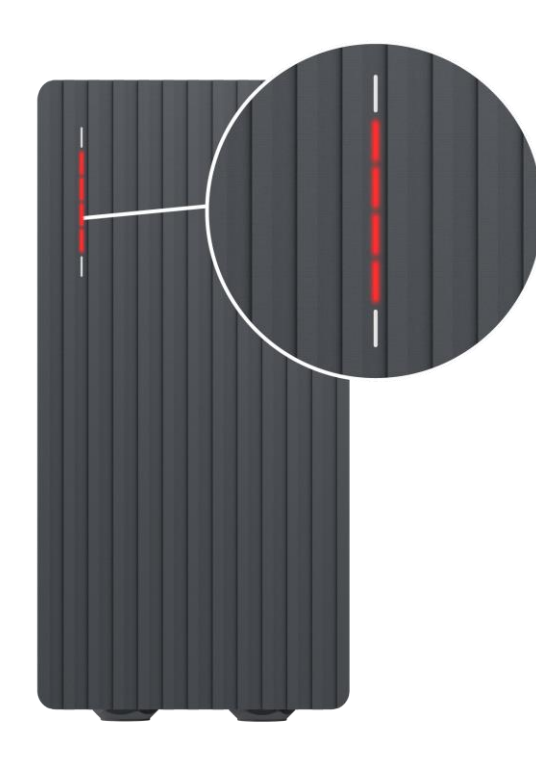

Vermelho - quatro LEDs do meio acendem

A autorização do servidor de nuvem foi recusada.

 $\bigcirc$ 

 $\mathbf{C}$ 

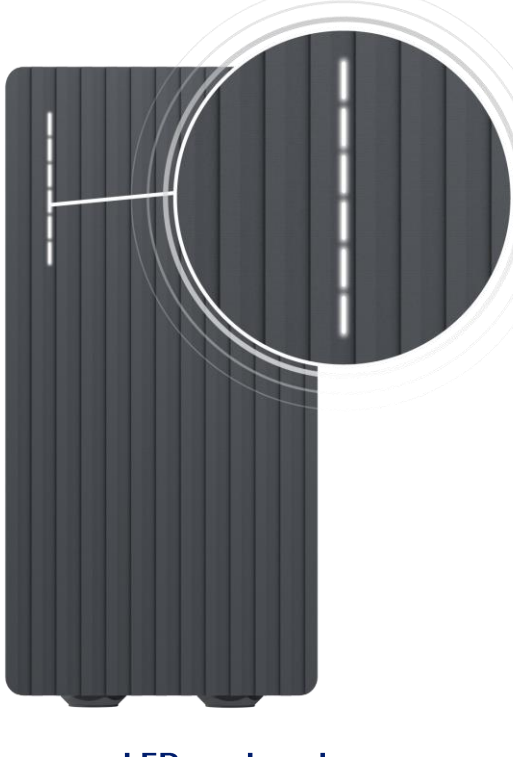

Branco - LEDs pulsando

O TeltoCharge está em modo de espera e aguardando uma ação.

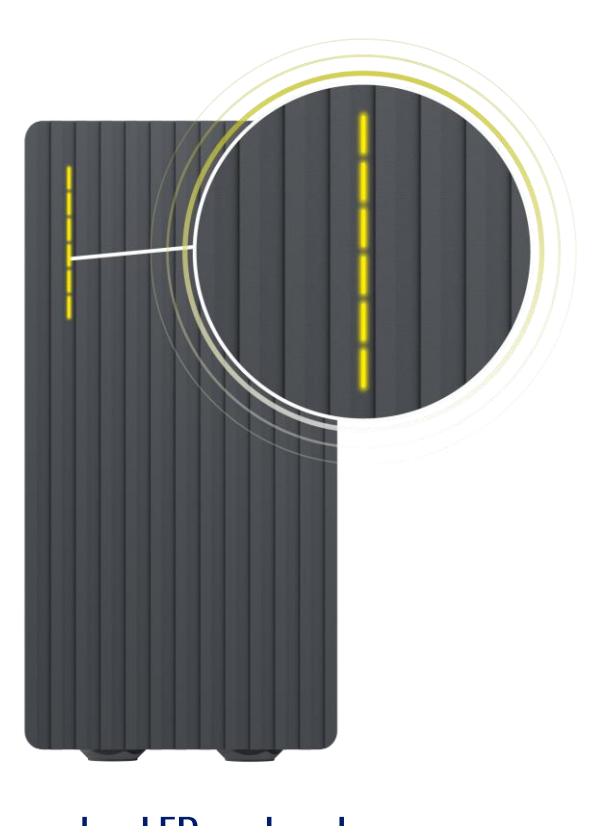

Amarelo - LEDs pulsando

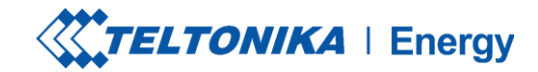

#### Azul - quatro LEDs do meio pulsando

O TeltoCharge está esperando para adicionar um novo cartão NFC.

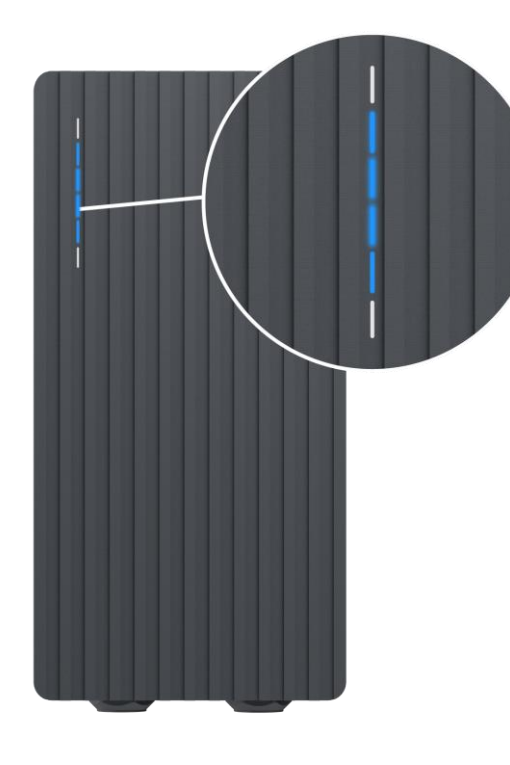

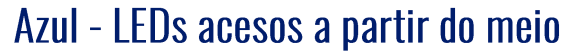

A TeltoCharge não requer permissão, ela está aguardando que um VE inicie o processo de carregamento (vá para o estado C).

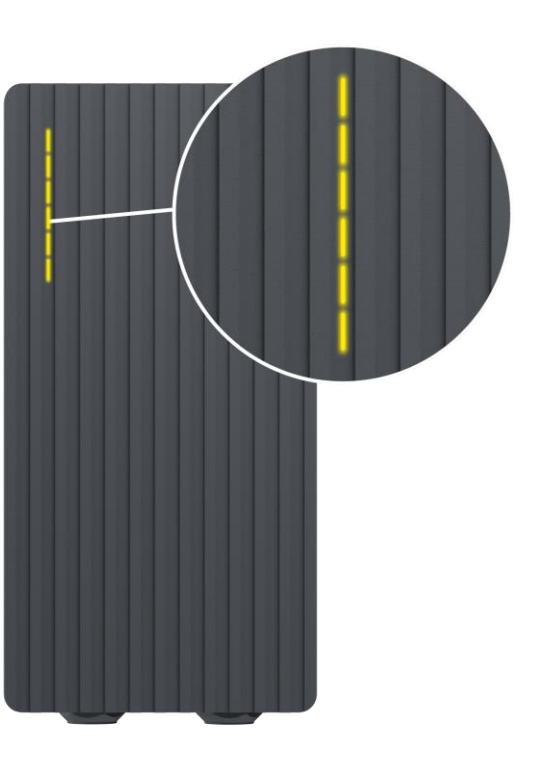

Amarelo - todos os LEDs acesos

A TeltoCharge não está carregando, é necessária uma sequência de carregamento simplificada.

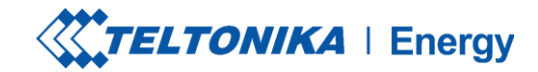

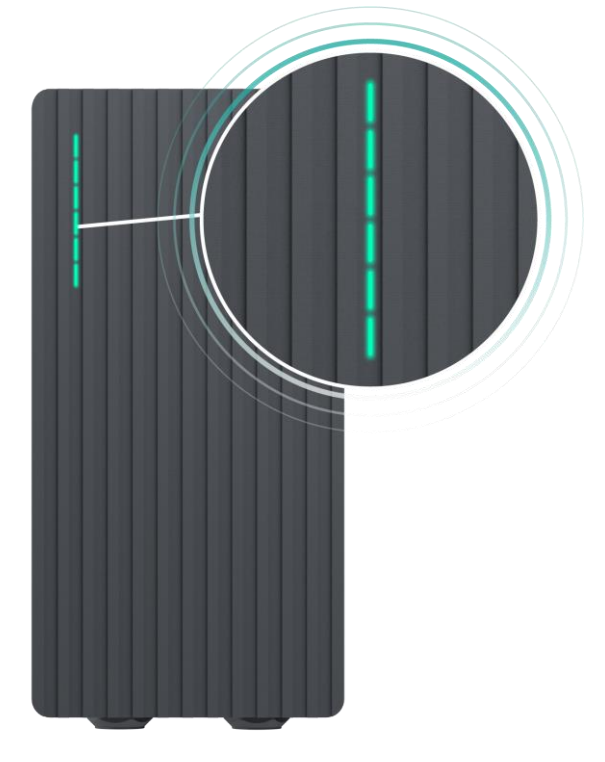

#### Verde - todos os LEDs pulsando

Inicialização do carregamento.

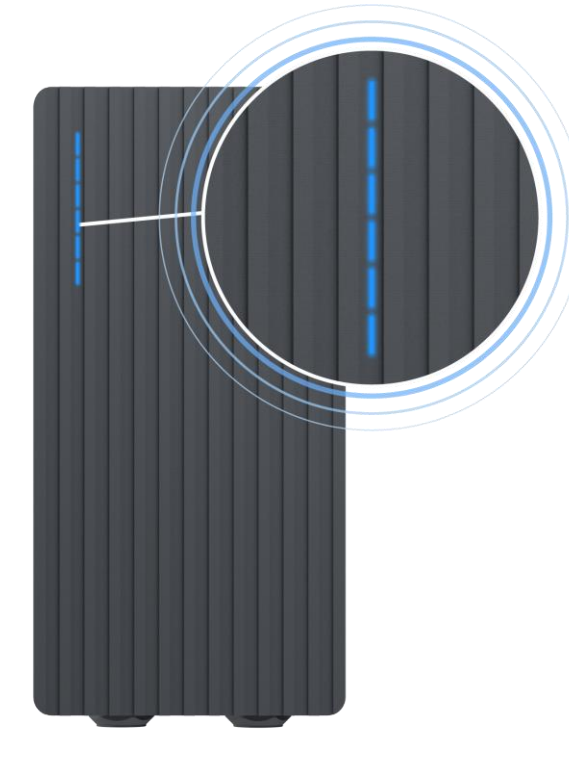

Azul - todos os LEDs pulsando

A permissão para carregar não foi concedida, o TeltoCharge requer autorização.

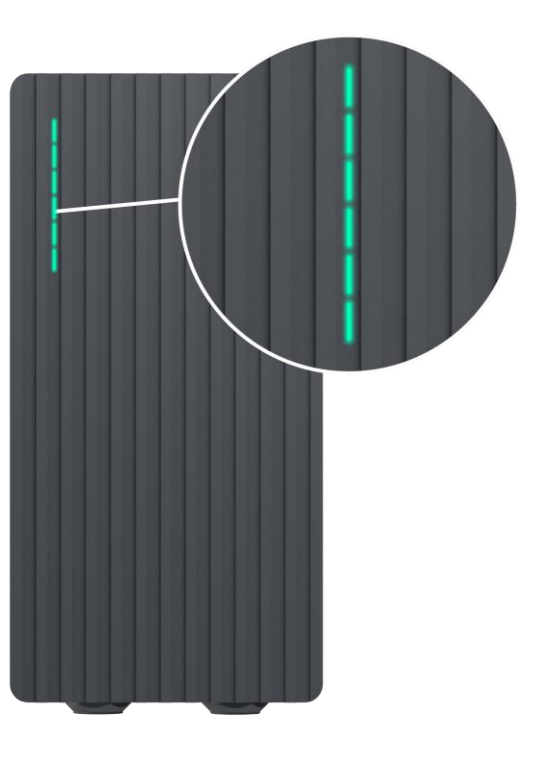

Verde - todos os LEDs acesos

O TeltoCharge terminou o carregamento.

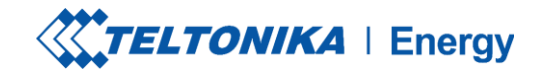

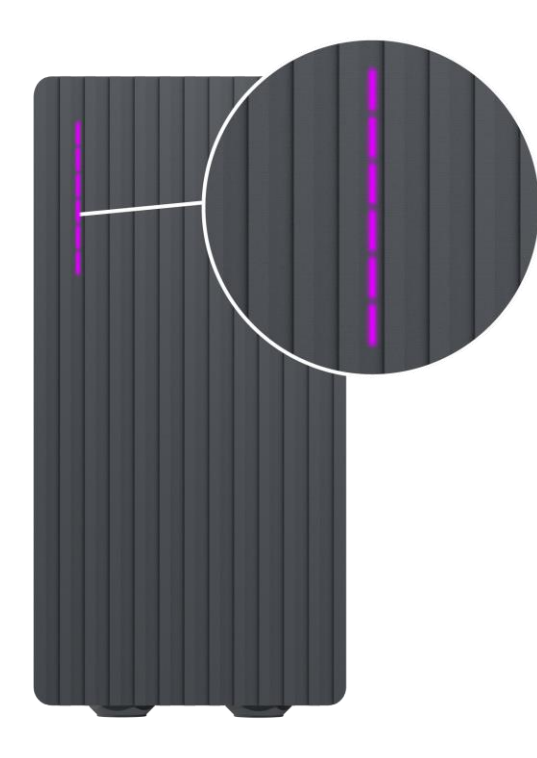

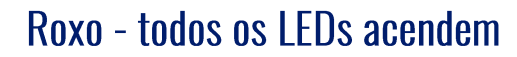

O TeltoCharge precisa de ventilação (o carregamento é feito em um estado D).

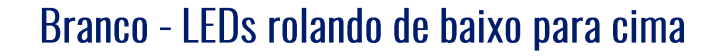

O TeltoCharge está sendo inicializado.

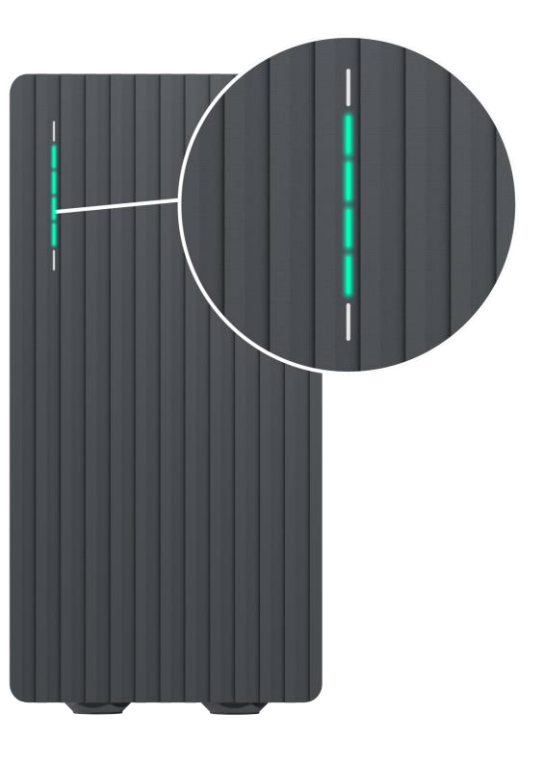

Verde - quatro LEDs do meio acendem

A autorização do servidor de nuvem foi aceita.

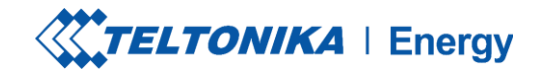

## Verde - LEDs rolando para cima a partir da parte inferior

A TeltoCharge está em processo de carregamento.

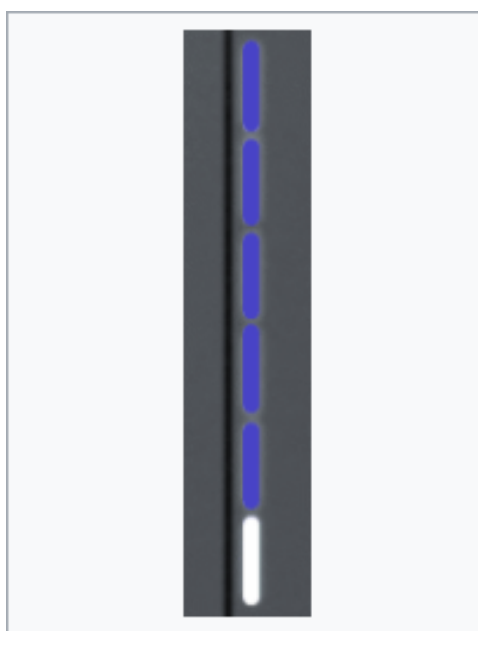

Azul - os LEDs rolam para baixo de cima para baixo

- 1. Aguarde o horário programado.
  - Sem energia dinâmica -DLB/DLM/Solar ativado e sem energia suficiente.
    - 3. EVSE suspenso.
    - 4. Carga reservada.

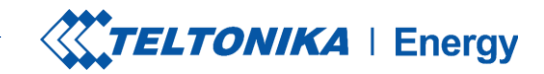

## SOLUÇÃO DE PROBLEMAS (1)

#### Tensão de entrada

- Sobretensão;
- Subtensão;
- > Fiação incorreta;

- Verifique se a fiação de entrada está conectada corretamente;
- Medir a tensão de entrada;
- Verifique se a tensão de alimentação e a tolerância de tensão estão de acordo com a tensão de entrada medida nas configurações do menu Installer.

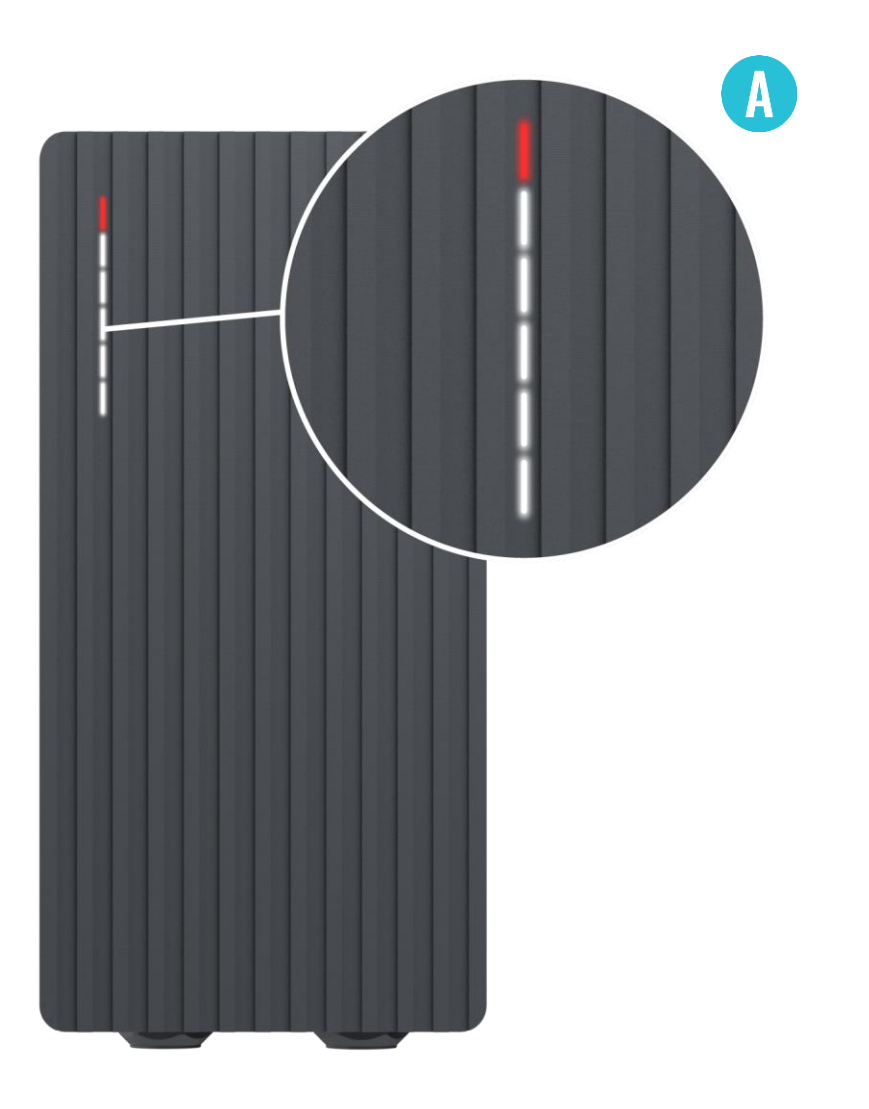

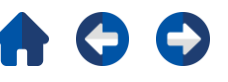

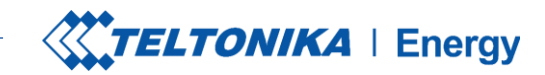

## SOLUÇÃO DE PROBLEMAS (2)

#### Falha na tensão ou na corrente de saída:

- Sobretensão;
- Subtensão;
- Corrente de saída;

- Desconecte um cabo de carregamento do VE e verifique se o problema persiste.
- Reinicialize um carregador de VE e tente conectar o VE novamente.

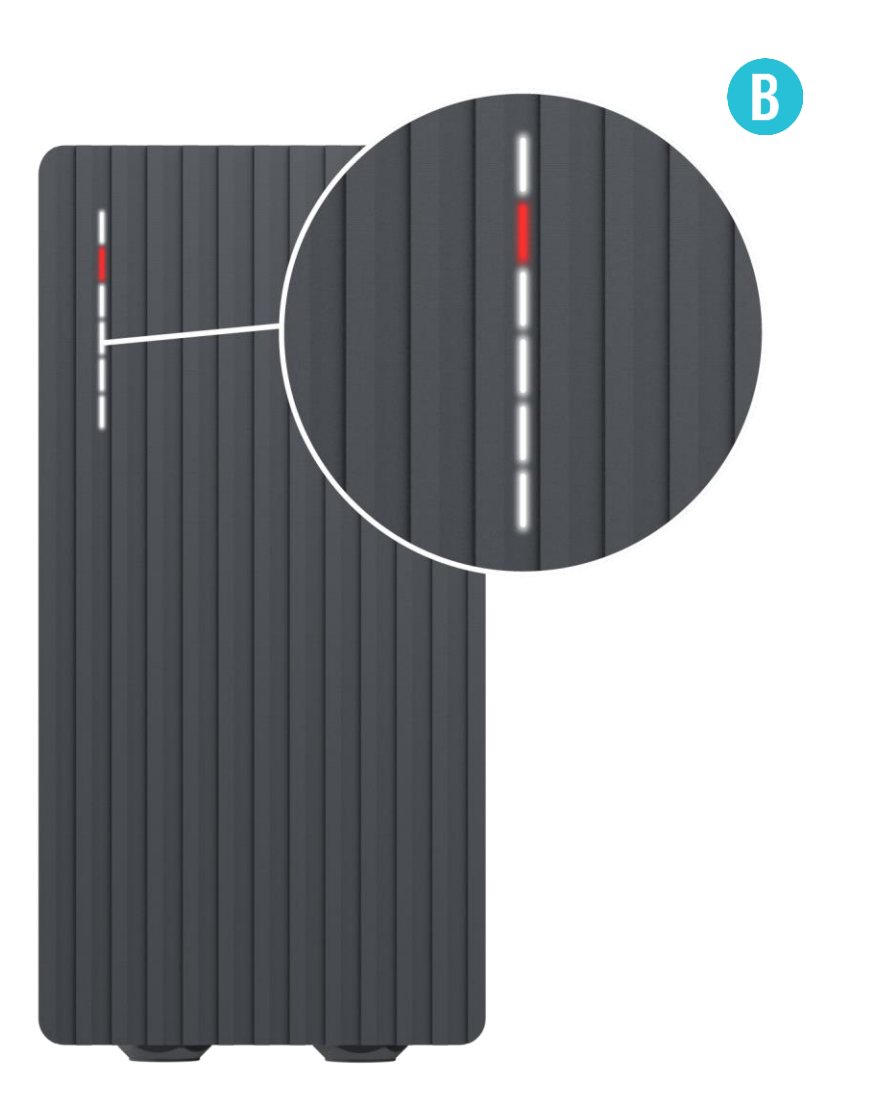

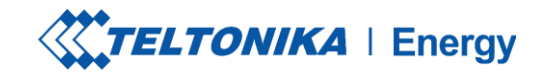

## SOLUÇÃO DE PROBLEMAS (3)

#### Fuga de corrente detectada

> Fuga de corrente detectada

- Desconecte o cabo de carregamento do VE e verifique se o erro persiste.
- Se o erro for eliminado, tente iniciar o carregamento. Se o erro ocorrer novamente, tente as etapas a seguir:

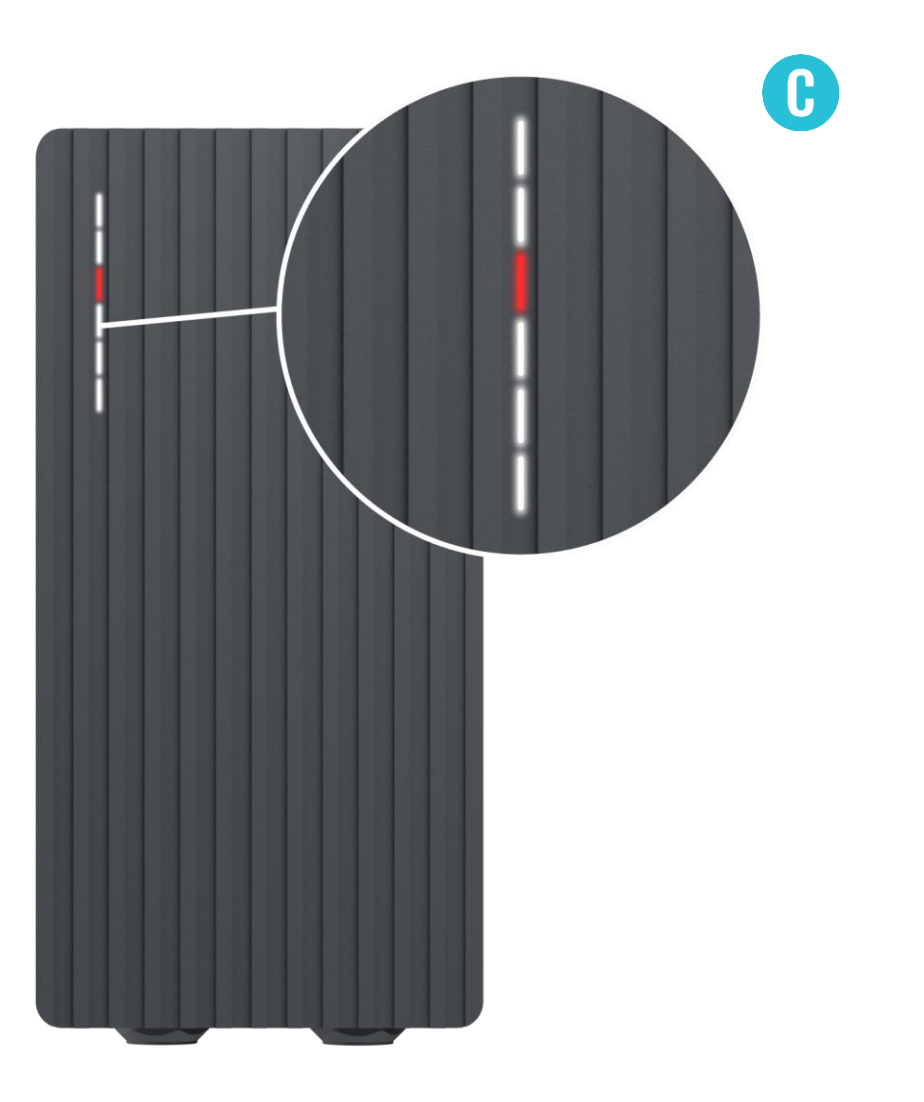

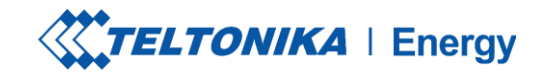

## SOLUÇÃO DE PROBLEMAS (3)

- Verifique se o cabo de carregamento está totalmente conectado a uma tomada e/ou ao EV.
- Verifique se a parte interna da tomada e do plugue não contém materiais estranhos (está limpa).
- Verifique visualmente se o cabo não está danificado.Verifique se as placas não estão cobertas de poeira e/ou outros materiais.

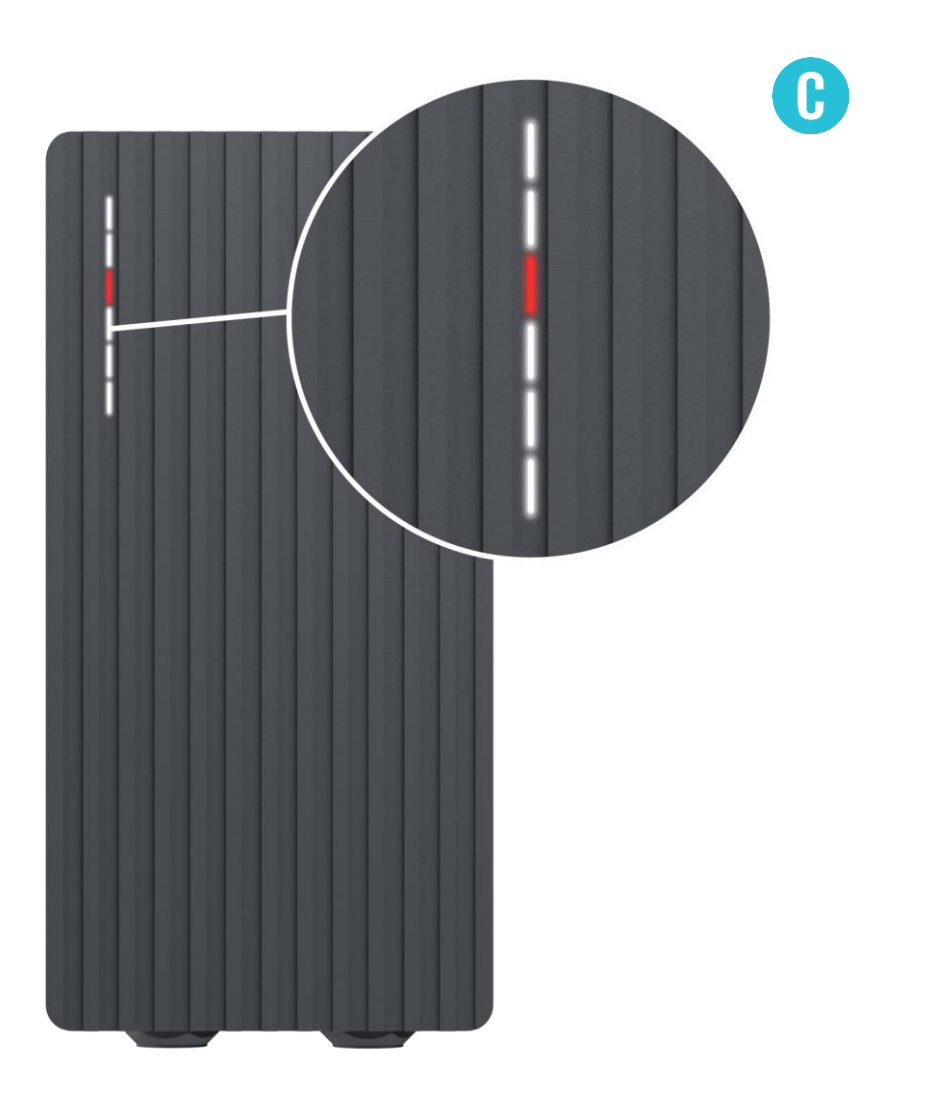
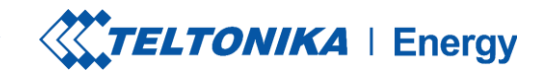

# SOLUÇÃO DE PROBLEMAS (4)

### Tensão de entrada

- Bloqueio do cabo;
- > Falha de PP;
- Diodo do carro;

### Solução de problemas:

- Verifique se o cabo de carregamento está conectado corretamente do lado do carregador do VE (versão com soquete) e do lado do VE;
- Tente reconectar o cabo de carregamento ao VE e ao EVSE (se for uma versão com soquete).

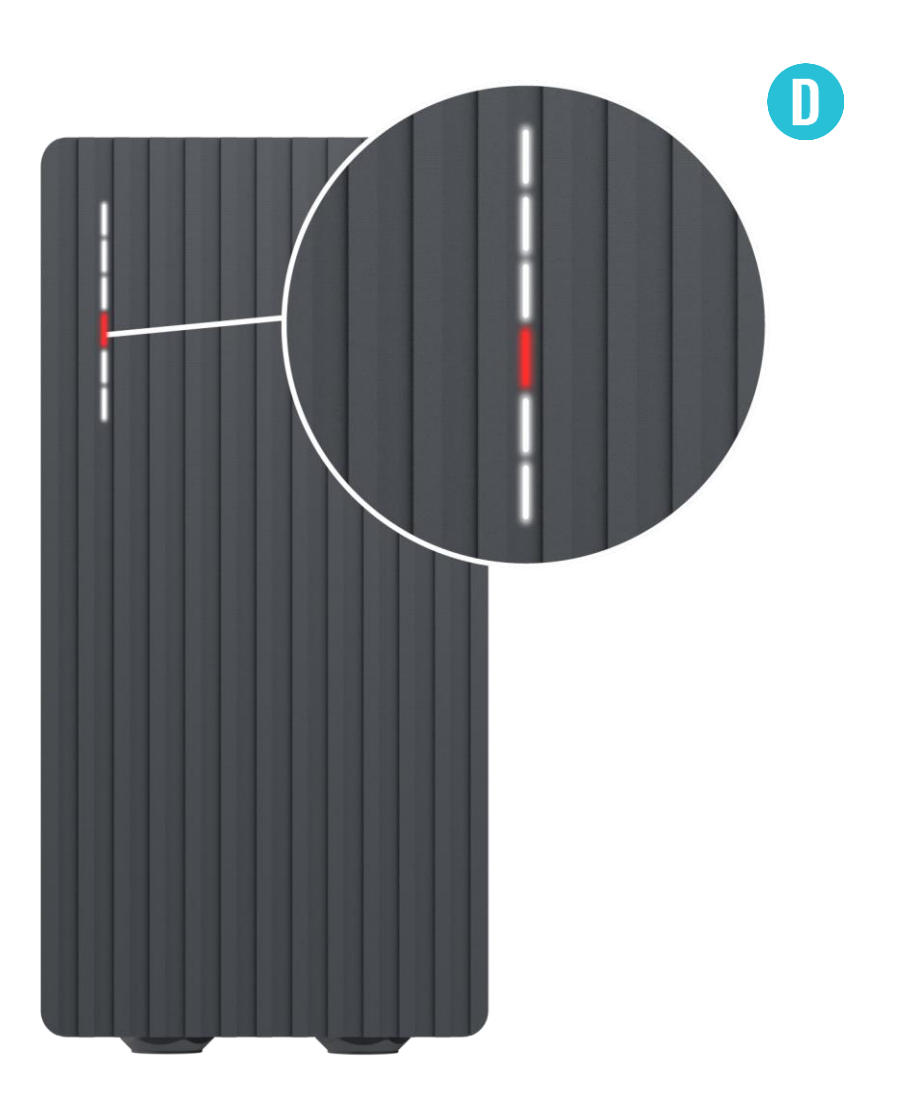

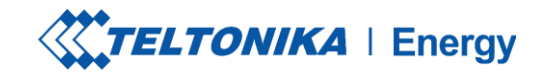

# SOLUÇÃO DE PROBLEMAS (4)

#### Solução de problemas:

- Ouça se você consegue ouvir um som de clique do TeltoCharge ao conectar o cabo ao VE. O carregador do EV deve travar um plugue de cabo. Se não conseguir ouvir, tente desconectar o cabo (do lado do EVSE) enquanto ele estiver conectado do lado do EV. Se for possível desconectar, informe esse problema por meio do helpdesk VIP ou de seu gerente de vendas.
- Se nenhuma dessas etapas ajudar, meça a tensão entre PE e PP e verifique se ela está de acordo com o padrão.

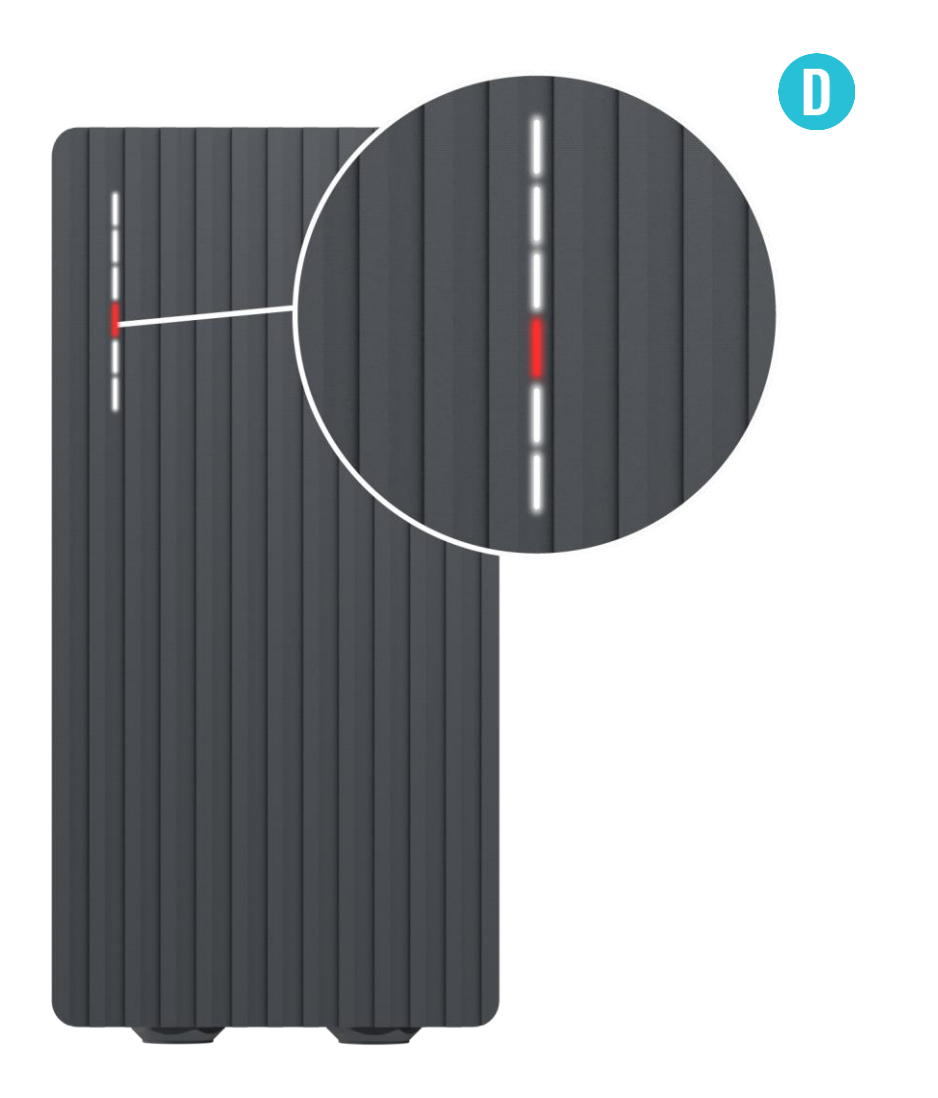

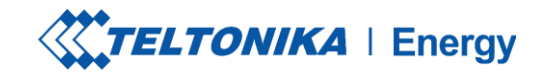

# **SOLUÇÃO DE PROBLEMAS (5)**

### Temperatura

> A temperatura atingiu 85°C

### Solução de problemas:

Verifique a temperatura no aplicativo Teltonika Energy > Informações do dispositivo. Se a temperatura for superior a 85°C, aguarde até que o carregador EV esfrie.

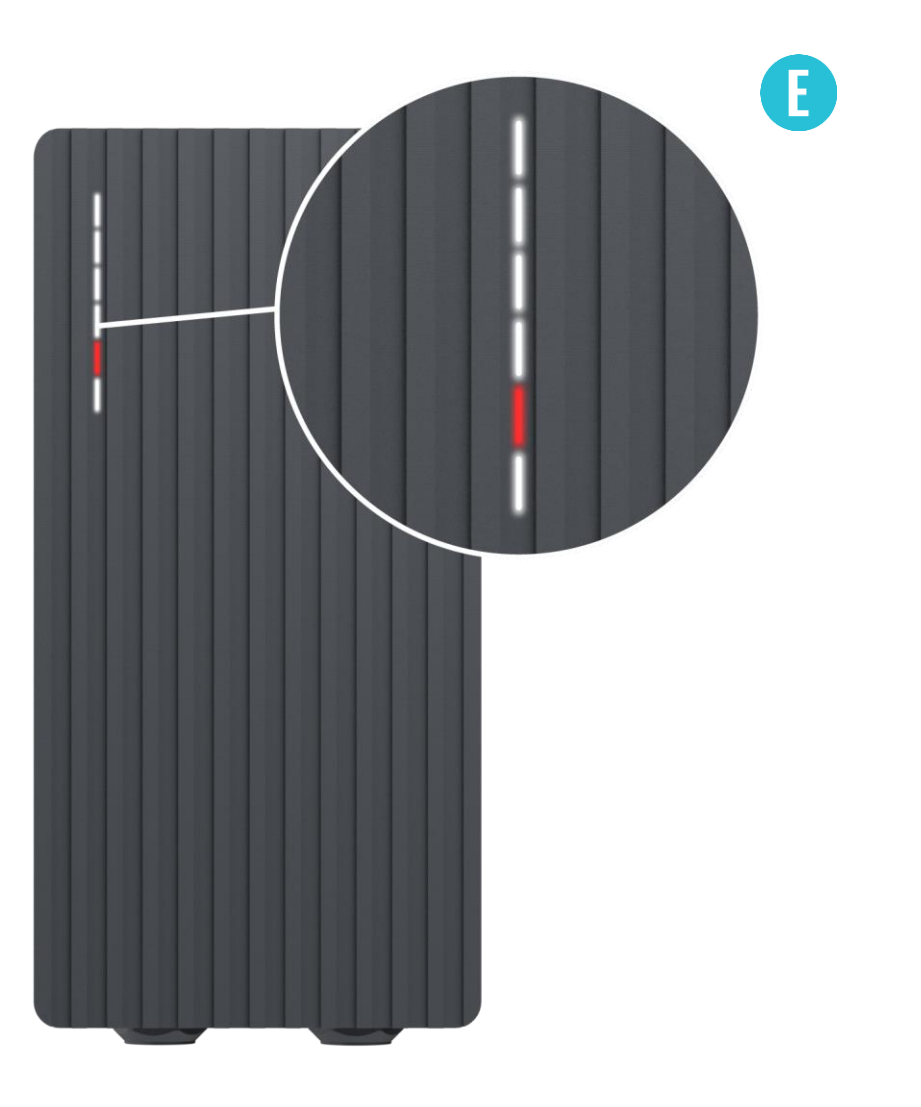

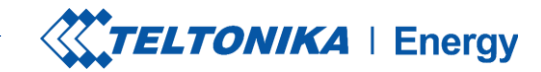

## SOLUÇÃO DE PROBLEMAS (6)

#### **Erros internos**

-12V

### Solução de problemas:

> Reinicie o TeltoCharge.

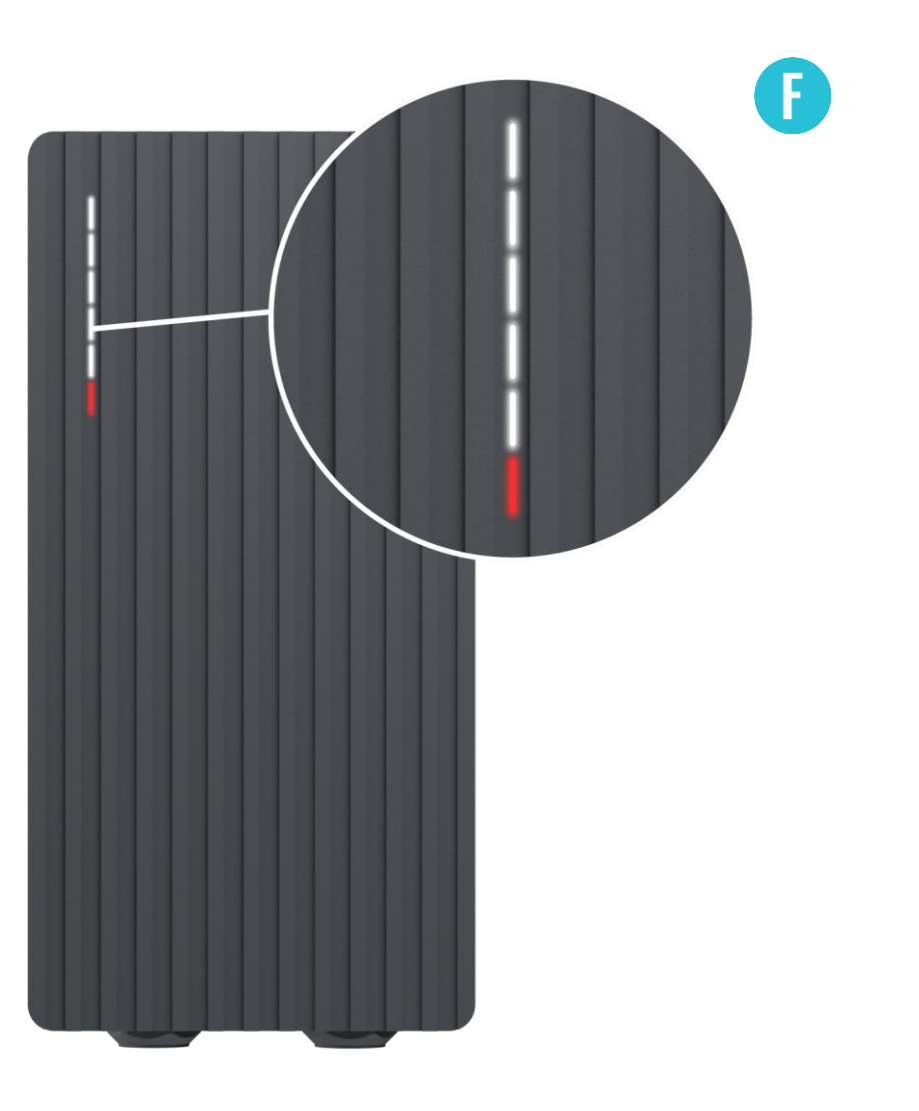

### 

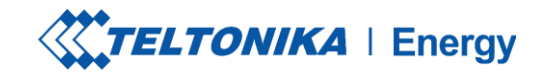

# SOLUÇÃO DE PROBLEMAS (7)

### Conexão defeituosa com o EV

> Falha no CP

### Solução de problemas:

Tente reconectar o cabo de carregamento do lado do VE. Pode haver um problema de comunicação do piloto de controle que pode ocorrer com diferentes modelos de EV.

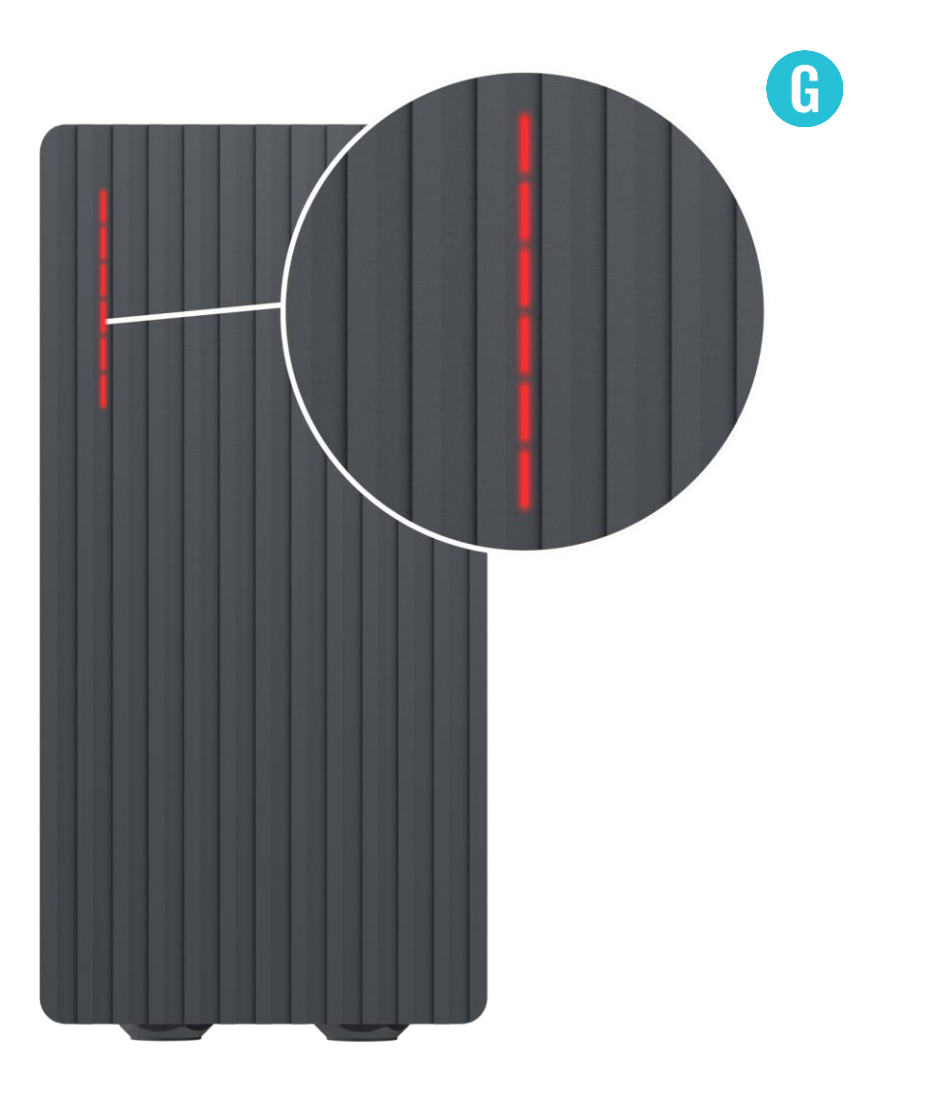

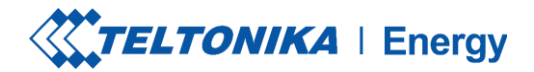

## **INFORMAÇÕES ADICIONAIS**

Para obter mais informações sobre as funcionalidades e os recursos do aplicativo Teltonika Energy, acesse o link abaixo:

https://wiki.teltonika-energy.com/teltocharge/

**Observação:** As instruções do aplicativo Teltonika Energy foram produzidas com o Teltonika Energy App v1.0 em mente. Consulte sempre a versão mais recente, que pode ser encontrada em nossa página WIKI.

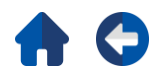